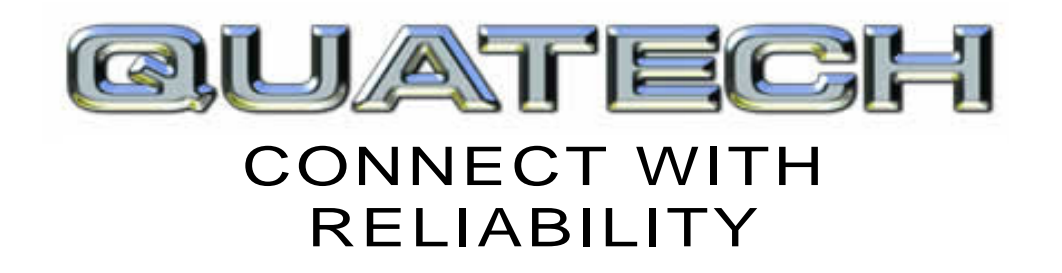

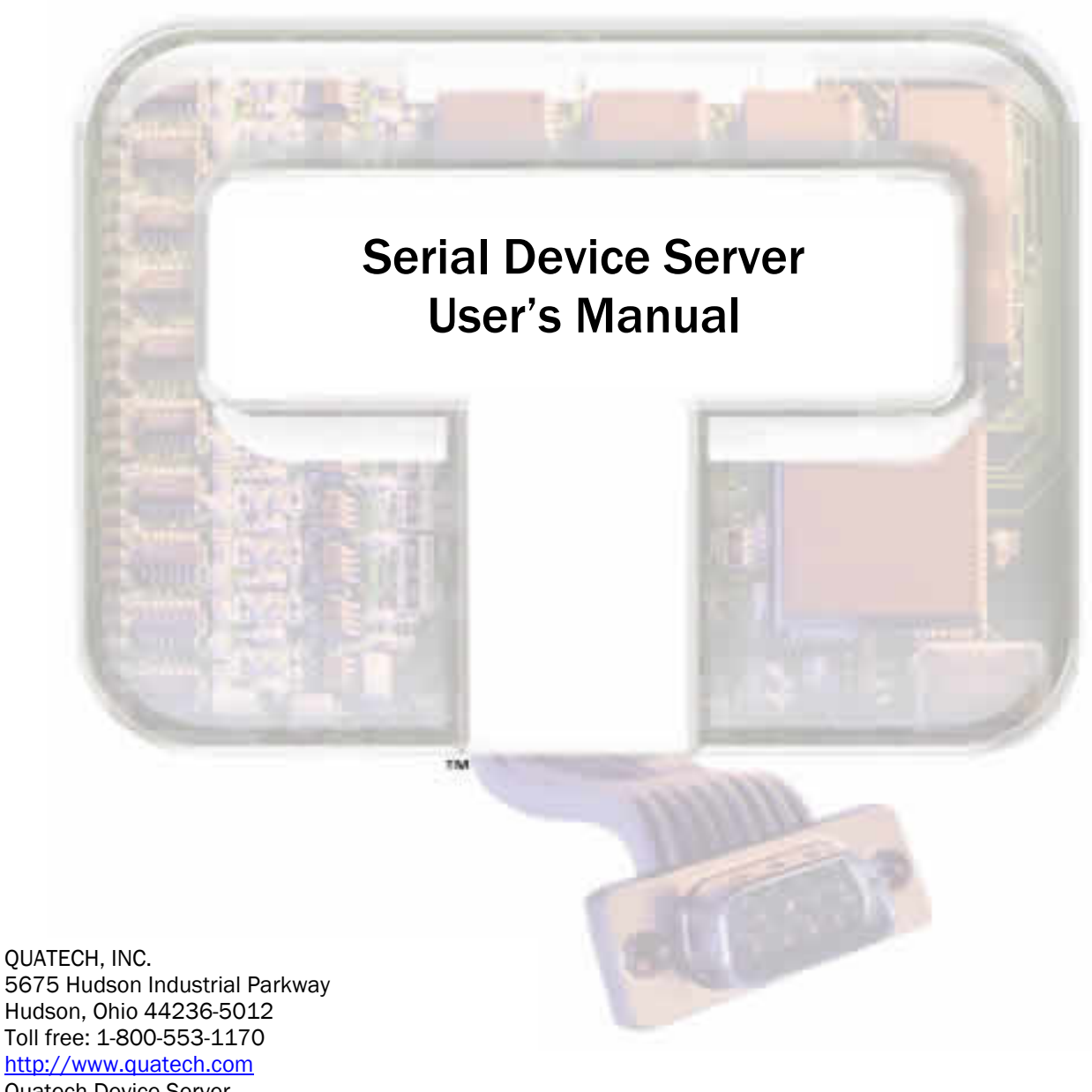

Quatech Device Server User's Manual P/N: 940-0183-153 Manual Revision 1.53

| Copyright  | Copyright © 2005 Quatech, Inc. All rights are reserved. The information contained in this document cannot be reproduced in any form without the written consent of Quatech, Inc. Any software programs that might accompany this document can be used only in accordance with any license agreement(s) between the purchaser and Quatech, Inc. Quatech, Inc. reserves the right to change this documentation or the product to which it refers at any time and without notice.                                                                                    |
|------------|----------------------------------------------------------------------------------------------------|
| Trademarks | QUATECH® is a registered trademark of Quatech, Inc. Other product<br>and brand names listed in this manual may be trademarks of their<br>respective owners.                                                                                                    |
| Disclaimer | The information in this manual is believed to be accurate and reliable at<br>the time of posting. Notwithstanding the foregoing, Quatech assumes no<br>responsibility for any damage or loss resulting from the use of this<br>manual, and expressly disclaims any liability or damages for loss of data,<br>loss of use, and property damage of any kind, direct, incidental or<br>consequential, in regard to or arising out of the performance or form of<br>the materials presented herein or in any software program(s) that may<br>accompany this document. |
|            | Changes or modifications to this device not explicitly approved by<br>Quatech will void the user's authority to operate this device.                                                                                                    |
| Feedback   | Quatech, Inc. encourages and appreciates feedback concerning this document. Please send any written comments to the Technical Support department at the address listed on the cover page of this manual.                                                                                                    |

# **Table of contents**

| Table of contents                                                                                                    | i        |
|----------------------------------------------------------------------------------------------------|----------|
| Figures                                                                                                    | ii       |
| Tables                                                                                                    | iii      |
| Introduction                                                                                                    | 1        |
| Understanding how virtual communication ports work                                                                                       | 2        |
| Understanding MAC and IP addresses and port numbers                                                                                      | 2        |
| Identifying operating modes                                                                                                    | 3        |
| Identifying Quatech's SDS product line                                                                                                   | 4        |
| System requirements                                                                                                    | 4        |
| Features                                                                                                    | 5        |
| Protocol support                                                                                                    | 5        |
| Wi-Fi implementation                                                                                                    | 6        |
| $TCP \ socket \ services - IntelliSock^{\texttt{TM}} - \cdots - \cdots - \cdots - \cdots - \cdots - \cdots - \cdots - \cdots - \cdots -$ | 6        |
| Getting started                                                                                                    | 7        |
| Unpacking your SDS                                                                                                    | 7        |
| Identifying parts                                                                                                    | 8        |
| Understanding LED codes                                                                                                    |          |
| Locating serial and network ports                                                                                                    | 10       |
| Making connections                                                                                                    | 13       |
| Enabling Wi-Fi Device Servers                                                                                                    | 14       |
| Installing the device drivers                                                                                                    | 16       |
| Win NT Device Manager                                                                                                    | 28       |
| Win NT – Changing port numbers                                                                                                    | 28       |
| Uninstalling your SDS                                                                                                    | 29       |
| Uninstalling from Windows XP/2000                                                                                                    | 29       |
| Uninstalling from Windows NT4                                                                                                    | 29       |
| Alternative installation steps                                                                                                    | 30       |
| Configuring the SDS using the Web interface                                                                                              | 45       |
| Setting network parameters                                                                                                    | 47       |
| Setting TCP/IP (LAN) and Wi-Fi (Wireless) parameters                                                                                     | 47       |
| Setting SNMP parameters                                                                                                    | 52       |
| Viewing the serial port parameters                                                                                                    | 55       |
| Setting serial port parameters                                                                                                    | 55       |
| Setting Normal operating mode parameters                                                                                                 | 55       |
| Setting Tunneling operating mode parameters                                                                                              | 58       |
| Setting Auto TCP operating mode parameters                                                                                               | 61<br>64 |
| Setting Raw UDP operating mode parameters                                                                                                | 68       |
| Running diagnostic tests                                                                                                    | 73       |
| Using the Port Status screen                                                                                                    | 73       |
| Running the Ping test                                                                                                    | 73       |
| Checking wireless status                                                                                                    | 74       |
| Performing administrative functions                                                                                                    | 75       |
| Managing users                                                                                                    | 75       |
| Giving the SDS a descriptive name                                                                                                    | 77       |
| Upgrading firmware                                                                                                    | 78       |

| Troubleshooting and Maintaining an SDS |
|----------------------------------------|
| Troubleshooting and Manitaning an 5D5  |
| Troubleshooting an SDS80               |
| Maintaining an SDS88                   |
| Operating conditions83                 |
| Handling the SDS83                     |
| Moving the SDS83                       |
| Cleaning the SDS83                     |
| Servicing the SDS88                    |
| Appendix A84                           |
| Specifications84                       |
| Appendix B89                           |
| Declaration of Conformity89            |
| Appendix C91                           |
| Warranty information91                 |

# Figures

| Figure 1 – Connectors and Indicators                               | 8  |
|--------------------------------------------------------------------|----|
| Figure 2 - DB-9 pinouts                                            | 10 |
| Figure 3 - RJ-45 pinouts (DB-9 to RJ-45 adapter)                   | 11 |
| Figure 4 - RJ-45 Ethernet port pinout                              | 12 |
| Figure 5 - Connecting an SDS to a serial device                    | 13 |
| Figure 6 - Main Menu screen                                        | 16 |
| Figure 7 - Welcome screen                                          | 17 |
| Figure 8 - Prepare to Install screen                               | 17 |
| Figure 9 - Search network for Serial Device Server(s) screen       | 18 |
| Figure 10 - Where is the Serial Device Server attached screen      | 19 |
| Figure 11 - Network Connectivity Test screen                       | 20 |
| Figure 12 - Retrieving Unit Configuration pop-up box               | 20 |
| Figure 13 - TCP/IP Network Configuration Parameters screen         | 21 |
| Figure 14 - Internet Protocol (TCP/IP) Properties dialog box       | 22 |
| Figure 15 - Restart confirmation pop-up box                        | 23 |
| Figure 16 - Information pop-up box                                 | 23 |
| Figure 17 - TCP/IP Network Configuration Parameters screen         | 24 |
| Figure 18 - Rerun network connectivity test pop-up box             | 24 |
| Figure 19 - Network Connectivity Test screen                       | 25 |
| Figure 20 - Retrieving Unit Configuration pop-up box               | 25 |
| Figure 21 - TCP/IP Network Configuration Parameters screen         | 26 |
| Figure 22 - Install the Device Drivers screen                      | 26 |
| Figure 23 - Installation Complete screen                           | 27 |
| Figure 24 - Reconfigure the Serial Device Server screen            | 30 |
| Figure 25 - Serial Device Server is Configured for a Remote Subnet | 31 |
| Figure 26 - Internet Protocol (TCP/IP) Properties dialog box       | 32 |
| Figure 27 - Restart confirmation pop-up box                        | 33 |
| Figure 28 - Information pop-up box                                 | 33 |
| Figure 29 - TCP/IP Network Configuration Parameters screen         | 34 |
| Figure 30 - Rerun network connectivity test pop-up box             | 34 |
| Figure 31 - DHCP confirmation pop-up box                           | 35 |
| Figure 32 - SDS Wizard Information DHCP screen                     | 35 |

| Figure 33 - Locate the Serial Device Server screen                        | .36 |
|---------------------------------------------------------------------------|-----|
| Figure 34 - Locate the Serial Device Server using direct discovery screen | .37 |
| Figure 35 - Locate the Serial Device Server on a remote subnet screen     | .38 |
| Figure 36 - Describe the Remote Subnet screen                             | .39 |
| Figure 37 - Locate the Serial Device Server options screen                | .40 |
| Figure 38 - Locate the Serial Device Server local discovery screen        | .41 |
| Figure 39 - Select Desired Serial Device Server from list screen          | .42 |
| Figure 40 - Specify IP Address screen                                     | .43 |
| Figure 41 - Network Connectivity Test Failed screen                       | .44 |
| Figure 42 - Home page screen                                              | .46 |
| Figure 43 - Network Setup screen                                          | .48 |
| Figure 44 - IP Address Successful screen                                  | .51 |
| Figure 45 - Remote Reset screen                                           | .51 |
| Figure 46 - SDS is now resetting screen                                   | .51 |
| Figure 47 - SNMP Setup screen                                             | .52 |
| Figure 48 - SNMP Address Update Successful screen                         | .54 |
| Figure 49 - Remote Reset screen                                           | .54 |
| Figure 50 - SDS is now resetting screen                                   | .54 |
| Figure 51 - Serial Port Status screen                                     | .55 |
| Figure 52 - Serial Port Setup screen for Normal mode                      | .56 |
| Figure 53 - Serial Port Setup screen for Tunneling mode                   | .59 |
| Figure 54 - Serial Port Setup screen for Raw TCP mode                     | .62 |
| Figure 55 - Serial Port Setup screen for Auto TCP mode                    | .66 |
| Figure 56 - Serial Port Setup screen for Raw UDP mode                     | .70 |
| Figure 57 - Port Status screen                                            | .73 |
| Figure 58 - Ping Test screen                                              | .73 |
| Figure 59 - Ping results screen                                           | .74 |
| Figure 60 – Wireless Status screen                                        | .74 |
| Figure 61 - Show Users screen                                             | .75 |
| Figure 62 - Add/Del Users screen                                          | .76 |
| Figure 63 - Network confirmation prompt                                   | .76 |
| Figure 64 - Add/Del Users screen                                          | .77 |
| Figure 65 - Show Users screen                                             | .77 |
| Figure 66 - Set Descriptive Name screen                                   | .77 |
| Figure 67 - Firmware Upgrade screen                                       | .78 |
| Figure 68 - Remote Reset                                                  | .78 |
| Figure 69 - Contact Us screen                                             | .79 |

# Tables

| Table 1 - SDS models                                                    | 4  |
|-------------------------------------------------------------------------|----|
| Table 2 - SDS LED codes                                                 | 9  |
| Table 3 - RS-232 signals on DB-9 connector                              | 10 |
| Table 4 - RS-422/485 signals on DB-9 connector                          | 10 |
| Table 5 - RS-232 signals on RJ-45 connector (DB-9 to RJ-45 adapter)     | 11 |
| Table 6 - RS-422/485 signals on RJ-45 connector (DB-9 to RJ-45 adapter) | 11 |
| Table 7 - RJ-45 Ethernet port signals                                   | 12 |
| Table 8 - Class A, B, and C address masks                               |    |
| Table 9 - Complete list of address masks                                |    |
| -                                                                       |    |

Download from Www.Somanuals.com. All Manuals Search And Download.

# Introduction

Note: For on-line technical support, see Quatech's Web site.

A typical scenario:

You have a serial device that is operated by a PC. The application software on the PC "talks" to the serial device using COM port 3. Unfortunately, anyone who wants to communicate with that device must come to the local PC. This can be very time consuming if the serial device is located in a remote area, and expensive if you need a PC for every serial device.

A Device Server eliminates the need for a local PC and allows anyone with the proper application software, the Quatech Device Server drivers, and authorized access to the network, to communicate with the serial device. Quatech's line of Serial Device Servers (SDS) is designed to networkenable any device currently using RS-232 or RS-422/485 serial communications protocols. Our Device Servers provide industryleading hardware and user-friendly software to make connecting your serial devices to an Ethernet network a surprisingly simple process.

There are many reasons to network your serial devices using a Quatech Device Server, such as:

- Remote support support personnel can diagnose and repair many problems by communicating with your serial devices via the Internet or Intranet.
- Remote management install new firmware or software upgrades on your serial devices without physically removing them from service.
- Efficient communications instead of having one device communicating with one computer, your device can communicate with any computer on the network.
- Wireless freedom Wi-Fi-enabled Device Servers provide serialto-wireless connectivity to your network.
- Lower cost of ownership no need to upgrade serial devices to newer, costlier versions containing built-in Ethernet interfaces – if such an upgrade is even available!
- Extended service life of software your existing software can be used to communicate with the serial device as if connected to a local COM port; the network connection is "invisible" to the application.

After following the simple steps included in the Quick Start Guide to attach your network and serial devices to the appropriate connectors on the Serial Device Server, you'll need just a few more minutes to install the driver. You'll then be able to communicate with the serial device via its own application software and with the SDS using a Web browser!

To network-enable a serial device, plug it into the serial port located on the Device Server. Plug in the network Ethernet cable and power source, and load the Quatech device drivers onto a host PC anywhere on the network, using the instructions provided. The Quatech device drivers will install the SDS' serial ports as if they were additional local COM ports in Windows. Simply change the settings in the serial device's application software to look for the serial device on the new COM port. It's that easy!

### Understanding how virtual communication ports work

Note: Quatech Device Server technology now allows access to individual serial devices by anyone with access to the network on which they are installed.

Note: Anyone in your organization with a PC can connect to the serial device over the network just as though the two devices were directly connected.

Note: A protocol is a set of rules that notifies a transmitting device and a receiving device that the other is present and ready to exchange information, when the exchange is complete, and whether it was successful. Single port Device Servers allow you to network individual serial devices such as printers, simple terminals, or medical monitoring equipment that were previously accessible only via a direct link.

According to Dataquest, a Device Server is a "specialized networkbased hardware device designed to perform a single or specialized set of functions with client access independent of any operating system or proprietary protocol." In terms of your new SDS, this means that you can connect any serial device to your network by connecting the serial device to a serial port on your SDS and connecting the Ethernet port on your SDS to your network.

The SDS, once it has been correctly configured, makes accessing a single serial device such as a time clock from your network a transparent operation. This means that a PC can perform all the operations in the same way it would if the serial device were plugged directly into its serial port.

A network connection allows operation of serial devices at much greater distances than can be accomplished with a direct serial connection. Your SDS uses the TCP/IP protocol suite for network communications. This means that communication through an SDS can actually be more reliable than communication over long serial lines, which lacks the advanced error checking built into TCP/IP.

Another benefit of accessing a serial device through an SDS is that you can monitor and manage the device remotely, even from across the world, if you have authorization and the network connection is to the Internet.

#### Understanding MAC and IP addresses and port numbers

#### Identifying the Ethernet (MAC) address

Note: You can find the unit's Ethernet (MAC) address on the product information label located on the bottom of the unit.

Ethernet address, hardware address, and MAC address are all equivalent names for a device's unique network address. In the case of an SDS, the first three bytes identify the unit as a Quatech product. The last three bytes are unique to each unit and are assigned when the unit is released from production. Colons separate the bytes. The following is an example of an SDS Ethernet (MAC) address:

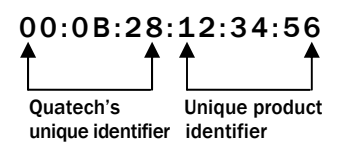

#### Assigning an IP address

Every device that communicates over the Internet must have a unique IP address. You can assign an IP address to your SDS by either of two methods:

- > Through the Installation Wizard for initial configuration
- > Through the Web interface for reconfiguration and maintenance

#### **Using Port numbers**

| Note: You can think of the IP<br>address as a telephone number<br>and the port number as a<br>telephone extension. | In order for devices to communicate via a TCP connection or a UDP<br>datagram, they must know each other's IP address and port number.<br>The SDS driver automatically sets the unit's port number for you.<br>A specific port number identifies each SDS serial port. An SDS<br>assigns a port number of 5000 to the first port, and then increments                                                                                                    |  |
|----------------------------------------------------------------------------------------------------|----------------------------------------------------------------------------------------------------|--|
| Note: This information is useful for firewall configuration.                                                       | the port number sequentially for each subsequent serial port. SDS drivers must see the first port as IP address: 5000.                                                                                                    |  |
| Identifying operating mode                                                                                         | s                                                                                                    |  |
|                                                                                                    | Normal, Tunneling, Raw TCP, Auto TCP, and Raw UDP are all<br>different schemes to make a serial connection across a network using<br>one or more Serial Device Servers.                                                                                                    |  |
| Normal mode                                                                                                    |                                                                                                    |  |
| Note: Normal is the standard<br>connection mode for an SDS.                                                        | If you use Quatech's virtual COM port drivers or the IntelliSock <sup>™</sup> SDK (see TCP socket services – IntelliSock <sup>™</sup> on page 6), you should use the Normal mode to make your network connections. Normal mode is used in the vast majority of applications. Unless you are certain that you need to use a different mode, go ahead and configure your SDS in Normal mode. This mode allows for complete software control of the serial port by an application program. |  |
| Tunneling mode                                                                                                    |                                                                                                    |  |
| Note: In Tunneling, a master<br>sends out the configuration<br>information to a slave so that                      | Serial Tunneling allows two Device Servers and their Ethernet<br>TCP/IP connection to act like a direct cable connection between two<br>serial devices. No host computer is required.                                                                                                    |  |
| the slave can communicate<br>with it.                                                                              | Tunneling is very simple to use. Using the SDS' web interface,<br>designate one SDS' serial port as the tunneling master and the other<br>SDS' port as the tunneling slave. Configure the master with the serial<br>port settings desired for the connection as well as the IP address of<br>the tunneling slave. The master makes the connection and automatically<br>configures the slave with the corresponding settings.                                                            |  |
| Raw TCP mode                                                                                                    |                                                                                                    |  |
| Note: You could use Raw TCP<br>if you were running a simple,<br>custom TCP application.                            | In Raw TCP mode, serial port data travels over the TCP/IP connection without any protocol wrapper. You must configure the serial port settings using the SDS' web interface. Raw TCP mode works with most third party universal serial device server drivers.                                                                                                    |  |
| Auto TCP mode                                                                                                    |                                                                                                    |  |
| Note: Auto TCP is the only<br>communication mode that lets<br>an SDS initiate the connection.                      | Auto TCP mode is a special case of Raw TCP mode that allows the SDS to act as a network client and to initiate a TCP connection to a network host. You can configure the SDS so that it makes the connection in one of two possible instances:                                                                                                    |  |
|                                                                                                    | It receives serial data (Data mode).                                                                                                    |  |
|                                                                                                    | It sees that the DSR input is active (DSR mode). As with Raw TCP mode, you must configure the serial port settings using the SDS' web interface. You must configure the SDS with the                                                                                                    |  |

IP address and TCP port number of the network host to which it should connect. If the SDS is idle, it will listen for normal Raw TCP mode connections from the network host.

#### **Raw UDP mode**

Note: Raw UDP can provide one-to-many communications.

Raw UDP is used primarily for broadcasting messages over a network. It is lightweight and efficient; however, your application program must handle all error processing and retransmission. Quatech supports the following modes of UDP communication:

- > Multicast (transmits to specified group of recipients)
- Broadcast (transmits to unspecified recipients)
- Point-to-Point (transmits to one recipient)

## Identifying Quatech's SDS product line

Quatech provides a family of SDS products. SSE-100, DSE-100, QSE-100, and ESE-100 provide one, two, four, and eight RS-232 ports for your serial devices, respectively. SSE-400, DSE-400, QSE-400, and ESE-400 allow you to software-select between RS-232 and RS-422/485 communications. For convenience, this manual refers to all these products as SDS unless otherwise noted.

#### Table 1 - SDS models

Note: All models are available with surge suppression as an -SS option. For example, the 4port RS-232 unit with DB-9 connectors and surge suppression would have a part number of QSE-100D-SS.

Note: SDS products with a "W" in their part numbers (such as SSEW-100) implement Wi-Fi technology. They provide serialto-wireless communications in addition to all standard SDS functions.

#### numbers (such as implement Wi-Fi hey provide serialthe part number All "M" models

System requirements

| RS-232<br>Device | Ports | RS-232/422/485<br>Device |
|------------------|-------|--------------------------|
| SSE-100          | 1     | SSE-400                  |
| DSE-100          | 2     | DSE-400                  |
| QSE-100          | 4     | <b>QSE-400</b>           |
| ESE-100          | 8     | ESE-400                  |

Quatech's SDS products all perform the same function (see notes), differing mainly in the number of serial ports available or in the serial protocol supported. All "D" models, which add a suffix of D to the part number, (e.g. SSE-100D) are supplied with DB-9 connectors. All "M" models, which add a suffix of M to the part number, (e.g. QSE-100M) are supplied with 10-pin RJ-45 adapters that attach to the DB-9 connectors.

Quatech's SDS ships with device drivers for Windows 2000, Windows NT4, Windows XP, and Linux. Other operating systems can access the SDS using Raw TCP mode or the IntelliSock<sup>TM</sup> TCP socket services. Quatech will provide reference materials and utilities to assist those who wish to do so.

Contact our sales department for details on current software offerings. Most device drivers are available for download from the Quatech World Wide Web site at <u>http://www.quatech.com/</u>.

### Features

Note: Quatech Device Servers capture data from legacy serial devices without having to go through a PC. Quatech Device Servers can connect virtually any serial device to any standard Ethernet network (Intranet or Internet) using TCP/IP protocols. The following list details some of the serial devices an SDS can bring to your fingertips:

- > Security system alarm/access control devices
- > Industrial computers and sensors
- > Point-of-Sale (POS) peripherals
- Time clocks
- > Banking peripherals and ATM machines
- > Medical equipment

#### Protocol support

The SDS communicates over an Ethernet network using the standard IP and TCP protocols to ensure data integrity and accurate targeting. An SDS supports the following protocols:

- > Network addressing, routing, and data block handling: IP
- > Network communications: TCP, UDP, DHCP, HTTP, and ARP
- > Network management: SNMP

#### **SNMP** Network management support

Note: Only SDS devices with a firmware revision level of 5.0 and above can support SNMP. To determine the revision level of an SDS, check the bottom of the Home page in the Webbased interface (see page 43).

Note: SNMP is used to communicate status updates and parameter values between a remote device such as an SDS and a network manager.

Note: The SDS is a read-only device. You cannot set any parameters via SNMP. The Simple Network Management Protocol (SNMP) agent running on your SDS collects network statistics such as the amount of data transmitted and received, the number of frames that contain errors, and the speed of the interface.

A network management system consists of these four parts:

- Network manager One or more workstations used to monitor and manage the elements comprising a network
- Managed system Composed of managed devices on the network running the agent process, such as an SDS
- Management Information Base (MIB) Standard organization scheme for storing data records; an SDS device with a firmware revision of 5.0 and above supports MIB-II
- Network management protocol SNMP is a set of rules governing the exchange of management information between a network manager and the elements of a managed system

The SDS supports MIB II, which is a standard set of statistics. It includes information on system interfaces, address translation, IP, ICMP, TCP, UDP, transmission, and SNMP group information.

For example, the agent running on the SDS collects network statistics including the amount of data transmitted and received, the number of frames that contain errors, the percentage of utilization of the network, maximum packet size, speed, MAC address, and whether the device is up and working. The agent provides a whole tree of Note: Traps are messages or alarms generated by an SNMP agent to indicate to the SNMP manager that a significant event has occurred.

### Wi-Fi implementation

Note: Wi-Fi is a wireless Ethernet communication option.

Note: To setup the Wireless SDS, you must first connect to it in wired Ethernet mode to obtain the IP address. Then, use the Web browser to configure the network settings for Wi-Fi communications.

See Enabling Wi-Fi Device Servers on page 14 for details on installing and configuring your wireless SDS.

# information that a management network host can retrieve using the Get command.

In addition to providing information upon request, the SDS supports a cold start Trap, which is a spontaneous message the SDS initiates whenever it boots up.

Wi-Fi, short for wireless fidelity, allows Wi-Fi-enabled devices to connect to an Ethernet/Internet network without cables or wires. You can use a Wi-Fi network to connect these devices to each other, to the Internet, and to wired networks. Wi-Fi is a fast, powerful, reliable, and secure alternative to wired communication.

Quatech's Wi-Fi-enabled SDS devices provide serial-to-wireless network connectivity. They enable you to connect to and communicate with your serial devices over 802.11b wireless networks. These units all have a "W" incorporated in their names, such as SSEW-100 or DSEW-400.

There are two access modes you can use with your Wi-Fi SDS, depending on whether or not an access point (AP) is involved.

Infrastructure uses an access point to link the SDS to other network devices.

For example, an SDS connected to a POS device by a serial cable will send and receive POS data through an AP to a wireless network. Any PC connected to that network (either by a wired connection or via an AP) can communicate directly with the POS device. Optional WEP and WPA security protocols can encrypt data to protect it during transmission from the SDS to an AP.

Ad hoc directly links a SDS with another device without going through an access point. For example, if you connect a security camera's serial port to an SDS, a wireless PC can connect directly to the security camera through the SDS without ever going through an AP.

Before an SDS can communicate on an 802.11b wireless network, the WLAN settings must match those of the wireless network. By default, an SDS is set to Infrastructure network mode and its wireless Network Name (SSID) is blank, which will allow it to connect to any available wireless network.

### TCP socket services – IntelliSock™

Note: Quatech's IntelliSock<sup>™</sup> provides the most flexible and powerful TCP socket services available for custom applications.

Note: If you do not need the power of the IntelliSock interface, the Raw TCP mode provides a simple way of using a direct TCP connection with the SDS. The SDS implements Quatech's IntelliSock<sup>™</sup> TCP socket services. Quatech supplies device drivers for Windows 2000, NT4, XP, and Linux to make the SDS look like it is a built-in COM port.

IntelliSock offers you the option of interfacing directly to the SDS through a TCP socket programming interface rather than using the virtual COM port device drivers. IntelliSock can be used with any operating system that supports TCP/IP communication.

Refer to the IntelliSock Software Developer's Kit (SDK) folder on the installation CD-ROM for documentation and sample code.

# **Getting started**

## **Unpacking your SDS**

|     | Follow these steps to unpack your SDS. |                                                                                                    |                                                                                                    |
|-----|----------------------------------------|----------------------------------------------------------------------------------------------------|----------------------------------------------------------------------------------------------------|
| Ste | ep                                     | Procedure                                                                                                    | Description                                                                                                    |
|     | Step 1                                 | Remove the SDS from the box.                                                                                                    |                                                                                                    |
|     | Step 2                                 | Remove all packing material from the SDS.                                                                                                    | Save the packaging in case you ever need<br>to store the unit or return it to Quatech<br>for service.                                                 |
|     | Step 3                                 | <ul> <li>Check the contents of the package to make sure you have received everything listed below:</li> <li>SDS</li> <li>Power cable</li> <li>Power source</li> <li>Loopback connector(s)</li> <li>CD-ROM containing the SDS device drivers and configuration software</li> <li>Quick Start Guide</li> </ul> | The complete SDS package ships in a single box.                                                                                                    |
|     | Step 4                                 | Check the SDS and accessories for shipping damage.                                                                                                    | Pay particular attention to the SDS' case<br>and port connectors. If anything is<br>missing or damaged, contact your<br>Quatech sales representative. |

#### **Identifying parts**

Figure 1 shows the connectors and indicator lights (LEDs) of the SDS. See below for a description of each item shown.

#### Figure 1 – Connectors and Indicators

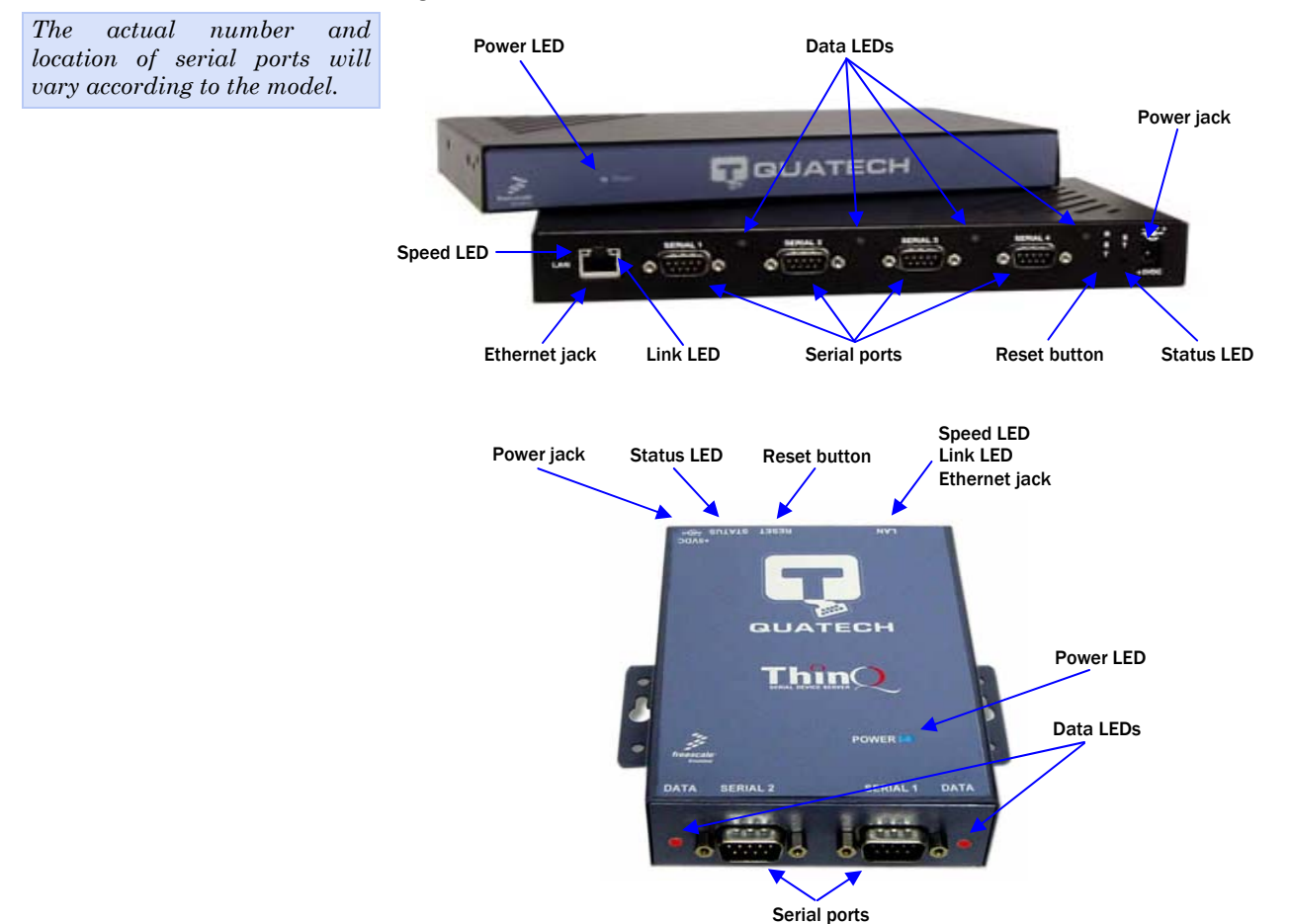

The SDS has several indicator LEDs:

- > Power (blue) indicates when the SDS has line power
- > Data (red/green) indicates serial port data activity by blinking red for RS-232 or green for RS-422/485
- Status (green) indicates when the embedded processor is up and running
- > Link (green) indicates when a network link has been established; located in the Ethernet connector
- Speed (amber) differentiates between 100Base-T (glowing) and 10Base-T (off) Ethernet connection speeds; located in the Ethernet connector

The DB-9 serial port(s) connect to your serial device(s) and can support RS-232, RS-422, or RS-485 connections. They are located either to the left, to either side of the Ethernet port, or on the front panel, depending on the model.

The RJ-45 Ethernet jack connects the SDS to the Internet or to your Intranet. It has two small status LEDs: Link (green) and Speed (amber).

The power jack should be connected to a +5V power source, as provided with the SDS.

The Reset button puts the SDS through a reset cycle and can also restore the SDS to the factory default settings.

The information label (not shown) is on the bottom of the SDS. It includes the following:

- MAC address
- Serial number
- Certifications
- Pinout diagram

#### **Understanding LED codes**

The SDS LEDs inform you of the communications status and activity of the SDS. The following table lists the possible states of the LEDs and their meaning.

Table 2 - SDS LED codes

| LEDs             | Meaning                                                                                                    |
|------------------|----------------------------------------------------------------------------------------------------|
| Link (green)     | <ul> <li>On steady = connected to network</li> <li>On steady for Wi-Fi SDS units:</li> <li>Infrastructure = SDS is associated with Access Point</li> <li>Ad hoc = SDS has found device to communicate with</li> </ul> |
| Speed (amber)    | Off = 10 Mbps network connection<br>established if Link LED is on<br>On steady = 100 Mbps network<br>connection established                                                                                           |
| Data (red/green) | Red = RS-232 connection<br>Green = RS-422/485 connection<br>Blinking = data activity                                                                                                    |
| Status (green)   | On = SDS is up and running                                                                                                    |

The Status LED also works in conjunction with the Reset button as follows:

1. To restore the SDS to the *factory default configuration*, push in and hold the Reset button. When the Status LED starts flashing slowly, and before it starts flashing rapidly, release the button. The SDS then restarts automatically.

2. To restore the SDS to the *factory default firmware revision*, push in and hold the Reset button. When the Status LED changes from a slow flash to a rapid flash, release the button. The SDS then restarts automatically.

If the Reset button is held during the first 10 seconds of bootup, the Status LED flashes at a rate of 1 flash every 2 seconds for 10 seconds. If the button is released during this time period, the configuration is reset to factory defaults.

If the Reset button is held past the first 10 seconds of bootup, the LED flashes faster at a rate of 1 flash every second for 10 seconds. If the button is released during this time period, the SDS is reset back to the factory default firmware revision.

Note: If you press and immediately release the Reset button, the SDS restarts automatically with no changes. Also, if you continue holding the Reset button longer than 20 seconds, the Status LED stops flashing and no changes are made.

#### Locating serial and network ports

#### Serial port(s)

Note: The location of the serial port(s) varies, depending on the model.

SDS serial ports connect via cables to your serial device(s). The number of these ports will vary depending on the SDS model. All SDS models come with DB-9 serial port connectors. RS-232 "M" models include adapter plugs to convert the DB-9 connectors to RJ-45 connectors. See Making connections on page 13 for directions on connecting an SDS serial port to a serial device.

The following figures and tables show the serial port pinouts for RS-232 and RS-232/422/485 applications.

#### Figure 2 - DB-9 pinouts

Figure 3 and Tables 3 and 4 show the RS-232/422/485 DB-9 pinouts and signal descriptions.

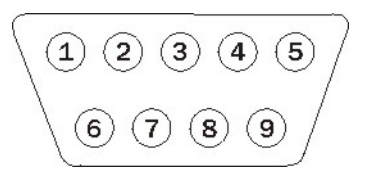

Table 3 - RS-232 signals on DB-9 connector

| RS-232 signal description | DB-9 |
|---------------------------|------|
| Data Carrier Detect (DCD) | 1    |
| Receive Data (RxD)        | 2    |
| Transmit Data (TxD)       | 3    |
| Data Terminal Ready (DTR) | 4    |
| Signal Ground (GND)       | 5    |
| Data Set Ready (DSR)      | 6    |
| Request To Send (RTS)     | 7    |
| Clear To Send (CTS)       | 8    |
| Ring Indicator (RI)       | 9    |

Table 4 - RS-422/485 signals on DB-9 connector

| RS-422/485 signal description four-wire mode | DB-9 | RS-422/485 signal description two-wire mode |
|----------------------------------------------|------|---------------------------------------------|
| Auxiliary Input (AuxIn–)                     | 1    | NC                                          |
| Receive Data (RxD+)                          | 2    | NC                                          |
| Transmit Data (TxD+)                         | 3    | Transmit/Receive Data (Data+)               |
| Auxiliary Output (AuxOut–)                   | 4    | NC                                          |
| Signal Ground (GND)                          | 5    | Signal Ground (GND)                         |
| Receive Data (RxD–)                          | 6    | NC                                          |
| Auxiliary Output (AuxOut+)                   | 7    | NC                                          |
| Auxiliary Input (AuxIn+)                     | 8    | NC                                          |
| Transmit Data (TxD–)                         | 9    | Transmit/Receive Data (Data–)               |

Note: Pins labeled NC are indeterminate in two-wire mode and should be left unconnected. Figure 3 - RJ-45 pinouts (DB-9 to RJ-45 adapter)

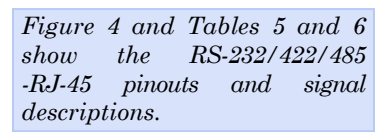

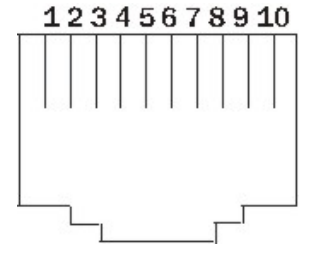

Table 5 - RS-232 signals on RJ-45 connector (DB-9 to RJ-45 adapter)

Note: If your serial port cable uses an 8-pin RJ-45 plug, you can use the center eight pins of the SDS' RJ-45 connector for RS-232 communications. You will lose access to the Ring Indicator signal.

| RJ-45 |
|-------|
| 1     |
| 2     |
| 3     |
| 4     |
| 5     |
| 6     |
| 7     |
| 8     |
| 9     |
| 10    |
|       |

Table 6 - RS-422/485 signals on RJ-45 connector (DB-9 to RJ-45 adapter)

| RS-422/485 signal description four-wire mode | RJ-45 | RS-422/485 signal description two-wire mode |
|----------------------------------------------|-------|---------------------------------------------|
| Transmit Data (TxD–)                         | 1     | Transmit/Receive Data (Data-)               |
| Auxiliary Output (AuxOut+)                   | 2     | NC                                          |
| Auxiliary Output (AuxOut–)                   | 3     | NC                                          |
| Signal Ground (GND)                          | 4     | Signal Ground (GND)                         |
| Transmit Data (TxD+)                         | 5     | Transmit/Receive Data (Data+)               |
| Receive Data (RxD+)                          | 6     | NC                                          |
| Auxiliary Input (AuxIn–)                     | 7     | NC                                          |
| Receive Data (RxD–)                          | 8     | NC                                          |
| Auxiliary Input (AuxIn+)                     | 9     | NC                                          |
| No Connection                                | 10    | No Connection                               |

Note: Pins labeled NC are indeterminate in two-wire mode and should be left unconnected.

#### Network port

All SDS devices have one eight-pin RJ-45 Ethernet port on the back panel.

#### Figure 4 - RJ-45 Ethernet port pinout

Figure 5 and Table 7 show the Ethernet RJ-45 pinouts and signal descriptions.

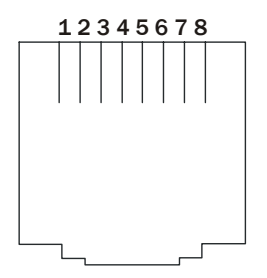

Table 7 - RJ-45 Ethernet port signals

| Ethernet signal description | RJ-45 |
|-----------------------------|-------|
| Transmit Data (TxD+)        | 1     |
| Transmit Data (TxD–)        | 2     |
| Receive Data (RxD+)         | 3     |
| No connection               | 4, 5  |
| Receive Data (RxD–)         | 6     |
| No connection               | 7, 8  |
|                             |       |

# **Making connections**

Figure 6 shows a four-port SDS connected to a printer.

You can easily connect each serial port on your SDS to any serial device that you want to make accessible to an Ethernet network.

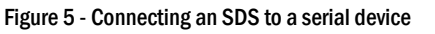

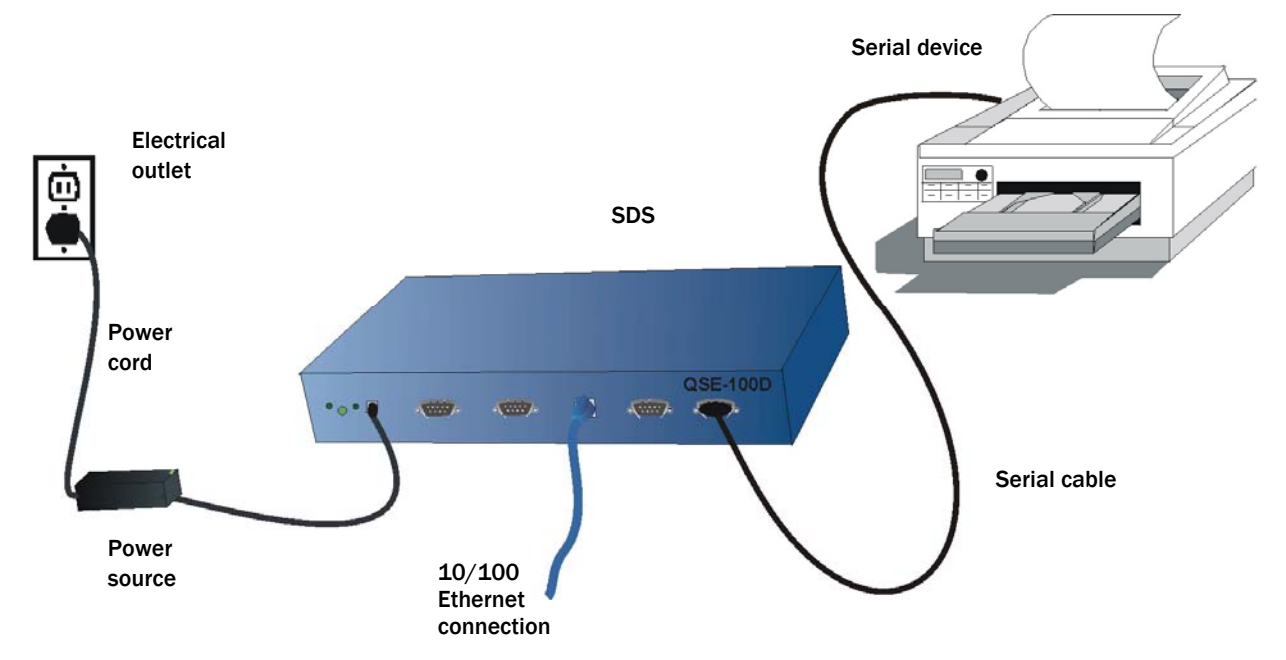

Follow these steps to connect your SDS to one or more serial devices.

| Ste | р      | Procedure                                                                           | Description                                                                                                    |
|-----|--------|-------------------------------------------------------------------------------------|----------------------------------------------------------------------------------------------------|
|     | Step 1 | Make sure the serial device you are connecting to the SDS is turned off.            | The SDS should be unplugged.                                                                                                    |
|     | Step 2 | Connect a serial cable between the SDS and your serial device.                      | See Serial port(s) on page 10 for pinout and connector information.                                                                                                    |
|     | Step 3 | Connect an Ethernet cable between your<br>Ethernet outlet and the SDS' 10/100 port. | The Ethernet port is located on the back panel.                                                                                                    |
|     | Step 4 | Insert the power source jack into the power plug on the back of the SDS.            | An SDS requires a 5-VDC, 2-A (10-W<br>max) power source. The power source<br>ships with the SDS.                                                                                      |
|     |        |                                                                                     | Note: These are the available power cables:<br>920-0111-01A Std North America<br>920-0112-01A Std Continental Europe<br>920-0113-01A Std United Kingdom<br>920-0114-01A Std Australia |
|     | Step 5 | Plug the power source into a wall socket.                                           | The SDS powers up automatically.                                                                                                    |
|     | Step 6 | Power up the serial device.                                                         | Now you are ready to install the device drivers!                                                                                                    |

# **Enabling Wi-Fi Device Servers**

Note: Wi-Fi Device Servers link via an AP in Infrastructure mode; they connect directly to another device in Ad hoc mode.

Note: In Ad hoc mode, the Link LED on the Ethernet port will glow green when your wireless SDS finds and communicates with another device. Quatech's Wi-Fi Device Servers need to have a wireless network connection established before they can be configured for use. To enable the wireless connection, you need to obtain the SDS' IP address as outlined below. Once you have the IP address, you can configure the SDS for wireless communications via the Web interface.

In Infrastructure mode, you can use your wireless SDS just as you would a wired SDS, but it will communicate via an access point on the 801.11b network rather than through an Ethernet cable. The SDS will scan all channels until it finds an AP, at which time the Link LED on the Ethernet port will glow green.

The following briefly describes how to obtain the IP address of the SDS and to enable wireless communications. For greater detail, see Installing the device drivers on page 16 and Setting network parameters on page 47.

| St | ер      | Procedure                                                                                                    | Description                                                                                                    |
|----|---------|----------------------------------------------------------------------------------------------------|----------------------------------------------------------------------------------------------------|
|    | Step 1  | Turn on the power to your computer system.                                                                                                    |                                                                                                    |
|    | Step 2  | Insert the Quatech SDS installation CD-ROM into your CD-ROM drive.                                                                                           | If the CD-ROM does not launch<br>automatically, select Start – Run from the<br>Task bar, browse to the CD-ROM drive,<br>and select the ThinQ.exe file. Click "OK" in<br>the Run window to launch the installation.                       |
|    | Step 3  | From the Main Menu, select Install SDS.<br>Click Next.                                                                                                    |                                                                                                    |
|    | Step 4  | Connect the Ethernet port on your SDS<br>either to the NIC port on your computer<br>or to a switch/hub.                                                      | Use a CAT5 or better Ethernet cable to attach the SDS.                                                                                                    |
|    | Step 5  | Connect power to the SDS. When the SDS is ready, click the Next button to search for Serial Device Servers.                                                  | When the SDS is ready, the Status, Power,<br>and Link LEDs should glow.                                                                                                    |
|    | Step 6  | When the search is finished, find your<br>SDS and make note of its IP address.<br>Press Cancel to abort the installation<br>procedure.                       | You will need this address for the network configuration.                                                                                                    |
|    | Step 7  | Open your Web browser and type the IP<br>address for the SDS in the Web browser's<br>URL (address) field.                                                    | The Quatech Device Server Home page displays.                                                                                                    |
|    | Step 8  | Click on Network in the selection bar.                                                                                                    |                                                                                                    |
|    | Step 9  | Select Infrastructure as the Access Mode.                                                                                                    |                                                                                                    |
|    | Step 10 | Configure the Device Server's SSID to match the access point's SSID.                                                                                         | To communicate wirelessly, the AP and the<br>SDS must both use the same SSID. If you<br>don't know the proper SSID, check with your<br>system administrator.                                                                             |
|    |         |                                                                                                    | Note: The Channel setting is only used in Ad hoc<br>mode. In Infrastructure mode, the AP determines<br>the channel.                                                                                                    |
|    | Step 11 | Press Submit to configure the SDS with your settings.                                                                                                    | The IP Address Update successful screen displays.                                                                                                    |
|    | Step 12 | Reset the SDS.                                                                                                    | Click on the link to perform a remote reset,<br>and then press Reset.                                                                                                    |
|    | Step 13 | Remove the Ethernet cable from the SDS <i>during the reset process</i> .                                                                                     | Be sure to remove the Ethernet cable before<br>the reset process is finished.                                                                                                    |
|    | Step 14 | Leaving the Ethernet port unconnected,<br>perform the procedure shown in Installing<br>the device drivers starting on page 16,<br>skipping $\square$ Step 6. | When you are finished, you are ready to<br>install your wireless SDS in its final location.<br>For details on connecting your wireless SDS<br>to a serial device, see Making connections<br>starting on page 13, skipping $\Box$ Step 3. |

# Installing the device drivers

Note: You must install the drivers on the installation CD-ROM on every computer that accesses the device(s) attached to the SDS.

Hint: Click on **Go to Step** in

the rightmost column to jump

to your next step.

This section explains how to install the SDS software under the Windows 2000, Windows NT4, and Windows XP operating systems.

The Quatech Device Server Install Wizard helps you to add new SDS hardware. It takes into account a variety of circumstances and directs you to jump to different Steps as needed. Click on the blue "**Go to** □ **Step**" text in the *Description* column to automatically jump to that step. Continue from that point until you are directed to a different location.

| Step   | Procedure                                                                                                    | Description                                                                                                    |
|--------|----------------------------------------------------------------------------------------------------|----------------------------------------------------------------------------------------------------|
| Step 1 | Turn on the power to your computer system.                                                                                                    | This is the client PC in which the SDS drivers are to be installed.                                                              |
| Step 2 | Insert the Quatech SDS installation CD-ROM into your CD-ROM drive.                                                                                                    | This is the CD that shipped with the SDS.                                                                                        |
| Step 3 | The CD-ROM should launch automatically.                                                                                                    | The Quatech Serial Device screen displays,<br>followed by the Main Menu screen.<br><b>Continue with</b> $\square$ <b>Step 4.</b> |
|        | If the CD-ROM does not launch<br>automatically, select Start – Run from the<br>Task bar, browse to the CD-ROM drive,<br>and select the ThinQ.exe file. Click "OK" in<br>the Run window to launch the installation | The Quatech Serial Device screen displays,<br>followed by the Main Menu screen.<br><b>Continue with</b> $\square$ <b>Step 4.</b> |

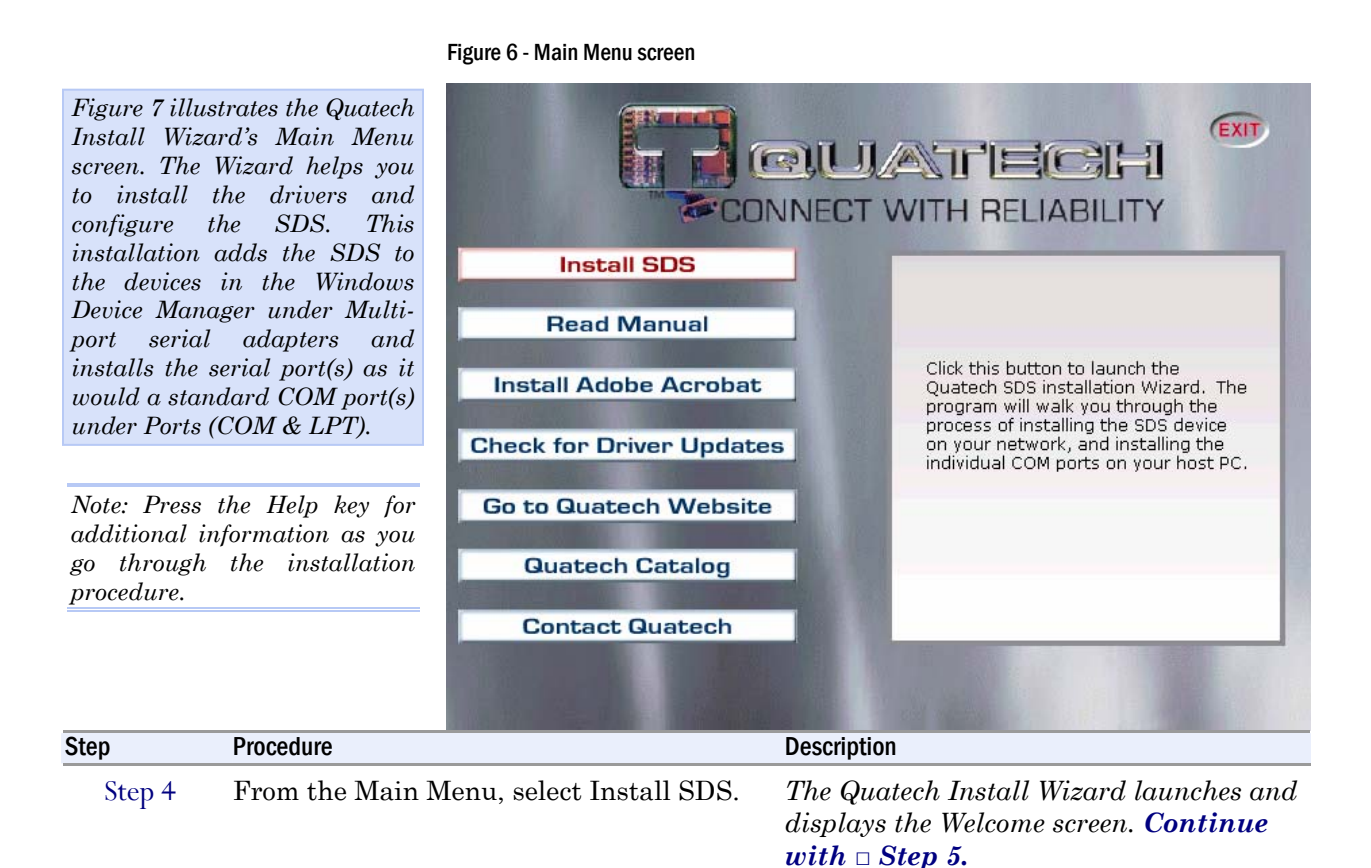

| Figure 8 illu<br>Install W<br>screen. | strates the Quatech<br>izard's Welcome | Quatech ThinQ (TM) Serial Device<br>Welcome!<br>Welcome to the Quatech Th                                                                                                    | Server Install Wizard                                                                                                    | ?×<br>Q                                                                                                    |
|---------------------------------------|----------------------------------------|----------------------------------------------------------------------------------------------------|----------------------------------------------------------------------------------------------------|----------------------------------------------------------------------------------------------------|
|                                       |                                        | This program will install and o<br>If you are not familiar with network configuration special<br>Additional context sensitve he<br>by clicking the "?" icon in the t<br>which<br>assistance is needed.<br>You must run this wizard on ea | configure a new Quatech ThinQ Serial Device S<br>vorking terminology, you may want to contact yo<br>ist.<br>ap is available throughout this program by pres<br>op right corner of this program and then clicking<br>ach computer that will access the serial ports on | erver (SDS).<br>ur IT department or<br>sing the "F1" key or<br>on the item for<br>the SDS.<br>Click Next to continue. |
|                                       |                                        | 🔗 Help 🔻                                                                                                    | Eiji Back Next 📭                                                                                                    | X Cancel                                                                                                    |
| Step                                  | Procedure                              |                                                                                                    | Description                                                                                                    |                                                                                                    |
| Step 5                                | Click the Next b                       | utton to continue.                                                                                                    | The Prepare to Install so<br><b>Continue with</b> 🗆 <b>Step</b>                                                                                                    | ereen displays.<br><b>6.</b>                                                                                          |

#### Figure 8 - Prepare to Install screen

Figure 7 - Welcome screen

| Figure 9 illu<br>to Install pr<br>read this<br>before procee | strates the Prepare<br>compt. Be sure to<br>screen carefully<br>ding.    | Quatech ThinQ (TM) Serial Device Server Ins<br><b>Prepare to Install</b><br>Attach and power-up the ThinQ SDS.                                                                                                    | stall Wizard I X                                                                                                    |
|--------------------------------------------------------------|--------------------------------------------------------------------------|----------------------------------------------------------------------------------------------------|----------------------------------------------------------------------------------------------------|
|                                                              |                                                                          | Locate your quick start guide. Follow th<br>connecting it to your network.<br>Attach the SDS at the desired installatio<br>If it is not possible to attach the SDS to t<br>may be completed by either attaching t<br>using the provided cross-over cable, o<br>a standard Ethernet cable.<br>Attach the power cable and wait for the | e procedures shown for unpacking your new SDS and<br>on location on your network using a standard Ethernet cable.<br>he final location at this time, then configuration of the SDS<br>he SDS directly to your computers network interface card<br>r by attaching the SDS to a hub on your local subnet using<br>green "Status" LED to illuminate before proceeding. |
| Note: Press<br>additional in<br>go through<br>procedure.     | the Help key for<br>nformation as you<br>the installation                | Neip -                                                                                                    | Click Next to start the discovery process.                                                                                                    |
| Step                                                         | Procedure                                                                | 9                                                                                                    | Description                                                                                                    |
| Step 6                                                       | Connect the Eth<br>one of the follow<br>Desired instended<br>Hub on your | ernet port on your SDS to<br>ing:<br>allation location,<br>c local subnet, or                                                                                                    | If you cannot immediately attach the SDS<br>to the target installation site, temporarily<br>attach it to the local hub or your computer's<br>NIC for configuration purposes.                                                                                                    |

 Network Interface Connection (NIC) on your computer using an Ethernet crossover patch cable.

# Notes: Use a CAT5 or better Ethernet cable to attach the SDS to your network.

If your SDS is pre-configured for your network, attach it now to the appropriate subnet location.

*Continue with*  $\square$  *Step 7.* 

| Step   | Procedure                                           | Description                                                                                                    |
|--------|-----------------------------------------------------|----------------------------------------------------------------------------------------------------|
| Step 7 | Connect power to the SDS.                           | Connect the cable attached to the power<br>source to the SDS. Plug the connector of<br>the unattached power cable into the<br>power source's socket. Plug the other end<br>of the cable into a power outlet. The SDS<br>powers up and the blue Power LED<br>lights. |
| Step 8 | Confirm that the SDS is ready to proceed.           | The Status LED to the left of the power<br>jack should glow green. The Power LED<br>should glow blue and the Link LED<br>should glow green.                                                                                                    |
| Step 9 | Click the Next button to search for device servers. | The Search network for Serial Device<br>Servers screen displays and the Wizard<br>searches the local subnet for active serial<br>device servers.<br><b>Continue with</b> $\square$ <b>Step 10.</b>                                                                  |

|                              |                                                                                                    | inguiere ecurionin                                               |                                               |                                     | on                                 |                                   |
|------------------------------|----------------------------------------------------------------------------------------------------|------------------------------------------------------------------|-----------------------------------------------|-------------------------------------|------------------------------------|-----------------------------------|
| Figure 10                    | shows the search                                                                                                    | Quatech ThinQ (TM)                                               | Serial Device Server In                       | stall Wizard                        |                                    | <u>?</u> ×                        |
| results for<br>servers on th | all active device<br>e local subnet.                                                                                                    | Search netw<br>Query the netw                                    | vork for Serial<br>vork with search packe     | Device Serv<br>ets to locate active | r <b>ers.</b><br>ThinQ SDS's       | Q.                                |
|                              |                                                                                                    | Device Type                                                      | MAC Address                                   | IP Address                          | IP Type                            | Description                       |
|                              |                                                                                                    | ESE-100                                                          | 00:0B:28:00:00:0F                             | 169.254.144.1                       | Static                             | 8 Port RS232 FW 28.0              |
|                              |                                                                                                    | Select the Serial                                                | Device Server you w                           | ish to install from the             | e list above.                      | 10 Retry Search                   |
|                              | I have selected as a selected as a select | ected the device I wish                                          | n to install.                                 |                                     | C Lety Sector                      |                                   |
|                              |                                                                                                    | C My device                                                      | was not found.                                |                                     | Click N                            | ext to accept selected device.    |
|                              |                                                                                                    | 🤌 <u>H</u> elp ▾                                                 |                                               | <b>1</b>                            | Back N                             | lext ICP                          |
| Step                         | Procedure                                                                                                    |                                                                  |                                               | Description                         |                                    |                                   |
| Step 10                      | When the search<br>list of detected d                                                                                                    | n is completed<br>levices.                                       | , look in the                                 |                                     |                                    |                                   |
|                              | If you find y<br>click on I ha<br>wish to inste                                                                                                    | our SDS, high<br>ve selected the<br>all. Press Nex               | llight it and<br>e <i>device I</i><br>t.      | Continue i                          | with 🗆 S                           | Step 11.                          |
|                              | If you do not<br>the Retry Se<br>not found, cl<br>found." Pres                                                                                                    | see your SDS<br>earch button.<br>ick on <i>"My de</i><br>s Next. | S, click on<br>If it still is<br>vice was not | The Locate<br>screen displ          | the Serio<br>lays. <mark>Go</mark> | al Device Server<br>to 🗆 Step 42. |

Figure 9 - Search network for Serial Device Server(s) screen

| Step    | Procedure                                      | Description                                                                                                    |
|---------|------------------------------------------------|----------------------------------------------------------------------------------------------------|
| Step 11 | One of two possible screens displays:          |                                                                                                    |
| -       | Where is the Serial Device Server<br>attached? | If your SDS is directly connected to your<br>computer or to the local subnet, the<br>Where is the Serial Device Server<br>attached screen displays.<br><b>Continue with</b> $\square$ <b>Step 12.</b>                                                                    |
|         | Reconfigure the Serial Device Server           | If your SDS is remotely connected, the<br>Wizard offers you the option to change<br>the configuration and move the SDS to<br>the subnet where it will be permanently<br>installed. The Reconfigure the Serial<br>Device Server screen displays.<br>Go to $\Box$ Step 30. |

Figure 10 - Where is the Serial Device Server attached screen

| Figure 11 ask                                                        | es you to specify                     | Quatech ThinQ (TM) Serial Device Server                                                                                | Install Wizard                                                                                                    |
|----------------------------------------------------------------------|---------------------------------------|----------------------------------------------------------------------------------------------------|----------------------------------------------------------------------------------------------------|
| whether the SDS is in its final<br>installation location of if it is |                                       | Where is the Serial Devic<br>Specify where on the network the T                                                        | te Server attached? Q                                                                                                    |
| configure it.                                                        | sianea white you                      | The wizard's search utility has succe                                                                                  | ssfully located the SDS.                                                                                                    |
| Caution! Do not unplug or                                            |                                       | Is the SDS currently attached to the r<br>ports will be used, or has the search<br>discovery and configuration purpose | etwork at the final location from which the SDS and its serial<br>utility located the SDS at a temporary location used for<br>as?     |
| move the SDS                                                         | S at this time.                       | Do not unplug or move the SDS from                                                                                     | its current location.                                                                                                    |
|                                                                      |                                       | C The SDS is attached to the loc                                                                                       | ation where it will be installed and used.                                                                                            |
|                                                                      |                                       | <ul> <li>The SDS is plugged into a terr</li> </ul>                                                                     | porary location for configuration purposes.                                                                                           |
|                                                                      |                                       |                                                                                                    | Click Next to continue.                                                                                                    |
|                                                                      |                                       | Help 🗸                                                                                                    | ≪ang Back Next nor K Cancel                                                                                                    |
| Step                                                                 | Procedure                             |                                                                                                    | Description                                                                                                    |
| Step 12                                                              | Select one of two                     | o options:                                                                                                    |                                                                                                    |
|                                                                      | The SDS is a where it will            | attached to the location<br>be installed and used.                                                                     | Choose this option if the SDS is installed where you intend to use it. <b>Continue with Step 13.</b>                                  |
|                                                                      | The SDS is p<br>location for c        | olugged into a temporary<br>configuration purposes.                                                                    | Choose this option if you need to move<br>the SDS to another location before using<br>it. <b>Continue with</b> $\Box$ <b>Step 13.</b> |
| Step 13                                                              | Press Next to con<br>One of two possi | ntinue.<br>ble screens displays:                                                                                       |                                                                                                    |
|                                                                      | > Network Con                         | anectivity Test                                                                                                    | If your SDS is installed in its final location,<br>the Network Connectivity Test screen                                               |
|                                                                      |                                       |                                                                                                    | displays. Continue with 🗆 Step 14.                                                                                                    |

Go to  $\square$  Step 30.

| Figure 12 shows the Network<br>Connectivity Test prompt. This<br>prompt informs you that the<br>Wizard is ready to check the IP<br>connectivity of the SDS. |                                       | Quatech ThinQ (TM) Serial Device Server Install Wizard       Network Connectivity Test       Check for proper IP address routing to the ThinQ SDS.                                               |                                                                                                    |
|----------------------------------------------------------------------------------------------------|---------------------------------------|----------------------------------------------------------------------------------------------------|----------------------------------------------------------------------------------------------------|
|                                                                                                    |                                       | The wizard will perform an IP network connection test to verify communication between the SDS and this computer.<br>If this test fails, you will be presented with options to resolve the issue. |                                                                                                    |
|                                                                                                    |                                       |                                                                                                    | Click Next to start the IP Address Test.                                                              |
|                                                                                                    |                                       | <u>H</u> elp 🕶                                                                                                    | 🔊 Back Next 📭 🔀 Cancel                                                                                |
| Step                                                                                                    | Procedure                             |                                                                                                    | Description                                                                                           |
| Step 14                                                                                                    | Press the Next b<br>connectivity test | outton to run the IP                                                                                                    | The Retrieving Unit Configuration pop-<br>up box displays briefly.<br><b>Continue with D Step 15.</b> |

#### Figure 11 - Network Connectivity Test screen

#### Figure 12 - Retrieving Unit Configuration pop-up box

| Figure 13 si<br>Unit Config<br>This box sho<br>retrieval pr<br>when it is co | hows the Retrieving<br>furation pop-up box.<br>hows the configuration<br>rogress and closes<br>implete. | Retrieving SDS Unit Configuration              |                                                                                                    |  |
|------------------------------------------------------------------------------|----------------------------------------------------------------------------------------------------|------------------------------------------------|----------------------------------------------------------------------------------------------------|--|
| Step                                                                         | Procedure                                                                                               |                                                | Description                                                                                                    |  |
| Step 15                                                                      | Depending on v<br>fails, one of two                                                                     | whether the test passes or o screens displays: |                                                                                                    |  |
|                                                                              | > TCP/IP Ne<br>Parameters                                                                               | twork Configuration                            | If the test passes, the TCP/IP Network<br>Configuration Parameters screen<br>displays. <b>Continue with</b> 🗆 <b>Step 16.</b> |  |
|                                                                              | > Network Co                                                                                            | onnectivity Test Failed                        | If the test fails, the Network Connectivity<br>Test Failed screen displays.<br>Go to 🗆 Step 55.                               |  |

the SDS ever be reset.

| Figure 14 shows the following TCP/IP network configuration     | Quatech ThinQ (TM) Serial Devic<br>TCP/IP Network Co                                                                                                    | ce Server Install Wizard<br>Onfiguration Parame | eters                          |                    |
|----------------------------------------------------------------|----------------------------------------------------------------------------------------------------|-------------------------------------------------|--------------------------------|--------------------|
| <pre>parameters:</pre>                                         | The ID connection test nee                                                                                                    | and Places with the network                     | configuration of the SDS is    |                    |
| <ul> <li>Subnet mask</li> <li>Default gateway</li> </ul>       | with your network administration respansion of the second second se | ator. Use the Change Properti                   | ies button to modify the confi | iguration if       |
|                                                                | Address Type:                                                                                                    | Static Address                                  | 🗸 Change                       | <u>P</u> roperties |
| Caution! If your address                                       | IP Address:                                                                                                    | 169.254.144.001                                 |                                |                    |
| type is Dynamic, the Wizard<br>asks you to confirm that        | Subnet Mask:                                                                                                    | 255.255.255.000                                 |                                |                    |
| you want the DHCP server                                       | Default Gateway:                                                                                                    | 169.254.144.249                                 |                                |                    |
| your SDS. Be aware that if                                     |                                                                                                    | Clic                                            | ck Next to accept the networ   | k configuration.   |
| configured to assign the<br>same address to the SDS            | <i>.</i> ♦ Help •                                                                                                    | चा                                              | Back Next 📭                    | X Cancel           |
| <i>every time</i> , communication with the SDS may fail should |                                                                                                    |                                                 |                                |                    |

Figure 13 - TCP/IP Network Configuration Parameters screen

| Step    | Procedure                                                                                | Description                                                                                                    |
|---------|------------------------------------------------------------------------------------------|----------------------------------------------------------------------------------------------------|
| Step 16 | Note the TCP/IP configuration parameters.                                                | The SDS initially ships with a DHCP address type.                                                                                                    |
|         |                                                                                          | Note: If the SDS is attached to a network<br>utilizing a DHCP server, it will ask for and<br>obtain a valid IP address from that server.<br>If not, the SDS will default to the IP<br>address 192.168.192.168.  |
|         | If you need to change the parameters,<br>press the Change Properties button.             | The Internet Protocol (TCP/IP)<br>Properties dialog box displays.<br><b>Continue with</b> □ <b>Step 17.</b>                                                                                                    |
|         | <ul> <li>If you are satisfied with the<br/>parameters, press the Next button.</li> </ul> |                                                                                                    |
|         | One of two possible screens displays,<br>depending on whether your address<br>type is:   |                                                                                                    |
|         | Static Address                                                                           | If your address type is <b>Static Address</b> ,<br>the Install the Device Drivers screen<br>displays. <b>Go to</b> $\square$ <b>Step 27</b> .                                                                   |
|         | Assigned by DHCP.                                                                        | If your address type is <b>Assigned by</b><br><b>DHCP</b> , the DHCP server will assign an<br>IP address for your SDS. The DHCP<br>confirmation pop-up box displays.<br><b>Go to <math>\Box</math> Step 40.</b> |

| Figure 15 shows the current<br>configuration parameters for<br>the SDS. You can change these<br>parameters by keying in the<br>desired values. |                                                                                                    | SDS - Internet Protocol (TCP/IP) Properties         The SDS can have these settings assigned automatically if your network uses a DHCP server. Otherwise, ask your network administrator for the appropriate values to enter below.         Obtain an IP address automatically from DHCP server.         Use the following static IP address         IP Address:       192.168.043.067         Subnet Mask:       255.255.255.000         Default Gateway:       192.168.043.254 |                                                                                                    |  |
|----------------------------------------------------------------------------------------------------|----------------------------------------------------------------------------------------------------|----------------------------------------------------------------------------------------------------|----------------------------------------------------------------------------------------------------|--|
|                                                                                                    |                                                                                                    |                                                                                                    | Send Cancel                                                                                                    |  |
| Step                                                                                                    | Procedure                                                                                                    |                                                                                                    | Description                                                                                                    |  |
| Step 17                                                                                                    | Step 17 The Internet Protocol Properties<br>dialog box lets you change the SD<br>configuration so that it can opera<br>permanent location. |                                                                                                    | If you are not sure of the configuration<br>parameters, consult your system<br>administrator.                                |  |
|                                                                                                    | Select one of the                                                                                                    | following options:                                                                                                    | Note: For reliable operation, we recommend a static IP address.                                                              |  |
|                                                                                                    | > Use the follow                                                                                                    | wing static IP address.                                                                                                    | Continue with $\square$ Step 18.                                                                                             |  |
|                                                                                                    | Obtain an II<br>from the DH                                                                                                    | P address automatically<br>CP server.                                                                                                    | Go to 🗆 Step 19.                                                                                                    |  |
| Step 18                                                                                                    | <ul> <li>Key in any neces</li> <li>IP address,</li> <li>Subnet mask</li> <li>Default gates</li> </ul>                                      | essary changes to the:<br>e, and<br>way.                                                                                                    | If you are not sure of the configuration<br>parameters, consult your system<br>administrator for the specific<br>parameters. |  |
| Step 19                                                                                                    | Press Send to send your changes to the SDS.                                                                                                |                                                                                                    | The Restart confirmation pop-up box<br>displays.<br><b>Continue with</b> $\square$ <b>Step 20.</b>                           |  |

#### Figure 14 - Internet Protocol (TCP/IP) Properties dialog box

| Figure 16 sh   | nows the Restart                    | SDS - Serial Device Server                                                                                                    |
|----------------|-------------------------------------|----------------------------------------------------------------------------------------------------|
| confirmation [ | oop-up box.                         | To make the new network settings active, you must restart the Serial Device Server.<br>Click OK to restart the SDS.                                          |
| Step           | Procedure                           | Description                                                                                                    |
| Step 20        | Press OK to rest<br>your changes ac | tive. The SDS and make The SDS reboots and takes on the new configuration. The Information pop-up box displays. <b>Continue with</b> $\Box$ <b>Step 21</b> . |

#### Figure 16 - Information pop-up box

| Figure 17 warns you that the<br>SDS needs time to reset. Wait<br>until the Status LED glows<br>green, and then press OK. |                        | Warning       Image: Comparison of the SDS to restart before proceeding. The SDS' green Status LED will illuminate once the SDS is ready.         If you cannot physically check the SDS status, wait approximately one minute before proceeding. |  |
|----------------------------------------------------------------------------------------------------|------------------------|----------------------------------------------------------------------------------------------------|--|
|                                                                                                    |                        | []                                                                                                    |  |
| Step                                                                                                    | Procedure              | Description                                                                                                    |  |
| Step 21                                                                                                    | When the Status<br>OK. | ight glows green, press<br>The glowing Status light indicates that<br>the SDS is ready. The TCP/IP Network<br>Configuration Parameters screen displays<br>Continue with □ Step 22.                                                                |  |

#### Figure 15 - Restart confirmation pop-up box

| Figure 18 shows the TCP/IP                                                                         | Quatech ThinQ (TM) Serial Device Server Install Wizard                                                                                                    |
|----------------------------------------------------------------------------------------------------|----------------------------------------------------------------------------------------------------|
| network configuration parameters<br>including the following:                                       | TCP/IP Network Configuration Parameters         Verify the network configuration of the ThinQ SDS.                                                                                                    |
| <ul> <li>Address type</li> <li>IP Address</li> <li>Subnet mask</li> <li>Default gateway</li> </ul> | The IP connection test passed! Please verify the network configuration of the SDS is acceptable with your network administrator. Use the Change Properties button to modify the configuration if necessary.                                                                                                    |
|                                                                                                    | Address Type:  Static Address // Change Properties  <br>IP Address: 169.254.144.001                                                                                                    |
|                                                                                                    | Subnet Mask: 255.255.000                                                                                                    |
|                                                                                                    | Default Gateway: 169.254.144.249                                                                                                    |
|                                                                                                    | Click Next to accept the network configuration.                                                                                                    |
|                                                                                                    | Help ▼     Support Sector Sector Se |
| Step Procedure                                                                                     | Description                                                                                                    |
| Step 22 Press the Next b                                                                           | outton to continue.The Rerun network connectivity test pop-<br>up box displays.<br>Continue with $\Box$ Step 23.                                                                                                    |

#### Figure 17 - TCP/IP Network Configuration Parameters screen

Figure 18 - Rerun network connectivity test pop-up box

| Figure 19 s | hows the Rerun  | Information                                                                                                    |
|-------------|-----------------|----------------------------------------------------------------------------------------------------|
| up box.     |                 | Since the network configuration of the SDS has changed, the wizard is now going to re-run the network connectivity test. |
|             |                 | OK ]                                                                                                    |
| Step        | Procedure       | Description                                                                                                    |
| Step 23     | Press the OK bu | tton to continue. The Network Connectivity Test screen displays. Continue with $\Box$ Step 24.                           |

|                                                                                                    |                                       |                                                                                                    |                                                                                                    | _ |
|----------------------------------------------------------------------------------------------------|---------------------------------------|----------------------------------------------------------------------------------------------------|----------------------------------------------------------------------------------------------------|---|
| Figure 20 shows the Network<br>Connectivity Test prompt. This<br>prompt informs you that the<br>Wizard is ready to sheek the IP |                                       | Quatech ThinQ (TM) Serial Device S                                                                                                    | Server Install Wizard                                                                                        | × |
|                                                                                                    |                                       | Network Connectivity<br>Check for proper IP address                                                                                                    | y Test Q                                                                                                    |   |
| connectivity of                                                                                                    | ty to check the fi                    | The wizard will perform an IP network connection test to verify communication between the SDS and this computer.<br>If this test fails, you will be presented with options to resolve the issue. |                                                                                                    |   |
|                                                                                                    |                                       |                                                                                                    | Click Next to start the IP Address Test.                                                                     |   |
|                                                                                                    |                                       | 🤣 Help 🔻                                                                                                    | 🐔 Back Next 🖙 🗶 Cancel                                                                                       |   |
| Step                                                                                                    | Procedure                             |                                                                                                    | Description                                                                                                  |   |
| Step 24                                                                                                    | Press the Next b<br>connectivity test | outton to run the IP                                                                                                    | The Retrieving Unit Configuration pop-<br>up box displays briefly.<br><b>Continue with</b> □ <b>Step 25.</b> |   |

#### Figure 19 - Network Connectivity Test screen

#### Figure 20 - Retrieving Unit Configuration pop-up box

| Figure 21 s.<br>Unit Config<br>This box sho<br>retrieval pr<br>when it is co | hows the Retrieving<br>furation pop-up box.<br>ows the configuration<br>rogress and closes<br>omplete. | Retrieving SDS Unit Configuration              |                                                                                                    |
|------------------------------------------------------------------------------|----------------------------------------------------------------------------------------------------|------------------------------------------------|----------------------------------------------------------------------------------------------------|
| Step                                                                         | Procedure                                                                                              |                                                | Description                                                                                                    |
| Step 25                                                                      | Depending on v<br>fails, one of two                                                                    | whether the test passes or o screens displays: |                                                                                                    |
|                                                                              | > TCP/IP Ne<br>Parameters                                                                              | twork Configuration                            | If the test passes, the TCP/IP Network<br>Configuration Parameters screen<br>displays. <b>Continue with</b> 🗆 <b>Step 26.</b> |
|                                                                              | > Network Co                                                                                           | onnectivity Test Failed                        | If the test fails, the Network Connectivity<br>Test Failed screen displays.<br>Go to 🗆 Step 55.                               |

Installing the device drivers

| Figure 22 shows the TCP/IP<br>network configuration parameters<br>including the following:<br>> Address type                                                                             |                                                                                                    | Quatech ThinQ (TM) Serial Device<br>TCP/IP Network Co<br>Verify the network configu | ce Server Install Wizard<br>Infiguration Param<br>Iration of the ThinQ SDS. | neters Q                                                                                   |
|----------------------------------------------------------------------------------------------------|----------------------------------------------------------------------------------------------------|-------------------------------------------------------------------------------------|-----------------------------------------------------------------------------|--------------------------------------------------------------------------------------------|
| <ul><li>IP Addi</li><li>Subnet</li><li>Default</li></ul>                                                                                                    | ress<br>t mask<br>t gateway                                                                                                    | The IP connection test pass<br>with your network administra<br>necessary.           | sed! Please verify the netwo<br>ator. Use the Change Prope                  | ork configuration of the SDS is acceptable<br>rities button to modify the configuration if |
| Caution! If<br>type is Dynamic<br>asks you to<br>you want the<br>to assign the<br>your SDS. By<br>your DHCP<br>configured<br>same addrese<br>every time,<br>with the SDS<br>the SDS ever | f your address<br>mic, the Wizard<br>o confirm that<br>e DHCP server<br>e IP address for<br>e aware that if<br>server is not<br>to assign the<br>ss to the SDS<br>communication<br>may fail should<br>be reset. | Address Type:<br>IP Address:<br>Subnet Mask:<br>Default Gateway:                    | 169.254.144.001       255.255.255.000       169.254.144.249                 | Change Properties                                                                          |
| Step                                                                                                    | Procedure                                                                                                    |                                                                                     | Description                                                                 |                                                                                            |
| Step 26                                                                                                    | Press the Next I                                                                                                    | outton to continue.                                                                 | The Install<br>displays. <b>C</b>                                           | the Device Drivers screen<br>Continue with 🗆 Step 27.                                      |

#### Figure 21 - TCP/IP Network Configuration Parameters screen

| Figure 23 info                                                                       | orms you that the                        | Quatech ThinQ (TM) Serial Device Server                                                                                       | Install Wizard                                                       | ?×             |  |
|--------------------------------------------------------------------------------------|------------------------------------------|----------------------------------------------------------------------------------------------------|----------------------------------------------------------------------|----------------|--|
| Wizard is rea<br>device driver(<br>serial port(s).                                   | ady to install the<br>(s) and create the | Install the Device Drivers<br>Create new ThinQ SDS serial port                                                                | s in Windows.                                                        | Q              |  |
|                                                                                      |                                          | Quatech SSE-100 Single-Port RS-232 Serial Device Server                                                                       |                                                                      |                |  |
| The wizard is now ready to begin installation of<br>use the serial ports on the SDS. |                                          |                                                                                                    | ation of the device drivers which allow the computer to              |                |  |
|                                                                                      |                                          | After the SDS device drivers are installed, Windows will automatically install the new serial ports as Plug-and-Play devices. |                                                                      |                |  |
|                                                                                      |                                          |                                                                                                    | Click Next to start the driver Installation p                        | OCESS.         |  |
|                                                                                      |                                          | Help 🔻                                                                                                    | <b>€∎</b> Back Next∎©>                                               | <u>C</u> ancel |  |
| Step                                                                                 | Procedure                                |                                                                                                    | Description                                                          |                |  |
| Step 27                                                                              | Press the Next b                         | outton to continue.                                                                                                    | The Installation Complete screen displays. Continue with $\Box$ Step | 28.            |  |

Note: If dialog boxes appear warning you that the SDS drivers are unsigned, please click through these warnings and continue with the installation. Usually, the device drivers that Quatech provides on the CDROM accompanying the SDS are signed, but occasionally we must ship unsigned drivers. In this case, please be assured that we are working to sign the drivers as soon as possible and make them available on our website.

| Figure 24                                                                                                    | illustrates the                                                                                                    | Quatech ThinQ (TM) Serial Device Server I                                                                                                    | install Wizard                                                                                                    |  |  |  |
|----------------------------------------------------------------------------------------------------|----------------------------------------------------------------------------------------------------|----------------------------------------------------------------------------------------------------|----------------------------------------------------------------------------------------------------|--|--|--|
| Installation Complete screen.                                                                                                    |                                                                                                    | Installation Complete!                                                                                                    |                                                                                                    |  |  |  |
| Note: This screen provides a<br>link to Windows Device<br>Manager where you can view<br>or change the SDS configuration<br>parameters or uninstall the<br>SDS.              |                                                                                                    | The new SDS has been successfully installed.<br>Use Device Manager to view or change SDS configuration parameters, or to uninstall the SDS.<br>Device Manager can be accessed from the System icon in the Windows Control Panel. You can<br>also use the link below to open Device Manager now. |                                                                                                    |  |  |  |
| Hint: To open Device Manager<br>at a later time, select Settings<br>– Control Panel from the Start<br>menu. Open the System folder<br>and select the Device Manager<br>tab. |                                                                                                    | * The SDS under "Multi-port serial adapters"<br>* The SDS serial ports under "Ports (COM & Lpt)"<br><u>Open Windows Device Manager</u>                                                                                                    |                                                                                                    |  |  |  |
|                                                                                                    |                                                                                                    | 🤣 Help 🗸                                                                                                    | Scancel                                                                                                    |  |  |  |
| Step                                                                                                    | Procedure                                                                                                    | Description                                                                                                    |                                                                                                    |  |  |  |
| Step 28<br>Win 2000/XP                                                                                                    | (Optional) Clic<br>Device Manage<br>Manager panel<br>Click Finish to<br>Wizard.                                           | k on the Open Windows<br>er link to open the Device<br>l.<br>close the Installation                                                                                                    | Expand the Multi-port serial adapters.<br>Right-click the Quatech Device Server<br>and select Properties. Click on the<br>HTTP Connect button to launch the<br>SDS Web interface.<br>The Installation Complete screen closes.<br>Windows briefly displays a Found New<br>Hardware pop-up screen as it installs<br>each serial port on the SDS. Your SDS<br>installation is complete! |  |  |  |
| Step 28<br>Win NT                                                                                                    | Win NT, only:<br>Click Finish to launch the Quatech<br>Device Manager Installation Wizard.                                |                                                                                                    | The wizard installs Quatech's Device<br>Manager. Follow the prompts.                                                                                                    |  |  |  |
| Step 29<br>Win NT                                                                                                    | Win NT, only:<br>Click Finish on the Installation Complete<br>screen when the Device Manager<br>installation is finished. |                                                                                                    | The SDS installation wizard closes.<br>Your SDS installation is complete!                                                                                                    |  |  |  |
|                                                                                                    |                                                                                                    |                                                                                                    | <b>Note</b> : You may see a warning to reboot your<br>machine. Do not reboot until the installation<br>is completely finished. Note also that there<br>is no need to reboot your machine after<br>installing the first SDS. Only subsequen                                                                                                    |  |  |  |

Figure 23 - Installation Complete screen

installations require rebooting.

### Win NT Device Manager

| Note: Use the Device Manager<br>only to make changes to PC-<br>related settings, such as port<br>numbers. Any settings related<br>to the SDS, such as IP address,<br>should be made only through<br>the Web interface. | Windows NT does not provide a Device Manager; however, you can<br>use Quatech's Device Manager to manage all the Quatech devices<br>installed on your machine. Double click the Device Manager (DM)<br>icon on your desktop to launch. Expand the Quatech Device Server<br>group at the bottom. Select your Device Server and click Properties.<br>Four tabs display: |  |  |
|----------------------------------------------------------------------------------------------------|----------------------------------------------------------------------------------------------------|--|--|
|                                                                                                    | <ul> <li>General – information on device type, manufacturer, location, and<br/>device status</li> </ul>                                                                                                    |  |  |
|                                                                                                    | Driver – information on drivers used including location and version                                                                                                    |  |  |
|                                                                                                    | Resources – COM port enumeration and first port number                                                                                                    |  |  |
|                                                                                                    | <ul> <li>SDS Configuration – network information including MAS<br/>address, IP address, subnet mask, and default gateway</li> </ul>                                                                                                    |  |  |
|                                                                                                    | The SDS Configuration tab will be the most useful to you. You can<br>differentiate between SDS units using the MAC address, which is<br>equivalent to the serial number.                                                                                                    |  |  |
|                                                                                                    | The Diagnostic Tools button runs a Ping test. Use the Web Interface<br>button to bring up the Web interface. See Configuring the SDS using<br>the Web interface on page 45 for details on using this interface.                                                                                                    |  |  |
| Note: Remember, only use the<br>Web interface to make changes<br>to the SDS configuration.                                                                                                    | Use the Advanced button to repair a broken connection. For instance, if the SDS' IP address changes and your DM can no longer find it, you can search for the SDS and note its changed IP address.                                                                                                    |  |  |

#### Win NT - Changing port numbers

Click on the first port to see its designated port number. You can use the DM to change the port numbers if necessary. Changing the first port causes the others to change sequentially. See page 45 for details.

## **Uninstalling your SDS**

#### Uninstalling from Windows XP/2000

Follow these steps in the event that you need to uninstall or reinstall the SDS software on a Windows XP or 2000 system.

- 1. From the Control Panel, select System.
- 2. Click on the Hardware tab.
- 3. Click on Device Manager.
- 4. Expand Multi-port serial adapters and select your Quatech Device Server.
- 5. Right click and select Uninstall.
- 6. At the Confirmation screen, click OK.
- 7. Click Finish at the Completing the Add/Remove Hardware Wizard screen.

#### **Uninstalling from Windows NT4**

Follow these steps in the event that you need to uninstall the SDS on a Windows NT4 system.

- 1. Click on Quatech Device Manager.
- 2. Expand the SDS devices and select your Quatech Device Server.
- 3. Click Remove at the bottom of the screen.
- 4. If desired, use Add/Remove programs to remove the Device Manager.
- 5. Reboot your machine.

### Alternative installation steps

Note: This section has steps that are used less frequently than those in the preceding section. This section supplements the basic installation procedure by taking you through alternative installation scenarios. It then directs you to the appropriate step in the basic procedure.

Go to  $\Box$  Step 32.

#### Figure 24 - Reconfigure the Serial Device Server screen

| Figure 25 sh                                        | nows the current                                                            | Quatech ThinQ (TM) Serial Device Server Install Wizard                                                                                                    |                                                                                                    |                                                                                                    |                                                                                                    |  |
|-----------------------------------------------------|-----------------------------------------------------------------------------|----------------------------------------------------------------------------------------------------|----------------------------------------------------------------------------------------------------|----------------------------------------------------------------------------------------------------|----------------------------------------------------------------------------------------------------|--|
| configuration<br>the SDS. You                       | parameters for<br>can accept these                                          | Reconfigure the Serial Device Server.<br>Change ThinQ SDS settings to allow operation on the final subnet.                                                                                                    |                                                                                                    |                                                                                                    |                                                                                                    |  |
| you can change them by<br>pressing Reconfigure SDS. |                                                                             | Discovery of the SDS was successful. You now<br>must change the SDS' network configuration to<br>be compatible with the subnet where the SDS will<br>eventually be physically located.<br>Click the "Reconfigure SDS" button now to<br>update the SDS' network configuration. |                                                                                                    | Current SDS Netw<br>Address Type:<br>IP Address:<br>Subnet Mask:<br>Default Gateway:<br>Click Next to accep                                                     | York Configuration           Static Address           169.254.144.001           255.255.255.000           169.254.144.249           pt the network configuration. |  |
| Step                                                | Procedure                                                                   |                                                                                                    | Descripti                                                                                                    | on                                                                                                    |                                                                                                    |  |
| Step 30                                             | The Reconfigure<br>screen lets you c<br>configuration so<br>permanent locat | e Reconfigure the Serial Device Server<br>een lets you change the SDS'<br>offiguration so that it can operate in its<br>rmanent location.                                                                                                    |                                                                                                    | If your SDS is temporarily attached to<br>your computer's NIC port, you may need<br>to attach it to a different subnet when<br>you do a permanent installation. |                                                                                                    |  |
|                                                     | <ul> <li>If you do not configuratio to continue.</li> </ul>                 | need to change the<br>n, press the Next button                                                                                                    | The Serial Device Server is Configured<br>for a Remote Subnet screen displays.<br><b>Continue with</b><br>The Internet Protocol (TCP/IP) |                                                                                                    |                                                                                                    |  |
|                                                     | To change the                                                               | ne configuration, click the                                                                                                    | Properties dialog box displays.                                                                                                    |                                                                                                    |                                                                                                    |  |

> To change the configuration, click the Reconfigure SDS button.
| Figure 26 allows you either to                                |                                        | Quatech ThinQ (TM) Serial Device Server In                                                                                                    | nstall Wizard                                                   |
|---------------------------------------------------------------|----------------------------------------|----------------------------------------------------------------------------------------------------|-----------------------------------------------------------------|
| move the SDS to its permanent<br>subnet location and continue |                                        | The Serial Device Server<br>Move the ThinQ SDS to its permane                                                                                                    | is Configured for Remote Subnet. Q                              |
| the installation<br>wizard and in<br>a later time.            | on or to exit the<br>estall the SDS at | The SDS is ready to be moved to its new permanent location on the remote subnet for which you have configured it. If you can easily do this now, you can then proceed to install the device drivers that will allow access to the serial ports.<br>Otherwise, you can exit the wizard now and move the SDS later. If you choose this option, you will need to run the wizard again and search for the SDS on the remote subnet in order to install the device drivers.<br>If you can exit the SDS to the remote subnet.<br>If you are the SDS to the remote subnet.<br>Click Next to continue. |                                                                 |
|                                                               |                                        | <u>         H</u> elp                                                                                                    | Cancel                                                          |
| Step                                                          | Procedure                              | 14                                                                                                    | Description                                                     |
| Step 31                                                       | Select one of the                      | e following options:                                                                                                    |                                                                 |
|                                                               | Yve already remote subn                | <i>moved the SDS to the</i><br><i>et.</i> Press Next to continue.                                                                                                    | The Network Connectivity Test screen displays. Go to 🗆 Step 14. |
| Fill move the wizard again                                    |                                        | e SDS later and run the The Wizard closes and returns you to th<br>in. Press Next to continue. desktop.                                                                                                    |                                                                 |

# Figure 25 - Serial Device Server is Configured for a Remote Subnet

| Figure 27 shows the current                                      |                                                                              | SDS - Internet Protocol (TCP/IP) Pro                                                                                                    | operties                                                                                            |  |
|------------------------------------------------------------------|------------------------------------------------------------------------------|----------------------------------------------------------------------------------------------------|----------------------------------------------------------------------------------------------------|--|
| configuration<br>the SDS. You<br>parameters by<br>desired values | parameters for<br>can change these<br>y keying in the                        | The SDS can have these settings assigned automatically if your network uses a DHCP server. Otherwise, ask your network administrator for the appropriate values to enter below. |                                                                                                    |  |
|                                                                  |                                                                              | <ul> <li>Obtain an IP address aut</li> <li>Use the following static IF</li> <li>IP Address:</li> <li>Subnet Mask:</li> <li>Default Gateway:</li> </ul>                          | tomatically from DHCP server.<br>P address<br>192.168.043.067<br>255.255.255.000<br>192.168.043.254 |  |
|                                                                  |                                                                              |                                                                                                    | SendCancel                                                                                          |  |
| Step                                                             | Procedure                                                                    |                                                                                                    | Description                                                                                         |  |
| Step 32                                                          | The Internet Pro<br>dialog box lets y<br>configuration so<br>permanent locat | otocol (TCP/IP) Properties<br>ou change the SDS'<br>that it can operate in its<br>ion.                                                                                          | If you are not sure of the configuration<br>parameters, consult your system<br>administrator.       |  |
|                                                                  | Select one of the                                                            | following options:                                                                                                    | Note: We recommend that you use a static<br>IP address to ensure reliable operation.                |  |
|                                                                  | > Use the follo                                                              | wing static IP address.                                                                                                    | Continue with 🗆 Step 33.                                                                            |  |
|                                                                  | Obtain an II<br>from the DH                                                  | P address automatically<br>ICP server.                                                                                                    | Go to 🗆 Step 34.                                                                                    |  |
| Step 33                                                          | Key in any neces                                                             | ssary changes to the:                                                                                                    | Your system administrator can provide                                                               |  |
| 1                                                                | > IP address,                                                                |                                                                                                    | you with specific parameters.                                                                       |  |
|                                                                  | > Subnet mask                                                                | k, and                                                                                                    |                                                                                                    |  |
|                                                                  | > Default gate                                                               | way.                                                                                                    |                                                                                                    |  |
| Step 34                                                          | Press Send to se<br>SDS.                                                     | nd your changes to the                                                                                                    | The Restart confirmation pop-up box displays. <b>Continue with</b> $\square$ <b>Step 35.</b>        |  |
|                                                                  |                                                                              |                                                                                                    |                                                                                                    |  |

# Figure 26 - Internet Protocol (TCP/IP) Properties dialog box

| Figure 28 sh              | nows the Restart                    | SDS - Serial Device Server                                                                                                    |
|---------------------------|-------------------------------------|----------------------------------------------------------------------------------------------------|
| confirmation <sub>1</sub> | pop-up box.                         | To make the new network settings active, you must restart the Serial Device Server.                                                         |
|                           |                                     | Click OK to restart the SDS.                                                                                                    |
|                           |                                     |                                                                                                    |
| Step                      | Procedure                           | Description                                                                                                    |
| Step 35                   | Press OK to rest<br>your changes ac | art the SDS and make The SDS reboots and takes on the new configuration. The Information pop-up box displays. Continue with $\Box$ Step 36. |

# Figure 27 - Restart confirmation pop-up box

Figure 28 - Information pop-up box

| Figure 29 wa<br>SDS needs ti<br>until the sta<br>green before p | arns you that the<br>me to reset. Wait<br>atus LED glows<br>ressing OK. | Warning Please wait for the SDS to r green Status LED will illumin If you cannot physically che one minute before proceed | estart before proceeding. The SDS'<br>late once the SDS is ready.<br>eck the SDS status, wait approximately<br>ing. |  |
|-----------------------------------------------------------------|-------------------------------------------------------------------------|----------------------------------------------------------------------------------------------------|----------------------------------------------------------------------------------------------------|--|
| Step                                                            | Procedure                                                               |                                                                                                    | Description                                                                                                    |  |
| Step 36                                                         | When the Statu<br>OK.                                                   | s light glows green, press                                                                                                | This indicates that the SDS is ready. <b>Continue with</b> $\square$ <b>Step 37.</b>                                |  |
| Step 37                                                         | Depending on ye<br>of three possible<br>> TCP/IP Net<br>Parameters      | our path to this step, one<br>e screens will display:<br>work Configuration                                               | Continue with 🗆 Step 38.                                                                                            |  |
|                                                                 | > Reconfigure                                                           | the Serial Device Server                                                                                                  | Go to 🗆 Step 30.                                                                                                    |  |
|                                                                 | > SDS Wizard                                                            | Information                                                                                                    | Go to 🗆 Step 41.                                                                                                    |  |

| Figure 30 sh                                                                                                    | ows the TCP/IP                                       | Quatech ThinQ (TM) Serial Device Server I                                                    | nstall Wizard                                                                                                    |
|----------------------------------------------------------------------------------------------------|------------------------------------------------------|----------------------------------------------------------------------------------------------|----------------------------------------------------------------------------------------------------|
| network configuration parameters<br>including the following:<br>Address type<br>IP Address<br>Subnet mask<br>Default gateway |                                                      | TCP/IP Network Configuration of the<br>Verify the network configuration of the               | e ThinQ SDS.                                                                                                    |
|                                                                                                    |                                                      | The IP connection test passed! Pleas<br>with your network administrator. Use t<br>necessary. | se verify the network configuration of the SDS is acceptable<br>he Change Properties button to modify the configuration if |
|                                                                                                    |                                                      | Address Type: Static                                                                         | Address Change Properties                                                                                                  |
|                                                                                                    |                                                      | IP Address: 169.                                                                             | 254.144.001                                                                                                    |
|                                                                                                    |                                                      | Subnet Mask: 255 .                                                                           | 255.255.000                                                                                                    |
|                                                                                                    |                                                      | Default Gateway: 169.                                                                        | 254.144.249                                                                                                    |
|                                                                                                    |                                                      | 🛷 Help 🗸                                                                                     | Click Next to accept the network configuration.                                                                            |
| Stop                                                                                                    | Dragodura                                            |                                                                                              | Description                                                                                                    |
| Step                                                                                                    | Procedure                                            |                                                                                              | Description                                                                                                    |
| Step 38                                                                                                    | If you are satisf<br>press Next to co                | ied with the parameters,<br>ontinue.                                                         | The Rerun network connectivity test pop-<br>up box displays.<br><b>Continue with</b> $\square$ <b>Step 39.</b>             |
|                                                                                                    | If you are not sa<br>Properties to ch<br>properties. | atisfied, press Change<br>ange the TCP/IP                                                    | The Internet Protocol (TCP/IP)<br>Properties dialog box displays.<br>Go to 🗆 Step 32.                                      |

### Figure 29 - TCP/IP Network Configuration Parameters screen

### Figure 30 - Rerun network connectivity test pop-up box

| Figure 31 shows the Rerun<br>network connectivity test pop-<br>up box. |           | Information<br>Since the network configuration of the SDS has changed, the wizard is now going to re-run the network connectivity test. |  |
|------------------------------------------------------------------------|-----------|----------------------------------------------------------------------------------------------------|--|
|                                                                        |           |                                                                                                    |  |
| Step                                                                   | Procedure | Description                                                                                                    |  |
| Step 39                                                                | Press OK. | The Network Connectivity Test scre<br>displays. <b>Go to</b> $\square$ <b>Step 14.</b>                                                  |  |

| Figure 32 shows DHCP server<br>confirmation pop-up box. Only<br>answer Yes if you are sure that<br>the DHCP server will always<br>assign the same IP address to<br>the SDS. |                                                         | Confirm         X           Your SDS is configured to obtain its IP address from a DHCP server.<br>In order for this configuration to work, the DHCP server must be<br>configured to always assign the same IP address to this SDS.         X           Otherwise, if the DHCP server were to assign a different IP address<br>to the SDS at a later time, communication with the SDS would fail.         X |                                                                                                    |                                                                                                    |
|----------------------------------------------------------------------------------------------------|---------------------------------------------------------|----------------------------------------------------------------------------------------------------|----------------------------------------------------------------------------------------------------|----------------------------------------------------------------------------------------------------|
|                                                                                                    |                                                         | Do you wish to continue installa                                                                                                    | tion with this configuration?                                                                                                    |                                                                                                    |
| Step                                                                                                    | Procedure                                               |                                                                                                    | Description                                                                                                    |                                                                                                    |
| Step 40                                                                                                    | Press Yes to hav<br>the IP address o<br>assign the same | e the DHCP server assign<br>nly if you are sure it will<br>IP address each time.                                                                                                    | If you answer Yes, the DHC<br>assign the IP address for yo<br>this address changes, con<br>with the SDS may fail. T<br>Wizard Information DHCP<br>displays. Continue with | CP server will<br>our SDS. <b>If</b><br><b>munication</b><br>The SDS<br>Screen<br>S <b>tep 41.</b> |
|                                                                                                    | Otherwise, press                                        | s No.                                                                                                    | If you answer No, you retur<br>TCP/IP Network Configure<br>Parameters screen. <b>Go to</b> 🗆                                                                              | rn to the<br>ation<br>1 <b>Step 16.</b>                                                            |

# Figure 31 - DHCP confirmation pop-up box

Figure 32 - SDS Wizard Information DHCP screen

| Figure 33 info<br>Wizard going<br>SDS using the<br>parameters. | orms you that the<br>to search for the<br>he last known IP | Quatech ThinQ (TM) Serial Device S<br>SDS Wizard Informati<br>The flow of the wizard is bein                                                                                                    | erver Install Wizard<br>ON.<br>g re-directed, please read.                                              | n×<br>Q   |  |  |
|----------------------------------------------------------------|------------------------------------------------------------|----------------------------------------------------------------------------------------------------|----------------------------------------------------------------------------------------------------|-----------|--|--|
|                                                                |                                                            | The SDS has been configured to obtain an IP address from a DHCP server and was rese<br>activate this configuration. Under these conditions, the DHCP server may have changed<br>address assigned to the SDS.<br>The wizard needs to locate the SDS once again on the network. At this point the wizard wi<br>to the SDS search page using the last known search configuration. |                                                                                                    |           |  |  |
|                                                                |                                                            |                                                                                                    | Click Next to                                                                                           | continue. |  |  |
|                                                                |                                                            | <u>H</u> elp 🗸                                                                                                    | Sill Back Next 🕼                                                                                        | Cancel    |  |  |
| Step                                                           | Procedure                                                  | 1                                                                                                    | Description                                                                                             |           |  |  |
| Step 41                                                        | Press the Next b                                           | putton.                                                                                                    | The Search network for Serial De-<br>Servers screen displays.<br><b>Go to</b> $\square$ <b>Step 10.</b> | vice      |  |  |

|                                                                                                    |                                                                                  | Quatech ThinQ (TM) Serial Device Server I                                                                                                    | nstall Wizard                                                                                                    |
|----------------------------------------------------------------------------------------------------|----------------------------------------------------------------------------------|----------------------------------------------------------------------------------------------------|----------------------------------------------------------------------------------------------------|
| Figure 34 c<br>options to l<br>SDS:                                                                                                    | offers you three<br>ocate your new                                               | Locate the Serial Device S<br>Choose one of the options to find the                                                                                                    | Server. Q                                                                                                    |
| <ul> <li>Find all</li> <li>plugged directly</li> <li>computer's NIC.</li> <li>Find all</li> <li>attached to a re</li> <li>Select</li> <li>from a list of all</li> <li>device servers.</li> </ul> | into your<br>n SDS that is<br>mote subnet.<br>your SDS model<br>supported serial | <ul> <li>Search for an SDS attached direct</li> <li>Search for an SDS attached to a re</li> <li>Manually select and install from a</li> <li>Use this method to connect an SDS or regardless of its current network configurations</li> </ul> | tly to my computer (Recommended)<br>emote subnet.<br>list of all supported serial device server models.<br>directly to your computer's network interface card and locate it<br>iguration. |
|                                                                                                    |                                                                                  |                                                                                                    | Dick Next for more information on the direct discovery method.                                                                                                    |
|                                                                                                    |                                                                                  | <u>         →</u> Help         →         →         →                                                                                                    | ≪tat <u>B</u> ack Next ∎c> X Cancel                                                                                                    |
| Step                                                                                                    | Procedure                                                                        |                                                                                                    | Description                                                                                                    |
| Step 42                                                                                                    | Select one of th                                                                 | e following options:                                                                                                    |                                                                                                    |
| <ul> <li>Search fo<br/>my compt<br/>Press Net</li> </ul>                                                                                                    |                                                                                  | an SDS attached directly to<br>er (Recommended).<br>to continue.                                                                                                    | The Locate the Serial Device Server<br>using direct discovery screen displays.<br><b>Continue with</b> $\square$ <b>Step 43</b> .                                                         |
|                                                                                                    | <ul> <li>Search for a<br/>remote subn<br/>Press Next</li> </ul>                  | an SDS attached to a<br>net.<br>to continue.                                                                                                    | The Locate the Serial Device Server on a remote subnet screen displays.<br>Go to 🗆 Step 45.                                                                                               |
|                                                                                                    | Manually s<br>of all suppo<br>models.                                            | elect and install from a list<br>orted serial device server                                                                                                    | The Select Desired Serial Device Server<br>from list screen displays.<br><b>Go to </b> □ <b>Step 53.</b>                                                                                  |

# Figure 33 - Locate the Serial Device Server screen

Press Next to continue.

| Figure 25 emplaine how to                    |                                                                                         | Quatech ThinQ (TM) Serial Device Server In                                                                 | nstall Wizard                                                                                                 |  |
|----------------------------------------------|-----------------------------------------------------------------------------------------|----------------------------------------------------------------------------------------------------|----------------------------------------------------------------------------------------------------|--|
| connect the<br>computer for<br>configuration | SDS to your<br>r location and<br>purposes.                                              | Locate the Serial Device S<br>Use the direct discovery method to                                           | Server.<br>locate the ThinQ SDS.                                                                              |  |
|                                              |                                                                                         | The most fail-safe method of locating<br>connection discovery. You will need a                             | and configuring your serial device server is by direct<br>an Ethernet crossover cable.                        |  |
|                                              |                                                                                         | Locate the network interface card (NIC<br>Plug one end of the crossover cable in                           | ) on your computer and unplug the existing network cable.<br>nto the NIC and plug the other end into the SDS. |  |
|                                              |                                                                                         | Attach the power cable to the SDS and wait for the green "Status" LED to illuminate before proceeding.     |                                                                                                    |  |
|                                              | Click Next to start the discovery process.                                              |                                                                                                    |                                                                                                    |  |
|                                              |                                                                                         |                                                                                                    | Sack Next IC ✓ Cancel                                                                                         |  |
| Step                                         | Procedure                                                                               |                                                                                                    | Description                                                                                                   |  |
| Step 43                                      | Connect the Eth<br>the Network Int<br>on your compute<br>patch cable or a<br>will work. | ernet port on your SDS to<br>erface Connection (NIC)<br>er. Either a crossover<br>"straight through" cable | Continue with $\square$ Step 44.                                                                              |  |
| Step 44                                      | Connect power t<br>that it is ready t                                                   | o the SDS and confirm<br>o proceed.                                                                        | The Status LED should glow green.                                                                             |  |
|                                              | Press Next to co                                                                        | ntinue.                                                                                                    | The Search network for Serial Device<br>Drivers screen displays.<br>Go to 🗆 Step 10.                          |  |

# Figure 34 - Locate the Serial Device Server using direct discovery screen

| Figure 36 expl<br>you have to set<br>on a remote su | lains the options<br>arch for an SDS<br>bnet.                                                                                                    | Quatech ThinQ (TM) Serial Device Server Install Wizard     ? ×       Locate the Serial Device Server.     Quatech a remote subnet for your ThinQ SDS.                                                                                                    |                                                                                                    |  |  |
|-----------------------------------------------------|----------------------------------------------------------------------------------------------------|----------------------------------------------------------------------------------------------------|----------------------------------------------------------------------------------------------------|--|--|
|                                                     |                                                                                                    | An SDS physically located on a remot<br>gateway address preconfigured for us<br>remote subnet search will not reach the<br>A second option for remote subnet dis<br>on the remote subnet. By factory defa<br>If you have disabled DHCP on the SDS<br>the reset buttons. (Refer to the manual<br>The SDS is preconfigured for the<br>The SDS is preconfigured for the<br>The SDS is set to use DHCP.<br>Neither of the above. | e subnet must have its IP address, subnet mask and<br>e on that subnet. Otherwise, the messages used by the<br>e proper destination.<br>covery of an SDS is available if a DHCP server is running<br>ult an SDS will obtain its network configuration via DHCP.<br>S, you can revert the SDS to factory default settings by using<br>for details.)<br>remote subnet.<br>Click Next to continue. |  |  |
| Step                                                | Procedure                                                                                                    |                                                                                                    | Description                                                                                                    |  |  |
| Step 45                                             | Select one of the<br>The SDS is premote subm<br>Press Next t<br>The SDS is a<br>Press Next t<br>Note: If DHCP is<br>the Reset button of<br>Neither of th<br>Press Next t | e three following options:<br>preconfigured for the<br>et.<br>to continue.<br>set to use DHCP.<br>to continue.<br>a disabled on the SDS, press<br>on the back to enable it.<br>the above.                                                                                                    | The Describe the Remote Subnet screen<br>displays. Continue with $\Box$ Step 46.<br>The Describe the Remote Subnet screen<br>displays. Continue with $\Box$ Step 46.<br>The Locate the Serial Device Server<br>screen displays Go to $\Box$ Step 48                                                                                                    |  |  |

### Figure 35 - Locate the Serial Device Server on a remote subnet screen

| Figure 37 es<br>gather the i     | xplains how to<br>nformation you      | Quatech ThinQ (TM) Serial Device Server Install Wizard                                                                                                    |                                                                                                    |                                                                                                    |                                            |
|----------------------------------|---------------------------------------|----------------------------------------------------------------------------------------------------|----------------------------------------------------------------------------------------------------|----------------------------------------------------------------------------------------------------|--------------------------------------------|
| need to search<br>a remote subne | for your SDS on<br>et.                | The wizard needs the subnet's IP co                                                                                                    | nfiguration inf                                                                                                    | ormation to continue.                                                                                                    | Q                                          |
|                                  |                                       | In order for the wizard to locate an SDS<br>about the subnet. Use a computer or<br>subnet's default gateway address and<br>be able to provide you with these valu<br>Using these values, the wizard will sea<br>the remote search will vary, depending<br>subnet mask. | S on a remote<br>other network<br>d subnet masi<br>es as well. E<br>arch the entire<br>g on the range<br>t Mask<br>255.255.00 | subnet, some basic information is need<br>device on the target subnet to retrieve th<br>< parameters. Your network administrat<br>nter the information in the boxes below.<br>remote subnet. The time required to pe<br>e of possible IP addresses exposed by<br>Click Next to start the discovery | led<br>or may<br>arform<br>the<br>process. |
|                                  |                                       | Help 🔸                                                                                                    |                                                                                                    | 🔊 Back Next 🕼                                                                                                    | Cancel                                     |
| Step                             | Procedure                             |                                                                                                    | Descriptio                                                                                                    | on                                                                                                    |                                            |
| Step 46                          | Locate the targe<br>gateway address   | t subnet's default                                                                                                    | You can<br>already<br>system<br>able to j                                                                                     | n get this address from a d<br>on the target subnet. Your<br>administrator should also<br>provide this information.                                                                                                    | evice<br>,<br>be                           |
| Step 47                          | Enter the target<br>address in the sp | subnet's default gateway<br>bace provided.                                                                                                    | The Wiz<br>specifie                                                                                                    | zard initiates a search of th<br>d target subnet.                                                                                                    | he                                         |
|                                  | Press Next to con                     | ntinue.                                                                                                    | The Sec<br>Servers<br>Go to                                                                                                   | urch network for Serial Des<br>screen displays.<br>2 <b>Step 10.</b>                                                                                                    | vice                                       |

### Figure 36 - Describe the Remote Subnet screen

| Figure 20                                                         | illustrates the                                                                                                    | Quatech ThinQ (TM) Serial Device Server                                                                                                    | Install Wizard                                                                                                    |  |
|-------------------------------------------------------------------|----------------------------------------------------------------------------------------------------|----------------------------------------------------------------------------------------------------|----------------------------------------------------------------------------------------------------|--|
| Locate the Serial Device Server<br>screen. You can either connect |                                                                                                    | Locate the Serial Device<br>Discovery of your ThinQ SDS on a                                                                                                    | Server. Q                                                                                                    |  |
| the SDS to<br>switch or you<br>directly to you                    | a local hub or<br>u can connect it<br>ur computer.                                                                                                    | Based on your earlier selections, locating and configuring an SDS is possible only if the SDS is<br>connected to the same subnet as this computer.<br>Please select the most convenient method for attaching the SDS locally. |                                                                                                    |  |
|                                                                   |                                                                                                    | <ul> <li>I'll plug the SDS into a local subnet hub or switch.</li> <li>I'll connect the SDS directly to my computer.</li> </ul>                                                                                               |                                                                                                    |  |
|                                                                   |                                                                                                    |                                                                                                    | Click Next to continue.                                                                                             |  |
|                                                                   |                                                                                                    |                                                                                                    | €ack Next p> X Cancel                                                                                               |  |
| Step                                                              | Procedure                                                                                                    |                                                                                                    | Description                                                                                                    |  |
| Step 48                                                           | Select one of two                                                                                                    | o options:                                                                                                    |                                                                                                    |  |
| -                                                                 | I'll plug the subnet hub c<br>continue.                                                                                                    | SDS unit into a local<br>or switch. Press Next to                                                                                                    | The Locate the Serial Device Server local discovery screen displays. <i>Continue with</i> $\square$ <i>Step 49.</i> |  |
|                                                                   | I'll connect the computer. Press Press | he SDS directly to my<br>cess Next to continue.                                                                                                    | The Locate the Serial Device Server screen displays. <b>Go to</b> $\Box$ <b>Step 43.</b>                            |  |

### Figure 37 - Locate the Serial Device Server options screen

| Figure 39 illu<br>the Serial De<br>discovery prom | strates the Locate<br>wice Server local<br>npt. | Quatech ThinQ (TM) Serial Device Server Install Wizard         Locate the Serial Device Server.         Use the local discovery method to locate the ThinQ SDS.                |                                                                        |                                                                                   |                                                                              |                                                                                                    |                                                         |
|---------------------------------------------------|-------------------------------------------------|----------------------------------------------------------------------------------------------------|------------------------------------------------------------------------|-----------------------------------------------------------------------------------|------------------------------------------------------------------------------|----------------------------------------------------------------------------------------------------|---------------------------------------------------------|
|                                                   |                                                 | The wizard can discover an SDS atta<br>network configuration. You will need a<br>Plug one end of the Ethernet cable int<br>Attach the power cable to the SDS an<br>proceeding. | ached to the lo<br>a standard Ef<br>to the hub or s<br>nd wait for the | ocal subnet reg<br>thernet cable.<br>switch and plug<br>green "Status"<br>Click I | ardless of the S<br>the other end ir<br>LED to illumina<br>Vext to start the | SDS' cu<br>nto the<br>te befo<br>discov                                                                                                    | rrent<br>SDS.<br>re<br>ery process.                     |
|                                                   |                                                 | 🔊 Heln 🖌                                                                                                    |                                                                        | <b>≪1</b> Back                                                                    | Next 📭                                                                       |                                                                                                    | X Cancel                                                |
| Step                                              | Procedure                                       |                                                                                                    | Descripti                                                              | ion                                                                               |                                                                              |                                                                                                    |                                                         |
| Step 49                                           | Connect the SDS                                 | S to a local hub or switch.                                                                                                    | Use a s<br>the Eth<br>or swit                                          | tandard E<br>ternet port<br>ch. <b>Conti</b>                                      | Ithernet ca<br>on the SI<br><b>nue with</b>                                  | ble to<br>DS to                                                                                                    | o connect<br>the hub<br><b>ep 50.</b>                   |
| Step 50                                           | Connect power to the SDS.                       |                                                                                                    | Connect<br>source<br>the und<br>powers<br>of the c<br>powers           | et the cable<br>to the SDS<br>attached p<br>source's so<br>eable into o<br>up.    | e attached<br>5. Plug the<br>ower cable<br>cket. Plug<br>1 power ou          | to the consection of the consection of the consection of the constant of the constant of the c | ne power<br>nector of<br>0 the<br>0 ther end<br>The SDS |
| Step 51                                           | Confirm that the SDS is ready to proceed.       |                                                                                                    | The Sta<br>jack sh<br>LED sl                                           | atus LED<br>ould glow<br>hould glou                                               | to the left<br>green and<br>blue.                                            | of th<br>l the                                                                                                    | e power<br>Power                                        |
| Step 52                                           | Click the Next button to continue.              |                                                                                                    | The Se<br>Servers<br>searche<br>device                                 | arch netw<br>s screen di<br>es the loca<br>servers. <b>G</b>                      | ork for Set<br>splays and<br>l subnet fo<br>o to 🗆 Ste                       | rial 1<br>d the<br>or act<br><b>p 10</b>                                                                                                    | Device<br>Wizard<br>tive serial                         |

Figure 38 - Locate the Serial Device Server local discovery screen

| Figure 40 sh<br>list of all the<br>device servers<br>change as the | cows a complete<br>e Quatech serial<br>s. This list will<br>he SDS family | Quatech ThinQ (TM) Serial Device Server<br>Select Desired Serial Dev<br>Choose the ThinQ SDS model from                                                                           | Install Wizard  ? × vice Server. n the list to install.                                                                                                    |
|--------------------------------------------------------------------|---------------------------------------------------------------------------|----------------------------------------------------------------------------------------------------|----------------------------------------------------------------------------------------------------|
| grows.                                                             |                                                                           | Quatech SSE-100 Single-Port RS-2<br>Quatech SSE-200/300 Single-Port F<br>Quatech DSE-100 Two-Port RS-232<br>Quatech QSE-100 Four-Port RS-232<br>Quatech ESE-100 Eight-Port RS-233 | 32 Serial Device Server<br>3S-485 Serial Device Server<br>2 Serial Device Server<br>2 Serial Device Server<br>2 Serial Device Server                                     |
|                                                                    |                                                                           |                                                                                                    | Click Next to accept selection.                                                                                                    |
|                                                                    |                                                                           | 🔗 Help 🔻                                                                                                    | tancel Sack Next Sac Saccel                                                                                                    |
| Step                                                               | Procedure                                                                 |                                                                                                    | Description                                                                                                    |
| Step 53                                                            | Locate and highl<br>Press the Next b                                      | ight your SDS device.<br>utton to continue.                                                                                                    | This screen shows a complete list of all<br>currently available Quatech device<br>servers.<br>The Specify IP Address screen displays.<br><b>Continue with D Step 54.</b> |

### Figure 39 - Select Desired Serial Device Server from list screen

|               |                                   | Figure 40 - Specify IP Address screen                     |                                                                                        |   |  |  |
|---------------|-----------------------------------|-----------------------------------------------------------|----------------------------------------------------------------------------------------|---|--|--|
| Figure 41 pro | ompts you for the                 | Quatech ThinQ (TM) Serial Device Server                   | Install Wizard                                                                         | × |  |  |
| IP address of | your SDS.                         | Specify IP Address.<br>Enter the IP address of your ThinQ | SDS. Q                                                                                 | _ |  |  |
|               |                                   | Quatech SSE-100 Singl                                     | e-Port RS-232 Serial Device Server                                                     |   |  |  |
|               |                                   | IP Address:                                               |                                                                                        |   |  |  |
|               |                                   |                                                           |                                                                                        |   |  |  |
|               |                                   |                                                           |                                                                                        |   |  |  |
|               |                                   |                                                           | Click Next to start device driver installation.                                        |   |  |  |
|               |                                   | 🤣 Help 🗸                                                  | €ack Next <b>© X</b> <u>C</u> ancel                                                    |   |  |  |
| Step          | Procedure                         |                                                           | Description                                                                            |   |  |  |
| Step 54       | Enter the IP add<br>box provided. | dress for your SDS in the                                 | If you are not sure of the IP address, see your system administrator.                  |   |  |  |
|               | Press the Next b                  | outton to continue.                                       | The Install the Device Drivers screen displays. <b>Go to</b> $\square$ <b>Step 27.</b> |   |  |  |

Figure 40 - Specify IP Address screen

| Figure 42 di<br>IP connection<br>presents you<br>options:                                                                             | splays when the<br>1 test fails. It<br>with these three                            | Quatech ThinQ (TM) Serial Device Server In<br>Network Connectivity Tes<br>The ThinQ SDS did not respond to t                                                                                                    | nstall Wizard ? X<br>St Failed!<br>est packets.                                                                                                    |  |  |
|----------------------------------------------------------------------------------------------------|------------------------------------------------------------------------------------|----------------------------------------------------------------------------------------------------|----------------------------------------------------------------------------------------------------|--|--|
| <ul> <li>Change<br/>configuration an</li> <li>Move t</li> <li>different locatio</li> <li>Ignore</li> <li>continue installi</li> </ul> | e the SDS' IP<br>Id retest<br>he SDS to a<br>n and retest<br>the problem and<br>ng | The SDS was originally located using a broadcast search method which did not require the SDS<br>to have a valid network configuration. The wizard then attempted to communicate directly with the<br>SDS rather than using a broadcast message, and this attempt failed.<br>As currently configured, the SDS' serial ports are not accessable.<br>Select a method to resolve this issue. |                                                                                                    |  |  |
|                                                                                                    |                                                                                    | <ul> <li>Correct the SDS network config</li> </ul>                                                                                                    | Correct the SDS network configuration and retest                                                                                                    |  |  |
|                                                                                                    |                                                                                    | <ul> <li>Move the SDS to a different sub</li> </ul>                                                                                                    | inet and retest.                                                                                                    |  |  |
|                                                                                                    |                                                                                    | C Ignore the problem and continu                                                                                                    | e installation.<br>Click Back to ro-toot current configuration                                                                                                    |  |  |
|                                                                                                    |                                                                                    |                                                                                                    | Cick Back to revest current conliguration.                                                                                                    |  |  |
|                                                                                                    |                                                                                    | 🧶 <u>H</u> elp ▾                                                                                                    | ≪a <u>n B</u> ack Next <b>n</b> ⊃ X Cancel                                                                                                    |  |  |
| Step                                                                                                    | Procedure                                                                          |                                                                                                    | Description                                                                                                    |  |  |
| Step 55                                                                                                    | Select one of th                                                                   | ne following options:                                                                                                    | Click Back to retest current configuration.                                                                                                    |  |  |
| -                                                                                                    | <ul> <li>Correct the<br/>configuration</li> <li>continue.</li> </ul>               | SDS network<br>on and retest. Press Next to                                                                                                    | If you are not sure of the configuration<br>parameters, consult your system<br>administrator. The Internet Protocol<br>(TCP/IP) Properties dialog box displays.<br>Go to $\Box$ Step 32. |  |  |
|                                                                                                    | Move the S<br>and retest.                                                          | DS to a different subnet<br>Press Next to continue.                                                                                                    | Check with your system administrator<br>for the subnet address. The Locate the<br>Serial Device Server on remote subnet<br>screen displays. <b>Go to</b> $\Box$ <b>Step 45</b> .         |  |  |
|                                                                                                    | Ignore the installation                                                            | problem and continue<br>1. Press Next to continue.                                                                                                    | The TCP/IP Network Configuration<br>Parameters screen displays.<br>Go to 🗆 Step 16.                                                                                                    |  |  |

# Figure 41 - Network Connectivity Test Failed screen

# Configuring the SDS using the Web interface

Note: Wi-Fi units must have their parameters configured before they can communicate wirelessly. See page 6 for Wi-Fi information and page 14 for configuration information.

Note: We have eliminated the need to use console ports, DOS shell commands, Telnet and other complicated methods of configuration. Just enter the IP address after the HTTP:// prefix in your Web browser's Address bar, click Go, and you are ready to reconfigure the Device Server remotely! This section explains how to configure an SDS using a standard Web browser so that it can communicate over a network with a serial device.

After the installation program included on the SDS CD-ROM is finished, the Device Server will be ready for use as configured. If you wish to make changes to the configuration at a future time, it is a simple matter of entering the IP address of the Device Server into the address bar of your computer's Web browser.

Quatech recommends the use of Microsoft's Internet Explorer for accessing the Web browser-based configuration utilities built into our Device Servers. Other browsers can be used but be aware that we have not tested the many alternative browsers available, so some graphics and page formatting could be misaligned.

The SDS stores its configuration in nonvolatile memory (Flash), which is retained even when the unit is turned off.

Once you have installed the drivers on your computer and established an Ethernet connection with the SDS, you can maintain and configure the SDS using a Web interface.

Using a Web interface, you can:

- Configure the network settings (static vs. DHCP; if static, you can set the IP address, Gateway address, and Address mask)
- Configure Wi-Fi encryption settings
- View and set the serial port parameters (set per serial device application; setup lets you set data rate multiplier, performance mode, heartbeat timer, operating mode and operating mode settings)
- > Perform diagnostic tests (Ping test, view port status list)
- Perform administrative functions (view, add, or remove users, give the SDS a descriptive name, upgrade software, and perform a remote reset)
- Contact Quatech corporate headquarters, sales, and technical support

| Follow these | steps to | manage | your SDS | using a | Web interface. |
|--------------|----------|--------|----------|---------|----------------|
|--------------|----------|--------|----------|---------|----------------|

| Step     | Procedure                                                                    | Description                                                                                                    |
|----------|------------------------------------------------------------------------------|----------------------------------------------------------------------------------------------------|
| □ Step 1 | Open your Web browser.                                                       | We recommend Internet Explorer 5.0 or higher.                                                                                          |
| □ Step 2 | Type the IP address for the SDS in the<br>Web browser's URL (address) field. | The format for an IP address is http://<br>followed by a series of numbers<br>separated by periods, such as<br>http://123.456.789.123. |
|          |                                                                              | The Quatech Serial Device Server Home page displays.                                                                                   |

#### Figure 42 - Home page screen

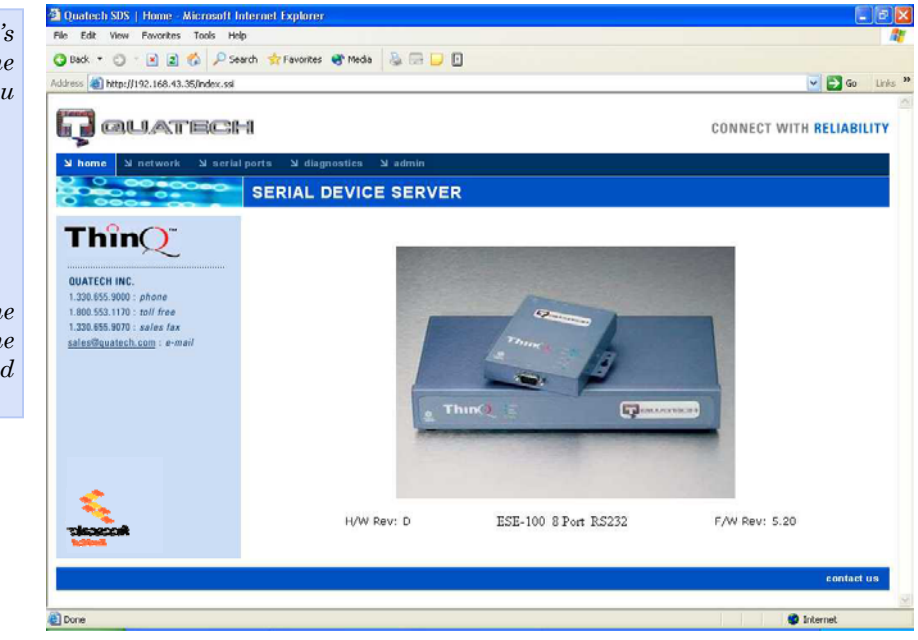

Figure 43 shows Quatech's Serial Device Server Home page. From this screen, you can:

- Access network settings
- > Change serial port settings
- > Run diagnostics
- > Perform admin functions
- Contact Quatech

This screen shows you the hardware revision level, the SDS product description, and the software revision level.

# Setting network parameters

Note: If you inadvertently lose contact with the SDS, use the Installation Wizard to re-establish contact.

Note: To setup for a Wireless (Wi-Fi) SDS, you must first connect to it using the wired Ethernet mode. See Enabling Wi-Fi Device Servers on page 14 for details. Once you have made the initial network connection, you can maintain and configure this connection using Quatech's Web interface. Of course, you can always go back and use the Installation Wizard to program the settings for the SDS. Contact your network administrator if you are unsure of any of these settings.

See Setting TCP/IP (LAN) and Wi-Fi (Wireless) parameters below or see Setting SNMP parameters on page 52.

# Setting TCP/IP (LAN) and Wi-Fi (Wireless) parameters

| Ste | p                   | Procedure                              | Description                                                    |
|-----|---------------------|----------------------------------------|----------------------------------------------------------------|
|     | Preliminary<br>Step | Click on Network in the selection bar. | The Network Setup screen shown on the following page displays. |

Figure 43 - Network Setup screen

| LAN  | Setup           |                                    |  |  |  |  |
|------|-----------------|------------------------------------|--|--|--|--|
| ۲    | Static          |                                    |  |  |  |  |
|      | IP Address      | 192 . 168 . 59 . 30                |  |  |  |  |
|      | Gateway Address | 192 . 168 . 59 . 253               |  |  |  |  |
|      | Address Mask    | 255 . 255 . 255 . 0                |  |  |  |  |
| 0    | DHCP            |                                    |  |  |  |  |
|      | MAC Address     | 000B28000030                       |  |  |  |  |
| Wire | eless Setup     |                                    |  |  |  |  |
|      | SSID            |                                    |  |  |  |  |
|      | Channel         | 00 🗹 (0=Default)                   |  |  |  |  |
|      | Access Mode     | <ul> <li>Infrastructure</li> </ul> |  |  |  |  |
| Wire | eless Security  | ⊙Ad hoc                            |  |  |  |  |
| ۲    | Open            |                                    |  |  |  |  |
| 0    | WEP             |                                    |  |  |  |  |
|      | Key Length      | ●64 bit<br>○128 bit                |  |  |  |  |
|      | Key Index       | 1 🛩                                |  |  |  |  |
|      | WEP Keys (hex)  | 01 23 45 67 89                     |  |  |  |  |
| 0    | WPA-PSK         |                                    |  |  |  |  |
|      | Passphrase      |                                    |  |  |  |  |
|      |                 | Submit                             |  |  |  |  |
|      |                 | Submit                             |  |  |  |  |

| Step   | Procedure                                                                                                    | Description                                                                                                    |
|--------|----------------------------------------------------------------------------------------------------|----------------------------------------------------------------------------------------------------|
| □ Step | <ol> <li>Select between a Static IP address and<br/>one set by the DHCP server.</li> <li>For Static only, set the IP address.</li> </ol> | This must be a unique address in your<br>network. Only let the DHCP server set<br>the IP address if it is configured to<br>always assign the same address to the<br>SDS: otherwise, the connection will fail |
|        |                                                                                                    | Note that the SDS' MAC address is<br>displayed. The MAC address is an<br>Ethernet serial number.                                                                                                    |
| □ Step | 2 For Static only, set the Gateway IP address.                                                                                           | The Gateway address must be within<br>your local network. It should be the<br>same as the IP address for the router<br>that is connected to the same LAN<br>segment as the SDS.                              |

| Ston |        | Drogoduro                                                                           |                                                                                                    | Description                                                                                                    |                                                                                                    |  |  |
|------|--------|-------------------------------------------------------------------------------------|----------------------------------------------------------------------------------------------------|----------------------------------------------------------------------------------------------------|----------------------------------------------------------------------------------------------------|--|--|
| 516  | ;h     | Procedure                                                                           | Description                                                                                                    |                                                                                                    |                                                                                                    |  |  |
|      | Step 3 | For Static only, set the Address mask.                                              | The Address mask is a string of 0's and<br>1's that screens out the network part of<br>an IP address so that only the host<br>computer part remains. Most people<br>select the Class C Address mask.<br>Class A: 24 bits<br>Class B: 16 bits<br>Class C: 8 bits<br>Table 8 - Class A. B. and C address masks |                                                                                                    | a string of 0's and<br>ne network part of<br>conly the host<br>ns. Most people<br>dress mask.<br>bits<br>bits<br>ts                  |  |  |
|      |        |                                                                                     | Class                                                                                                    | Host bits visible                                                                                                    | Addross mask                                                                                                    |  |  |
|      |        |                                                                                     | A                                                                                                    |                                                                                                    |                                                                                                    |  |  |
|      |        |                                                                                     | A<br>B                                                                                                    | 16                                                                                                    | 255 255 0 0                                                                                                    |  |  |
|      |        |                                                                                     | $\frac{D}{C}$                                                                                                    | 8                                                                                                    | 255 255 255 0                                                                                                    |  |  |
|      |        |                                                                                     | <u> </u>                                                                                                    | 0                                                                                                    | 200.200.200.0                                                                                                    |  |  |
|      |        |                                                                                     | Table 9 -                                                                                                    | Complete list of add                                                                                                    | ress masks                                                                                                    |  |  |
|      |        |                                                                                     | Address                                                                                                    | mask                                                                                                    | Host bits                                                                                                    |  |  |
|      |        |                                                                                     | 255.255                                                                                                    | 5.255.252                                                                                                    | 2                                                                                                    |  |  |
|      |        |                                                                                     | 255.255                                                                                                    | 5.255.248                                                                                                    | 3                                                                                                    |  |  |
|      |        |                                                                                     | 255.255                                                                                                    | 5.255.240                                                                                                    | 4                                                                                                    |  |  |
|      |        |                                                                                     | 255.255                                                                                                    | 5.255.224                                                                                                    | 5                                                                                                    |  |  |
|      |        |                                                                                     | 255.255                                                                                                    | 5.255.192                                                                                                    | 6                                                                                                    |  |  |
|      |        |                                                                                     | 255.255                                                                                                    | 5.255.128                                                                                                    | 7                                                                                                    |  |  |
|      |        |                                                                                     | 255.255                                                                                                    | 5.255.0                                                                                                    | 8                                                                                                    |  |  |
|      |        |                                                                                     | 255.255                                                                                                    | 5.254.0                                                                                                    | 9                                                                                                    |  |  |
|      |        |                                                                                     | 255.255                                                                                                    | 5.252.0                                                                                                    | 10                                                                                                    |  |  |
|      |        |                                                                                     | 255.255                                                                                                    | 5.248.0                                                                                                    | 11                                                                                                    |  |  |
|      |        |                                                                                     | 255.255                                                                                                    | 5.240.0                                                                                                    | 12                                                                                                    |  |  |
|      |        |                                                                                     |                                                                                                    |                                                                                                    |                                                                                                    |  |  |
|      |        |                                                                                     | 255.255                                                                                                    | 5.0.0                                                                                                    | 16                                                                                                    |  |  |
|      |        |                                                                                     | 255.254                                                                                                    | .0.0                                                                                                    | 17                                                                                                    |  |  |
|      |        |                                                                                     |                                                                                                    |                                                                                                    |                                                                                                    |  |  |
|      |        |                                                                                     | 255.128                                                                                                    | 3.0.0                                                                                                    | 23                                                                                                    |  |  |
|      |        |                                                                                     | 255.0.0                                                                                                    | .0                                                                                                    | 24                                                                                                    |  |  |
|      | Step 4 | For Wired Setup, go to □ Step 11.<br>For Wireless Setup, continue with<br>□ Step 5. | Before<br>802.11<br>setting<br>netwo<br>Infras<br>SSID,<br>Name                                                                                                    | the SDS can co<br>b wireless network.<br>By must match of<br>rk. By default, a<br>tructure network<br>which is its wi<br>, is blank. This | ommunicate on an<br>work, the WLAN<br>the wireless<br>the SDS is set to<br>"k mode and its<br>reless Network<br>allows it to connect |  |  |

to any available wireless network.

| Ste | эр      | Procedure                                                                                                    | Description                                                                                                    |  |  |
|-----|---------|----------------------------------------------------------------------------------------------------|----------------------------------------------------------------------------------------------------|--|--|
|     | Step 5  | Configure the SSID (network name).                                                                                                    | The Service Set Identifier (SSID) is the<br>name assigned to your wireless network.<br>All devices on a wireless network must<br>be configured with the same SSID.                                    |  |  |
|     | Step 6  | Select the Access Mode.                                                                                                    |                                                                                                    |  |  |
|     |         | <ul> <li>Infrastructure (using the access point)</li> <li>If using Infrastructure mode,</li> <li>go to          Step 8.     </li> </ul> | In Infrastructure mode, an AP bridges<br>or joins a wireless network (WLAN) to a<br>wired Ethernet network (LAN).                                                                                     |  |  |
|     |         | Ad hoc (no access point)<br>If using Ad hoc mode,<br>continue with  Step 7.                                                             | Ad hoc is a wireless communication<br>mode that allows all wireless devices<br>within range of each other to discover<br>and communicate with one another<br>without involving central access points. |  |  |
|     |         |                                                                                                    | Devices communicating in ad hoc mode<br>do so in peer-to-peer fashion. All wireless<br>adapters on the ad-hoc network must<br>use the same SSID and the same<br>channel number.                       |  |  |
|     | Step 7  | For Ad hoc only, configure the Channel.                                                                                                 | As with the SSID, devices sharing a wireless link must be tuned to the same channel.                                                                                                    |  |  |
|     |         |                                                                                                    | Note: The Channel setting is only used in<br>Ad hoc mode. In Infrastructure mode, the<br>access point (AP) determines which channel<br>all devices associated with it must use.                       |  |  |
|     | Step 8  | Select the wireless security (encryption) mode.                                                                                         | Note: In Infrastructure mode, the access<br>point (AP) determines which setting must be<br>used. In Ad hoc mode, all of the wireless<br>devices on the ad hoc network must use the<br>same setting.   |  |  |
|     |         | > Open. Continue with $\Box$ Step 12.                                                                                                   | Open mode disables encryption.                                                                                                    |  |  |
|     |         | > WEP. Continue with $\Box$ Step 10.                                                                                                    | WEP provides basic encryption<br>supported by nearly all 802.11 access<br>points.                                                                                                    |  |  |
|     |         | $\succ$ WPA-PSK. Continue with $\Box$ Step 9.                                                                                           | WPA-PSK is more robust than WEP. It<br>is supported by many recently designed<br>access points.                                                                                                    |  |  |
|     | Step 9  | Enter the WPA-PSK Passphrase.<br>Go to $\Box$ Step 12.                                                                                  | The passphrase can be as long as 63<br>characters. The same passphrase must<br>be used on the access point and on the<br>SDS.                                                                         |  |  |
|     | Step 10 | Select the WEP Key Length.                                                                                                    | Sets the WEP key length to be used.                                                                                                    |  |  |
|     |         | ➢ 64 bit                                                                                                    | Selecting 64 bit activates the top row of hex number boxes.                                                                                                    |  |  |
|     |         | > 128 bit                                                                                                    | Selecting 128 bit activates both rows.                                                                                                    |  |  |

940-0183-153

|  | Step 11 | Enter the WEP Keys in hex.                                                            | These are two digit hex values that will<br>be used for the WEP keys. Valid<br>characters are 0-9, a, b, c, d, e, and f.                 |
|--|---------|---------------------------------------------------------------------------------------|----------------------------------------------------------------------------------------------------|
|  | Step 12 | Press Submit to configure the SDS with your settings.                                 | The IP Address Update successful screen<br>displays. You must reset the SDS for                                                          |
|  |         | Note: Press the browser's Back button to make<br>no changes to the original settings. | <i>your changes to take effect.</i><br><i>If you press the browser's Back button,</i><br><i>your original settings remain unchanged.</i> |

# Figure 44 - IP Address Successful screen IP Address Update successful

Serial Device Server must be reset to use new changes.

<u>Click here</u> to perform a remote reset of the adapter.

| Step      | Procedure                           | Description                       |  |
|-----------|-------------------------------------|-----------------------------------|--|
| □ Step 13 | Click on the link to reset the SDS. | The Remote Reset screen displays. |  |

#### Figure 45 - Remote Reset screen

**Remote Reset** 

Reset

Press to perform a reset of the Serial Device Server.

| Step |         | Procedure                              | Description                               |  |
|------|---------|----------------------------------------|-------------------------------------------|--|
|      | Step 14 | Press Reset to activate your settings. | The SDS is now resetting screen displays. |  |

#### Figure 46 - SDS is now resetting screen

The SDS is now resetting

After the device has completed the reset process make a selection from the menu choices on the navigation bar to the left.

If during this session a change was made to the network address of the SDS the new network address must be entered in the browser address text box.

| Step |         | Procedure                                                                                                    | Description                               |  |
|------|---------|----------------------------------------------------------------------------------------------------|-------------------------------------------|--|
|      | Step 15 | <ul> <li>Close and reopen the browser.</li> <li>Enter the new IP address in the URL address block.</li> </ul> | This confirms that the SDS is accessible. |  |

# **Setting SNMP parameters**

| Note: Only SDS devices with a firmware revision level of 5.0 and above can support SNMP. | SDS devices with firmware revision 5.0 and higher have been<br>enhanced with additional Flash RAM to support SNMP. Older<br>hardware does not have sufficient memory to store the SNMP agent. |                                                             |  |
|------------------------------------------------------------------------------------------|----------------------------------------------------------------------------------------------------|-------------------------------------------------------------|--|
|                                                                                          | To determine the firmware revision level of an SDS, navigate to the<br>Home page in the Web-based interface (see page 45). The F/W<br>revision level is shown at the bottom of the Home page. |                                                             |  |
| Step Procedure                                                                           |                                                                                                    | Description                                                 |  |
| <ul> <li>Preliminary<br/>Step</li> <li>Click on N<br/>and then<br/>left panel</li> </ul> | Vetwork in the selection bar<br>select SNMP Setup from the                                                                                                    | The SNMP Setup screen shown on the following page displays. |  |

| Figure 47 - | SNMP      | Setup screen                                                                          |                                                                                                    |
|-------------|-----------|---------------------------------------------------------------------------------------|----------------------------------------------------------------------------------------------------|
| SNMP Se     | etup      |                                                                                       |                                                                                                    |
|             | Enat      | ble SNMP                                                                              |                                                                                                    |
|             | Syst      | em Group Informa<br>Contact :                                                         | tion                                                                                                    |
|             |           | Location :                                                                            |                                                                                                    |
|             | Man       | agement Host/Trap                                                                     | Destination                                                                                                    |
|             |           | IP Address :                                                                          | 0.0.0                                                                                                    |
|             |           | Community Name :                                                                      | public                                                                                                    |
|             | Sec       | urity                                                                                 |                                                                                                    |
|             | $\square$ | Accept SNMP Packe<br>will accept SNMP pa<br>Management Host IF<br>always be provided. | ets from any Host. If this option is used then the SDS<br>ckets from any Management Host not just the<br>address provided above. Community name must |

|      |        |                                                                                                    | Submit                                                                                                    |
|------|--------|----------------------------------------------------------------------------------------------------|----------------------------------------------------------------------------------------------------|
| Step |        | Procedure                                                                                                    | Description                                                                                                    |
|      | Step 1 | <ul> <li>Enable or disable SNMP in the SDS.</li> <li>&gt; Select the Enable SNMP checkbox to enable SNMP. Continue with □ Step 2.</li> <li>&gt; Clear the checkbox to disable SNMP. Go to □ Step 5.</li> </ul> | By default, SNMP is disabled and the checkbox is cleared.                                                                         |
|      | Step 2 | <ul><li>Enter the System Group information.</li><li><i>Contact:</i></li></ul>                                                                                                    | The Contact should be the person responsible for the operation of the SDS.                                                        |
|      |        | > Location:                                                                                                    | The Location could be as general as Italy or as specific as the 3 <sup>rd</sup> floor storage closet.                             |
|      |        |                                                                                                    | Note: The System Group Description is the<br>same as the SDS Descriptive Name, which<br>you can set on the Administration screen. |
|      | Step 3 | Enter the Management Host/Trap                                                                                                    |                                                                                                    |

| Step     | Procedure                                                                                                    | Description                                                                                                    |
|----------|----------------------------------------------------------------------------------------------------|----------------------------------------------------------------------------------------------------|
|          | Destination information.                                                                                                    |                                                                                                    |
|          | > IP Address:                                                                                                    | The host IP address you set here is where the SDS will send its traps.                                                                                               |
|          | Community Name:                                                                                                    | A community name, which is similar to<br>a password, must <u>always</u> be provided.<br>To receive traps from an SDS, the host<br>must have the same community name. |
|          |                                                                                                    | Note: If you set a host address of 0.0.0.0,<br>then you must disable Security. The SDS<br>will not send any traps.                                                   |
| □ Step 4 | Enable or disable Security.                                                                                                    |                                                                                                    |
|          | Check to allow the SDS to accept<br>SNMP packets from any host in the<br>same community group.                                                          | By default, the SDS can accept SNMP<br>packets from any host with the same<br>community name.                                                                        |
|          | Clear the check box to allow the SDS<br>to accept packets only from the host<br>you specify in the Management Host /<br>Trap Destination configuration. |                                                                                                    |
| □ Step 5 | Press Submit to configure the SDS with your settings.                                                                                                   | The SNMP Update Successful screen<br>displays. You must reset the SDS for<br>your changes to take effect.                                                            |
|          |                                                                                                    | If you press the browser's Back button,<br>your original settings remain unchanged.                                                                                  |
|          |                                                                                                    | Note: Press the browser's Back button to make no changes to the original settings.                                                                                   |

|      |        |                   | Figure 48 - SNMP Address Update Succ | cessful screen        |                    |
|------|--------|-------------------|--------------------------------------|-----------------------|--------------------|
|      |        |                   | SNMP Address Update                  | e successful!         |                    |
|      |        |                   | Serial Device Server must be reset   | t to use new changes. |                    |
|      |        |                   | Click here to perform a remote r     | eset of the adapter.  |                    |
| Step | 1      | Procedure         |                                      | Description           |                    |
|      | Step 6 | Click on the line | k to reset the SDS.                  | The Remote Rese       | t screen displays. |
|      |        |                   |                                      |                       |                    |
|      |        |                   | Figure 49 - Remote Reset screen      |                       |                    |
|      |        |                   | Pemote Reset                         |                       |                    |

Remote Reset

Reset

Press to perform a reset of the Serial Device Server.

| Step     | Procedure                              | Description                               |  |
|----------|----------------------------------------|-------------------------------------------|--|
| □ Step 7 | Press Reset to activate your settings. | The SDS is now resetting screen displays. |  |

#### Figure 50 - SDS is now resetting screen

The SDS is now resetting

After the device has completed the reset process make a selection from the menu choices on the navigation bar to the left.

If during this session a change was made to the network address of the SDS the new network address must be entered in the browser address text box.

| Step |                     | Procedure                                                                        | Description                                                                                                    |  |  |
|------|---------------------|----------------------------------------------------------------------------------|----------------------------------------------------------------------------------------------------|--|--|
|      | Preliminary<br>Step | Select Serial Ports from the selection<br>bar and then select Serial Port Status | The Serial Port Status screen shown on the following page displays.                                                                          |  |  |
|      |                     | from the left panel.                                                             | Note: You cannot make any changes to<br>port parameters from this screen. To<br>adjust these settings, select the Setup link.                |  |  |
|      |                     |                                                                                  | In Use indicates whether the port<br>has been opened by a serial port<br>application and so cannot be<br>opened by another user application. |  |  |
|      |                     |                                                                                  | If the port is open, In Use further<br>indicates whether the port is open<br>in Normal, Tunneling, Raw TCP,<br>Auto TCP, or Raw UDP mode.    |  |  |

# Viewing the serial port parameters

#### Figure 51 - Serial Port Status screen

#### Serial Port Status

| Port | Baud   | Data Bits | Parity | Stop Bits | Flow | In Use |
|------|--------|-----------|--------|-----------|------|--------|
| 1    | 921600 | 8         | None   | 1         | None | Tunnel |
| 2    | 38400  | 8         | None   | 1         | None | No     |

# Setting serial port parameters

In configuring your Serial Device Server's serial port parameters, there are two main considerations:

- > Which operating mode should you use?
- ▶ Is your serial port connection RS-232, RS-422 or RS-485?

### Setting Normal operating mode parameters

This section explains how to set your RS-232 and RS-422/485 parameters and also provides details on setting up your SDS in the Normal operating mode. In the following sections, you'll find information on configuring your SDS for Tunneling, Raw TCP, Auto TCP, and Raw UDP operating modes.

Note: Normal is the standard connection mode for an SDS.

In most cases, you will use the Normal operating mode for your SDS. This allows you to use either Quatech's virtual COM port drivers or the IntelliSock SDK to communicate over a network.

| Step |                     | Procedure                                   | Description                                                        |
|------|---------------------|---------------------------------------------|--------------------------------------------------------------------|
|      | Preliminary<br>Step | Click on Serial Ports in the selection bar. | The Serial Port Setup screen shown on the following page displays. |

| Procedure                                                                                                    | Description                                                                                                    |
|----------------------------------------------------------------------------------------------------|----------------------------------------------------------------------------------------------------|
| Note: Setup screens vary slightly between RS-232 and RS-232/422/485 (MEI) units.                                                     | Note: Click on a link to see a pop-up help<br>screen for that item. For example, if you                                                                                                    |
| If you have an RS-232/422/485 (MEI) SDS,<br>the Configure Serial Port Interface step will                                            | click on the Normal Mode link, the following help screen pops up.                                                                                                    |
| display so that you can select between RS-<br>232 and RS-422/485 operation.                                                          | 🗿 Normal Mode Help - Microsoft I 🗐 🗖 🔀                                                                                                    |
| If you have an RS-232 SDS, the Configure<br>Serial Port Interface step will not display<br>and you will not be presented with any RS | Normal Mode Help                                                                                                    |
| 422/485 configuration options.                                                                                                    | Normal mode of operation to use if connecting<br>to the serial port using the Quatech virtual<br>COM port drivers or the Intellisock SDK.                                                                                                    |
|                                                                                                    | ProcedureNote: Setup screens vary slightly between<br>RS-232 and RS-232/422/485 (MEI) units.If you have an RS-232/422/485 (MEI) SDS,<br>the Configure Serial Port Interface step will<br>display so that you can select between RS-<br>232 and RS-422/485 operation.If you have an RS-232 SDS, the Configure<br>Serial Port Interface step will not display<br>and you will not be presented with any RS-<br>422/485 configuration options. |

Figure 52 - Serial Port Setup screen for Normal mode

|                                                                        | Serial Port Setup                                                                                                    |                                                                                                    |
|------------------------------------------------------------------------|----------------------------------------------------------------------------------------------------|----------------------------------------------------------------------------------------------------|
| Note: Click on a line<br>to see a pop-up help<br>screen for that item. | 1. Select Serial Port         Port 1       Port 2       Port 3       Port         p       2. Select Operating Mode         • Normal       Tunneling       O               | t 4 Port 5 Port 6 Port 7 Port 8<br>Raw TCP O Auto TCP O Raw UDP                                                                                                    |
|                                                                        | <ul> <li>3. Configure Operating Mode</li> <li>Rate Multiplier</li> <li>Auto</li> <li>Balanced</li> <li>Low Latency</li> <li>4. Configure Serial Port Interface</li> </ul> | or HeartBeat Time 45                                                                                                    |
|                                                                        | Interface     Duplex Mode       ○     RS232       ●     RS422/485       Full       5. Save Changes       Save                                                             | Connector Setup 2 or 4 Wire Selection Connector Setup Connector Setup 2 or 4 Wire Selection Connector Setup Connector Setup 2 or 4 Wire Selection 4-wire                                                               |
| Step Proc                                                              | edure                                                                                                    | Description                                                                                                    |
| □ Step 1 Clic<br>con                                                   | ck on the serial port you want to figure.                                                                                                    | Clicking on a port number highlights<br>and selects that port. The selections on<br>the screen are automatically populated<br>with the parameters for the selected port.                                               |
| □ Step 2 Clic<br>sele                                                  | ck on the Normal Operating Mode<br>ector.                                                                                                    | Select Normal mode if you are using the<br>Quatech virtual COM port drivers or<br>IntelliSock SDK.                                                                                                    |
|                                                                        |                                                                                                    | You will find directions for configuring<br>ports in Tunneling, Raw TCP, Auto<br>TCP, and Raw UDP modes in the<br>following sections.                                                                                  |
| □ Step 3a Cor<br>Clia<br>You<br>>                                      | ifigure the Operating mode.<br>is on the desired data Rate Multiplier.<br>ir choices are:<br><i>Auto (Recommended)</i><br><i>Force X2 mode</i>                            | The auto setting has no effect on the<br>baud rate you set. However, if you select<br>X2, X4, or X8, the baud rate of the serial<br>port will be the baud rate that you set<br>multiplied by 2, 4, or 8, respectively. |

| Step                    | Procedure                                                                          | Description                                                                                                    |
|-------------------------|------------------------------------------------------------------------------------|----------------------------------------------------------------------------------------------------|
|                         | <ul> <li>Force X4 mode</li> <li>Force X8 mode</li> </ul>                           | Note: Forcing a change in the data rate may<br>cause communication problems with some<br>serial devices. If this is the case, change the<br>setting back to Auto (Recommended).                                                                                                    |
| □ Step 3b               | Click on the desired Performance<br>Selector.                                      | Choose balanced mode except in those<br>cases where the serial device cannot<br>tolerate the slight delays inherent in<br>normal TCP/IP operation.<br>Balanced mode offers excellent performance<br>for most applications.<br>Low Latency mode heavily favors<br>responsiveness over throughput.                        |
| □ Step 3c               | Set the Heart Beat Time to a value from 1 to 65534 seconds. Default is 45 seconds. | Heartbeat messages help detect when a connection has been lost between the PC                                                                                                    |
|                         | Note: Use a value of 0 to disable the heartbeat timer.                             | driver and the SDS.<br>If you need quick notification that the<br>connection has been lost, set this timer to<br>a shorter value.                                                                                                    |
|                         |                                                                                    | If you are more concerned about network traffic, set this timer to a longer value.                                                                                                    |
|                         | Steps 4a through 4d apply only to RS-232                                           | /422/485 (MEI) units                                                                                                    |
| □ Step 4a<br>(MEI only) | Configure the serial port interface.                                               | This series of steps only applies to MEI units, such as the SSE-400.                                                                                                    |
|                         | Click on the desired interface selector.                                           | If you select RS232, the RS422/485 selections will be grayed out. Continue with $\square$ Step 5.                                                                                                    |
| □ Step 4b<br>(MEI only) | Click on the desired duplex mode selector.                                         | Select Full Duplex to always enable<br>transmit and receive drivers.<br>Select Half Rx to only enable the<br>transmit drivers when the SDS is<br>transmitting; receivers will always be<br>enabled.<br>Select Half Rx Tog to disable receivers<br>and enable the transmit drivers only<br>when the SDS is transmitting. |
| □ Step 4c<br>(MEI only) | Click on the desired connector setup.                                              | Select Loopback All to internally loopback<br>RTS and CTS in the SDS. AuxIn and<br>AuxOut are looped at the connector.<br>Select Modem Control to send RTS on<br>the AuxOut signal and to receive CTS on<br>the AuxIn signal.                                                                                           |
| □ Step 4d<br>(MEI only) | Select 2- or 4-wire communication.                                                 | Select 2-wire to use the transmit pair for<br>both transmit and receive in RS-422/485.<br>Select 4-wire to use a separate pair of wires<br>for transmit and receive in RS-422/485.                                                                                                    |

| Step                   | Procedure                                                                            | Description                                           |
|------------------------|--------------------------------------------------------------------------------------|-------------------------------------------------------|
|                        | Step 4 (non-MEI) / Step 5 (MEI) a                                                    | oplies to all units                                   |
| □ Step 4<br>(non-MEI)  | Repeat the steps above for each port you<br>need to configure and then press Save to | Close and re-open the port to activate your changes.  |
| or                     | implement all of your changes.                                                       | That's it! You're done. Normal is the                 |
| □ Step 5<br>(MEI only) |                                                                                      | most common operating mode and the easiest to set up. |

# Setting Tunneling operating mode parameters

Note: In Tunneling, a master configures a slave so that the slave can communicate with it.

Note: A Tunnel master needs to know the slave's IP address and serial port number. Serial Tunneling allows two SDS units to create a virtual cable connection between each other's serial ports with one end configured as a master and the other end as a slave. You set up the master with the slave's IP address and serial port number that you want use for the virtual connection. The master finds the slave and makes the connection. The master configures the slave's parameters (baud rate, parity, and so forth) as necessary. A master can connect either to an SDS in Normal mode or to a slave in Tunneling mode.

On the slave end, all you have to do is click Slave and leave the rest of the Operating Mode settings blank. The slave waits for a master to connect to it and to provide the configuration parameters.

A master connects to one of a slave's serial ports. A second master can connect to another port on the slave at the same time. However, you can only have one Tunnel master/slave combination working at the same time between any single set of ports.

| Step |                     | Procedure                                                                                                    | Description                                                                                                    |
|------|---------------------|----------------------------------------------------------------------------------------------------|----------------------------------------------------------------------------------------------------|
|      | Preliminary<br>Step | Select Serial Ports from the selection bar.                                                                                                    | The Serial Port Setup screen shown on the following page displays.                                                                                                    |
|      |                     |                                                                                                    | Note: Click on a link to see a pop-up help<br>screen for that item. For example, if you<br>click on the Tunnel Slave link, the<br>following help screen pops up.                                                                    |
|      |                     | Note: Setup screens vary slightly between<br>RS-232 and RS-232/422/485 (MEI) units.                                                                                     | 🗿 Tunnel Slave Help - Microsoft I 🔳 🗖 🔀                                                                                                    |
|      |                     | If you have an RS-232/422/485 (MEI) SDS,<br>the Configure Serial Port Interface step will                                                                               | Tunnel Slave Help                                                                                                    |
|      |                     | display so that you can select between RS-<br>232 and RS-422/485 operation.                                                                                             | The serial tunnel slave accepts connection requests from a serial tunnel master. The                                                                                                    |
|      |                     | If you have an RS-232 SDS, the Configure<br>Serial Port Interface step will not display<br>and you will not be presented with any RS-<br>422/485 configuration options. | serial tunnel slave is configured automatically<br>by the serial tunnel master to match the buad<br>rate, parity, data bits, stop bits, and flow<br>control settings selected at the master end of<br>the serial tunnel connection. |

Figure 53 - Serial Port Setup screen for Tunneling mode Serial Port Setup 1. Select Serial Port Port 2 Port 3 Port 1 Port 5 Port 6 Port 7 Port 8 Port 4 Note: Click on a link to see a pop-up help 2. Select Operating Mode screen for that item. O Raw TCP O Auto TCP O Raw UDP Normal Tunneling 3. Configure Operating Mode HeartBeat Time Rate Multiplier Performance Selector Balanced Auto 🔻 45 Low Latency Baud Rate Parity Data Bits Stop Bits Flow Control 38400 🔻 1 🔻 None 🔻 8 🔻 None ¥. **Tunnel End Type** IP Address Serial Port Master 0.0.0.0 1 Slave 4. Configure RS422/485 Settings Interface Duplex Mode 2 or 4 Wire Selection Connector Setup RS232 Loopback All 2-wire Full RS422/485 Modem Control 4-wire 5. Save Changes Save Procedure Description Step □ Step 1 Select the serial port you want to Click on a port number to select that configure. port. The selections on the screen are automatically populated with any existing parameters for the selected port.  $\Box$  Step 2 Click on the Tunneling Operating Mode Tunneling allows two SDS devices to selector. create a virtual connection between their serial ports. You will find directions for configuring ports in Normal mode in the previous section. Directions for Raw TCP, Auto TCP and Raw UDP modes are in the following sections. □ Step 3a Configure the Operating mode. The auto setting has no effect on the baud rate you set. However, if you select Click on the desired data Rate Multiplier. X2, X4, or X8, the baud rate of the serial Your choices are: port will be the baud rate that you set Auto (Recommended)  $\geq$ multiplied by 2, 4, or 8, respectively. Force X2 mode > *Note: Forcing a change in the data rate may* Force X4 mode cause communication problems with some serial devices. If this is the case, change the Force X8 mode setting back to Auto (Recommended). Click on the desired Performance □ Step 3b Choose balanced mode except in those Selector. cases where the serial device cannot tolerate the slight delays inherent in normal TCP/IP operation.

940-0183-153

| Step    |                     | Procedure                                                                                                    | Description                                                                                                    |
|---------|---------------------|----------------------------------------------------------------------------------------------------|----------------------------------------------------------------------------------------------------|
|         |                     |                                                                                                    | Balanced mode <i>offers excellent performance for most applications</i> .                                                                                                    |
|         |                     |                                                                                                    | Low Latency mode <i>heavily favors</i> responsiveness over throughput.                                                                                                    |
|         | Step 3c             | Set the Heart Beat Time to a value from 1 to 65534 seconds. Default is 45 seconds.                                              | Heartbeat messages help detect when a connection has been lost between the PC                                                                                                    |
|         |                     | Note: Use a value of 0 to disable the heartbeat timer.                                                                          | driver and the SDS.<br>If you need quick notification that the<br>connection has been lost, set this timer to                                                                                                    |
|         |                     |                                                                                                    | If you are more concerned about network<br>traffic, set this timer to a longer value.                                                                                                    |
|         | Step 3d             | Click on the desired Tunnel End Type<br>selector. If Slave, skip to Step 4. If<br>Master, continue with Steps 3e–3k.            | This selection determines which end of<br>the serial tunnel connection is the<br>Master and which is the Slave. At this                                                                                                    |
|         |                     | Note: Steps 3e–3k are only available if the<br>Tunnel End Type is set to Master. If it is set to<br>Slave, they are grayed out. | point, your Slave ports are completely<br>configured. Master ports must have the<br>following parameters set.                                                                                                    |
|         | Step 3e             | Set the Baud Rate.                                                                                                    | The SDS and the serial device(s) to<br>which it is attached must use the same<br>serial connection speed.                                                                                                    |
|         | Step 3f             | Set the Parity.                                                                                                    | Parity can be odd, even, or none.                                                                                                    |
|         | Step 3g             | Set the Data Bits.                                                                                                    | Data Bits can be 7 or 8.                                                                                                    |
|         | Step 3h             | Set the Stop Bits.                                                                                                    | Stop Bits can be 1 or 2.                                                                                                    |
|         | Step 3i             | Set the Flow Control.                                                                                                    | Flow control determines the handshake<br>method used between the SDS and the<br>serial device(s) to stop the serial<br>input/output process                                                                                             |
|         | Step 3j             | Set the IP Address of the Slave SDS.                                                                                            | This selection sets the IP address to be used in Serial Tunneling mode.                                                                                                    |
|         | Step 3k             | Set the Serial/TCP Port number on the Slave SDS.                                                                                | This selection sets the serial port for<br>Serial Tunneling mode. For a single-<br>port Slave SDS, enter "1"; for a multi-<br>port Slave SDS, enter the port number<br>according to the label next to the<br>connector you plan to use. |
|         |                     | Steps 4a through 4d apply only to RS-232                                                                                        | /422/485 (MEI) units                                                                                                    |
| п<br>(М | Step 4a<br>EI only) | Configure the serial port interface.                                                                                            | This series of steps only applies to MEI units, such as the SSE-400.                                                                                                    |
|         |                     | Click on the desired interface selector.                                                                                        | If you select RS232, the RS422/485 selections will be grayed out. Continue with $\Box$ Step 5.                                                                                                    |

| Step                                                                           | Procedure                                                                                                    | Description                                                                                                    |
|--------------------------------------------------------------------------------|----------------------------------------------------------------------------------------------------|----------------------------------------------------------------------------------------------------|
| □ Step 4b<br>(MEI only)                                                        | Click on the desired duplex mode selector.                                                                             | Select Full Duplex to always enable<br>transmit and receive drivers.<br>Select Half Rx to enable the transmit<br>drivers only when the SDS is transmitting;<br>receivers are always enabled.<br>Select Half Rx Tog to enable the transmit<br>drivers and to disable receivers when the<br>SDS is transmitting. |
| □ Step 4c<br>(MEI only)                                                        | Click on the desired connector setup.                                                                                  | Select Loopback All to internally loopback<br>RTS and CTS in the SDS. AuxIn and<br>AuxOut are looped at the connector.<br>Select Modem Control to send RTS on<br>the AuxOut signal and to receive CTS on<br>the AuxIn signal.                                                                                  |
| □ Step 4d<br>(MEI only)                                                        | Select 2- or 4-wire communication.                                                                                     | Select 2-wire to use the transmit pair for<br>both transmit and receive in RS-422/485.<br>Select 4-wire to use a separate pair of wires<br>for transmit and receive in RS-422/485.                                                                                                    |
|                                                                                | Step 4 (non-MEI) / Step 5 (MEI) ap                                                                                     | plies to all units                                                                                                    |
| <ul> <li>Step 4<br/>(non-MEI)<br/>or</li> <li>Step 5<br/>(MEI only)</li> </ul> | Repeat the steps above for each port you<br>need to configure and then press Save to<br>implement all of your changes. | Close and re-open the port to activate<br>your changes.<br>That's it! You're done. Your SDS is<br>configured for the Tunneling operating<br>mode.                                                                                                    |

# Setting Raw TCP operating mode parameters

| Note: You could use Raw TCP<br>if you were running a simple,<br>custom TCP application.         | Raw TCP mode allows an application to communicate with an SDS without any custom protocol overhead. In this mode, the only data sent over the TCP connection is that which will be sent or received over the serial port.                                                                                        |
|-------------------------------------------------------------------------------------------------|----------------------------------------------------------------------------------------------------|
| Note: Raw TCP settings must<br>include the baud rate, parity,<br>data bits, stop bits, and flow | An SDS port in Raw TCP mode cannot connect to an SDS port in<br>Normal mode because our Normal virtual COM port wraps the data<br>in headers before it transmits. In Raw TCP mode, you can't send<br>down a packet that says change the baud rate; you have to set up the<br>serial port configuration yourself. |
| control.                                                                                        | Raw TCP lets you write your own simple program to communicate<br>without having to put headers on the packet (no custom protocol<br>overhead).                                                                                                    |

| Step |                                          | Procedure                                                                                                    | Description                                                                                                    |
|------|------------------------------------------|----------------------------------------------------------------------------------------------------|----------------------------------------------------------------------------------------------------|
|      | <ul> <li>Preliminary<br/>Step</li> </ul> | Select Serial Ports from the selection bar.                                                                                                    | The Serial Port Setup screen shown on the following page displays.                                                                                               |
|      |                                          | Note: Setup screens vary slightly between<br>RS-232 and RS-232/422/485 (MEI) units.<br>If you have an RS-232/422/485 (MEI) SDS,<br>the Configure Serial Port Interface step will<br>display so that you can select between RS-<br>232 and RS-422/485 operation. | Note: Click on a link to see a pop-up help<br>screen for that item. For example, if you<br>click on the Raw TCP mode link, the<br>following help screen pops up. |

| If you hav<br>Serial Por<br>and you w<br>422/485 co                                              | e an RS-232 SDS, the Configur<br>t Interface step will not displa<br>ill not be presented with any RS<br>nfiguration options.                                    | <ul> <li>Raw TCP Help - Microsoft Inter Raw TCP Help</li> <li>Raw TCP mode is used by applications that wish to communicate with the SDS without any custom protocol overhead. In this mode only the data that will be sent over the serial port or received on the serial port is sent over the TCP connection.</li> <li>To use this feature the Baud Rate, Parity, Data Bits, Stop Bits, and Flow Control settings need to be chosen.</li> </ul>                                                                                                    |
|--------------------------------------------------------------------------------------------------|----------------------------------------------------------------------------------------------------|----------------------------------------------------------------------------------------------------|
|                                                                                                  | Figure 54 - Serial Port Setup screen for<br>Serial Port Setup                                                                                                    | Raw TCP mode                                                                                                    |
| Note: Click on a link<br>to see a pop-up help<br>screen for that item.                           | 1. Select Serial Port<br>Port 1 Port 2 Port 3 Por<br>2. Select Operating Mode                                                                                    | t 4 Port 5 Port 6 Port 7 Port 8                                                                                                    |
|                                                                                                  | 3. Configure Operating Mode<br>Rate Multiplier Performance Select<br>Auto  Balanced<br>Low Latency<br>Baud Rate Parity Data Bit                                  | or HeartBeat Time 0 s Stop Bits Flow Control                                                                                                    |
|                                                                                                  | 38400     None     8       4. Configure RS422/485 Settings       Interface     Duplex Mode       RS232     Full       • RS422/485     Full       5. Save Changes | I       None       Image: Connector Setup       2 or 4 Wire Selection         Image: Connector Setup       Image: Connector Setup       2 or 4 Wire Selection         Image: Connector Setup       Image: Connector Setup       Image: Connector Setup         Image: Connector Setup       Image: Connector Setup       Image: Connector Setup         Image: Connector Setup       Image: Connector Setup       Image: Connector Setup         Image: Connector Setup       Image: Connector Setup       Image: Connector Setup         Image: Connector Setup       Image: Connector Setup       Image: Connector Setup         Image: Connector Setup       Image: Connector Setup       Image: Connector Setup         Image: Connector Setup       Image: Connector Setup       Image: Connector Setup         Image: Connector Setup       Image: Connector Setup       Image: Connector Setup         Image: Connector Setup       Image: Connector Setup       Image: Connector Setup         Image: Connector Setup       Image: Connector Setup       Image: Connector Setup         Image: Connector Setup       Image: Connector Setup       Image: Connector Setup         Image: Connector Setup       Image: Connector Setup       Image: Connector Setup         Image: Connector Setup       Image: Connector Setup       Image: Connector Setup         Image: Connector Setup< |
| Step Procedure                                                                                   | Save                                                                                                    | Description                                                                                                    |
| □ Step 1 Select the serie configure.                                                             | al port you want to                                                                                                    | Click on a port number to select that<br>port. The selections on the screen are<br>automatically populated with any<br>existing parameters for the selected port.                                                                                                    |
| □ Step 2 Click on the Raselector.                                                                | aw TCP operating mode                                                                                                    | Raw TCP allows an SDS device to<br>communicate without any protocol<br>overhead.                                                                                                    |
|                                                                                                  |                                                                                                    | You will find directions for configuring<br>ports in Normal and Tunneling modes<br>in the preceding sections. Directions for<br>Auto TCP and Raw UDP modes are in<br>the following section.                                                                                                    |
| <ul> <li>Step 3a Configure the Click on the de Your choices at<br/><i>Auto (Reco</i>)</li> </ul> | Operating mode.<br>sired data Rate Multiplier.<br>re:<br><i>mmended)</i>                                                                                         | The auto setting has no effect on the<br>baud rate you set. However, if you select<br>X2, X4, or X8, the baud rate of the serial<br>port will be the baud rate that you set<br>multiplied by 2, 4, or 8, respectively.                                                                                                    |

| Step                                         | Procedure                                                                          | Description                                                                                                    |
|----------------------------------------------|------------------------------------------------------------------------------------|----------------------------------------------------------------------------------------------------|
|                                              | <ul> <li>Force X2 mode</li> <li>Force X4 mode</li> <li>Force X8 mode</li> </ul>    | Note: Forcing a change in the data rate may<br>cause communication problems with some<br>serial devices. If this is the case, change the<br>setting back to Auto (Recommended).                                                                                                    |
| □ Step 3b                                    | Click on the desired Performance<br>Selector.                                      | Choose balanced mode except in those<br>cases where the serial device cannot<br>tolerate the slight delays inherent in<br>normal TCP/IP operation.                                                                                                    |
|                                              |                                                                                    | Balanced mode offers excellent performance for most applications.                                                                                                    |
|                                              |                                                                                    | Low Latency mode <i>heavily favors</i> responsiveness over throughput.                                                                                                    |
| □ Step 3c                                    | Set the Heart Beat Time to a value from 1 to 65534 seconds. Default is 45 seconds. | Heartbeat messages help detect when a connection has been lost between the PC                                                                                                    |
|                                              | Note: Use a value of 0 to disable the heartbeat timer.                             | driver and the SDS.<br>If you need quick notification that the<br>connection has been lost, set this timer to<br>a shorter value.                                                                                                    |
|                                              |                                                                                    | If you are more concerned about network<br>traffic, set this timer to a longer value.                                                                                                    |
| □ Step 3d                                    | Set the Baud Rate.                                                                 | The SDS and the serial device(s) to<br>which it is attached must use the same<br>serial connection speed.                                                                                                    |
| □ Step 3e                                    | Set the Parity.                                                                    | Parity can be odd, even, or none.                                                                                                    |
| □ Step 3f                                    | Set the Data Bits.                                                                 | Data Bits can be 7 or 8.                                                                                                    |
| □ Step 3g                                    | Set the Stop Bits.                                                                 | Stop Bits can be 1 or 2.                                                                                                    |
| □ Step 3h                                    | Set the Flow Control.                                                              | Flow control determines the handshake<br>method used between the SDS and the<br>serial device(s) to stop the serial<br>input/output process.                                                                                                    |
|                                              | Steps 4a through 4d apply only to RS-232                                           | /422/485 (MEI) units                                                                                                    |
| <ul><li>Step 4a</li><li>(MEI only)</li></ul> | Configure the serial port interface.                                               | <i>This series of steps only applies to MEI units, such as the SSE-400.</i>                                                                                                    |
|                                              | Click on the desired interface selector.                                           | If you select RS232, the RS422/485<br>selections will be grayed out. Continue<br>with $\square$ Step 5.                                                                                                    |
| □ Step 4b<br>(MEI only)                      | Click on the desired duplex mode selector.                                         | Select Full Duplex to always enable<br>transmit and receive drivers.<br>Select Half Rx to only enable the<br>transmit drivers when the SDS is<br>transmitting; receivers always enabled.<br>Select Half Rx Tog to disable receivers<br>and enable the transmit drivers only<br>when the SDS is transmitting. |

| Step                                                                           | Procedure                                                                                                    | Description                                                                                                    |  |  |  |
|--------------------------------------------------------------------------------|----------------------------------------------------------------------------------------------------|----------------------------------------------------------------------------------------------------|--|--|--|
| □ Step 4c<br>(MEI only)                                                        | Click on the desired connector setup.                                                                                  | Select Loopback All to internally loopback<br>RTS and CTS in the SDS. AuxIn and<br>AuxOut are looped at the connector.<br>Select Modem Control to send RTS on<br>the AuxOut signal and to receive CTS on<br>the AuxIn signal. |  |  |  |
| □ Step 4d<br>(MEI only)                                                        | Select 2- or 4-wire communication.                                                                                     | Select 2-wire to use the transmit pair for<br>both transmit and receive in RS-422/485.<br>Select 4-wire to use a separate pair of wires<br>for transmit and receive in RS-422/485.                                            |  |  |  |
| Step 4 (non-MEI) / Step 5 (MEI) applies to all units                           |                                                                                                    |                                                                                                    |  |  |  |
| <ul> <li>Step 4<br/>(non-MEI)<br/>or</li> <li>Step 5<br/>(MEI only)</li> </ul> | Repeat the steps above for each port you<br>need to configure and then press Save to<br>implement all of your changes. | Close and re-open the port to activate<br>your changes.<br>That's it! You're done. Your SDS is<br>configured for the Raw TCP operating<br>mode.                                                                               |  |  |  |

# Setting Auto TCP operating mode parameters

Note: Auto TCP is the only communication mode that lets an SDS initiate the connection.

Note: Auto TCP settings must include the baud rate, parity, data bits, stop bits, and flow control.

Note: In Normal and Raw TCP, an outside device such as a computer performs the act of connecting to the SDS. That's also one of the modes under Auto TCP. A PC can connect to the SDS and start transferring data back and forth using its serial port. In Auto TCP, the SDS acts both as a client and as a server. As a client, it connects to the server at the specified TCP address and port. As a server, it will accept a Raw TCP mode connection.

You can configure an SDS port to use either DSR or Data to initiate a connection. As with Raw TCP, you must configure all the connection information (baud rate, data bits, and so forth) on the Serial Port Setup page. There is no way for the application to tell the SDS what to use for that serial port connection.

Auto TCP is also somewhat similar to Raw TCP in that only data passes through an SDS serial port – there are no headers and no packet. For this reason, you cannot use Auto TCP with our virtual COM port drivers.

You can connect to the SDS via another host and use a port just as you would in Raw TCP. The main differences between Raw and Auto TCP are that Auto TCP operates in two modes (DSR and Data) and that it can enable the SDS to initiate a connection.

- Auto TCP-DSR mode: When the SDS port sees DSR become active (raised), it connects, on its own, to the end point specified by the IP address and TCP port on the Serial Port Setup Web page. When DSR is de-activated, the SDS drops the network connection.
- Auto TCP- Data mode: When an SDS starts receiving data on its serial port, it connects to the end point specified by the IP address and TCP port on the Serial Port Setup Web page.

Auto TCP timeout: When a given amount of time passes

| Step |                     | Procedure                                                                                                    | Description                                                                                                    |  |
|------|---------------------|----------------------------------------------------------------------------------------------------|----------------------------------------------------------------------------------------------------|--|
|      | Preliminary<br>Step | Click on Serial Ports in the selection bar.                                                                                                    | The Serial Port Setup screen shown on the following page displays.                                                                                                    |  |
|      | Step                | bar.<br>Note: Setup screens vary slightly between<br>RS-232 and RS-232/422/485 (MEI) units.<br>If you have an RS-232/422/485 (MEI) SDS,<br>the Configure Serial Port Interface step will<br>display so that you can select between RS-<br>232 and RS-422/485 operation.<br>If you have an RS-232 SDS, the Configure<br>Serial Port Interface step will not display<br>and you will not be presented with any RS-<br>422/485 configuration options. | the following page displays.<br>Note: Click on a link to see a pop-up help<br>screen for that item. For example, if you<br>click on the Auto TCP mode link, the<br>following help screen pops up.<br>Auto TCP Help - Microsoft Inter<br>Auto TCP Help - Microsoft Inter<br>Auto TCP Help<br>In Auto TCP mode the SDS will act as a<br>client and connect to a server at the TCP<br>address and port specified when DTR is<br>active or when data is received on the serial<br>port depending on the mode. In auto TCP<br>mode, communication between the server and<br>the SDS client is performed without any<br>custom protocol overhead. In this mode only<br>the data that will be sent over the serial port or<br>received on the serial port is sent over the<br>TCP connection. In Auto TCP mode the SDS<br>is also acting as a server and listening for<br>connections on port 5000+n. Where 'n' is the<br>serial port number being used.<br>To use this feature the Baud Rate, Parity, Data |  |
|      |                     |                                                                                                    | and Seril/IP Port settings need to be chosen.                                                                                                    |  |

without any new data, the SDS closes the connection. The Auto TCP Timeout is used only in Data mode, not in the DSR mode.

Figure 55 - Serial Port Setup screen for Auto TCP mode

| Note: Click on a link to see a pop-up help screen for that item.       1. Select Serial Port Port 2       Port 3       Port 3 <td< th=""><th>Serial Port Setup</th><th colspan="2"></th></td<> |         | Serial Port Setup                                                                                                    |                                                                                                    |                                                                                                    |
|----------------------------------------------------------------------------------------------------|---------|----------------------------------------------------------------------------------------------------|----------------------------------------------------------------------------------------------------|----------------------------------------------------------------------------------------------------|
|                                                                                                    |         | a link<br>9 help<br>item.                                                                                                    | 1. Select Serial Port<br>Port 1       Port 2       Port 3       Port 4       Port 5       Port 6       Port 7         2. Select Operating Mode<br>Normal       Tunneling       Raw TCP       Auto TCP       P         3. Configure Operating Mode<br>Rate Multiplier       Performance Selector       HeartBeat Time         Auto       Balanced<br>Low Latency       0 |                                                                                                    |
|                                                                                                    |         |                                                                                                    | Baud Rate Parity Data Bi                                                                                                    | ts Stop Bits Flow Control                                                                                                    |
|                                                                                                    |         |                                                                                                    | Auto TCP Mode Auto TCP Time<br>DSR 10 Data                                                                                                    | I Vone     Vone       out     IP Address     TCP Port       0.0.0.0     1                                                                                                    |
|                                                                                                    |         |                                                                                                    | 4. Configure RS422/485 Settings                                                                                                    |                                                                                                    |
|                                                                                                    |         |                                                                                                    | Interface Duplex Mode<br>○ RS232<br>● RS422/485 Full                                                                                                    | Connector Setup 2 or 4 Wire Selection<br>Loopback All 2-wire<br>Modem Control 4-wire                                                                                                    |
|                                                                                                    |         |                                                                                                    | 5. Save Changes                                                                                                    |                                                                                                    |
| Ste                                                                                                    | p       | Procedure                                                                                                    |                                                                                                    | Description                                                                                                    |
|                                                                                                    | Step 1  | Select the serial configure.                                                                                                    | port you want to                                                                                                    | Click on a port number to select that<br>port. The selections on the screen are<br>automatically populated with any<br>existing parameters for the selected port.                                                                                                    |
|                                                                                                    | Step 2  | Click on the Auto TCP Operating Mode selector.                                                                                                    |                                                                                                    | Auto TCP allows an SDS device to act as<br>a client and to connect to the server when<br>DSR is active or when data is received.<br>You will find directions for configuring<br>ports in Normal, Tunneling, and Raw<br>TCP modes in the preceding sections.<br>Directions for Raw UDP mode are in the<br>following section.                                        |
|                                                                                                    | Step 3a | <ul> <li>Configure the Operating mode.</li> <li>Click on the desired data Rate Multiplier.</li> <li>Your choices are:</li> <li>Auto (Recommended)</li> <li>Force X2 mode</li> <li>Force X4 mode</li> <li>Force X8 mode</li> </ul> |                                                                                                    | The auto setting has no effect on the<br>baud rate you set. However, if you select<br>X2, X4, or X8, the baud rate of the serial<br>port will be the baud rate that you set<br>multiplied by 2, 4, or 8, respectively.<br>Note: Forcing a change in the data rate may<br>cause communication problems with some<br>serial devices. If this is the case, change the |
|                                                                                                    | Step 3b | Click on the desired Performance<br>Selector.                                                                                                    |                                                                                                    | setting back to Auto (Recommended).<br>Choose balanced mode except in those<br>cases where the serial device cannot<br>tolerate the slight delays inherent in<br>normal TCP/IP operation.<br>Balanced mode offers excellent                                                                                                    |
| Step |         | Procedure                                                                          | Description                                                                                                    |  |
|------|---------|------------------------------------------------------------------------------------|----------------------------------------------------------------------------------------------------|--|
|      |         |                                                                                    | performance for most applications.<br>Low Latency mode heavily favors<br>responsiveness over throughput.                          |  |
|      | Step 3c | Set the Heart Beat Time to a value from 1 to 65534 seconds. Default is 45 seconds. | Heartbeat messages help detect when a connection has been lost between the PC                                                     |  |
|      |         | Note: Use a value of 0 to disable the heartbeat timer.                             | driver and the SDS.<br>If you need quick notification that the<br>connection has been lost, set this timer to<br>a shorter value. |  |
|      |         |                                                                                    | If you are more concerned about network traffic, set this timer to a longer value.                                                |  |
|      | Step 3d | Set the Baud Rate.                                                                 | The SDS and the serial device(s) to<br>which it is attached must use the same<br>serial connection speed.                         |  |
|      | Step 3e | Set the Parity.                                                                    | Parity can be odd, even, or none.                                                                                                 |  |
|      | Step 3f | Set the Data Bits.                                                                 | Data Bits can be 7 or 8.                                                                                                    |  |
|      | Step 3g | Set the Stop Bits.                                                                 | Stop Bits can be 1 or 2.                                                                                                    |  |

| Step   | Procedure                                                                                                    | Description                                                                                                    |
|--------|----------------------------------------------------------------------------------------------------|----------------------------------------------------------------------------------------------------|
| □ Step | 3h Set the Flow Control.                                                                                                    | Flow control determines the handshake<br>method used between the SDS and the<br>serial device(s) to stop the serial<br>input/output process                                                                                                    |
| □ Step | <ul> <li>Bi Click on the desired Auto selector.<br/>Your choices are:</li> <li>DSR - Initiate the TO when the SDS serial becomes active</li> <li>Data - Initiate the TO when the SDS serial</li> </ul> | TCP ModeThis selection determines whether the<br>SDS port will initiate a communications<br>link when DSR becomes active or when<br>data is received at the serial port.P connection<br>port's DSRTypically, the DTR output of the device<br>to which you are connecting drives the<br>DSR input on the SDS serial port. |
| 🗆 Step | Bj Set the Auto TCP timeou<br>selected Data as the Aut                                                                                                    | t interval if youSets the amount of time before the TCPTCP Mode.connection is dropped after data stops.                                                                                                    |
|        | Note: This selection is on<br>Auto TCP Mode selector<br>Otherwise, it is grayed out.                                                                                                    | y available if the<br>is set to Data.                                                                                                    |
| □ Step | 3k Set the IP Address of the<br>which the SDS will connected                                                                                                    | TCP host toThis selection sets the IP address to bect.used in Auto TCP mode.                                                                                                    |
| □ Step | Bl Set the TCP Port numbe<br>to which the SDS will com                                                                                                    | of the TCP hostThis selection sets the TCP port for Autonect.TCP modes.                                                                                                    |
|        | Steps 4a through                                                                                                    | d apply only to RS-232/422/485 (MEI) units                                                                                                    |
| □ Step | 4a Configure the serial port                                                                                                    | interface. This series of steps only applies to MEI                                                                                                    |

940-0183-153

| Step                                                 | Procedure                                                                         | Description                                                                                                    |
|------------------------------------------------------|-----------------------------------------------------------------------------------|----------------------------------------------------------------------------------------------------|
| (MEI only)                                           | Click on the desired interface selector.                                          | units, such as the SSE-400.<br>If you select RS232, the RS422/485                                                                                                    |
|                                                      |                                                                                   | selections will be grayed out. Continue with $\Box$ Step 5.                                                                                                    |
| □ Step 4b<br>(MEI only)                              | Click on the desired duplex mode selector.                                        | Select Full Duplex to always enable<br>transmit and receive drivers.<br>Select Half Rx to enable the transmit<br>drivers only when the SDS is<br>transmitting; receivers will always be<br>enabled.<br>Select Half Rx Tog to enable the transmit<br>drivers and to disable receivers only<br>when the SDS is transmitting. |
| □ Step 4c<br>(MEI only)                              | Click on the desired connector setup.                                             | Select Loopback All to internally loopback<br>RTS and CTS in the SDS. AuxIn and<br>AuxOut are looped at the connector.<br>Select Modem Control to send RTS on<br>the AuxOut signal and to receive CTS on<br>the AuxIn signal.                                                                                              |
| □ Step 4d<br>(MEI only)                              | Select 2- or 4-wire communication.                                                | Select 2-wire to use the transmit pair for<br>both transmit and receive in RS-422/485.<br>Select 4-wire to use a separate pair of wires<br>for transmit and receive in RS-422/485.                                                                                                    |
| Step 4 (non-MEI) / Step 5 (MEI) applies to all units |                                                                                   | plies to all units                                                                                                    |
| □ Step 4<br>(non-MEI)                                | Repeat the steps above for each port you need to configure and then press Save to | Close and re-open the port to activate your changes.                                                                                                    |
| or<br>□ Step 5<br>(MEI only)                         | implement all of your changes.                                                    | That's it! You're done. Your SDS is configured for the Raw TCP operating mode.                                                                                                    |

## Setting Raw UDP operating mode parameters

Note: In Raw UDP, your SDS can send messages to multiple receivers simultaneously. Raw UDP is mainly used to broadcast messages over a network. It is a connectionless protocol that offers a direct way to send and receive datagrams over an IP network but provides very few error recovery services. UDP applications must generally be willing to accept some loss, errors, or duplication. Most UDP applications do not require reliability mechanisms and may even be hindered by them. If your application requires a high degree of reliability, you should use a protocol such as TCP.

UDP provides no guarantees for message delivery and a UDP sender has no way of telling the status of its messages once it sends them onto the network. For multicast packages, unlimited propagation of UDP packets through routers is prevented by the Time To Live (TTL) scheme. Each router decrements a packet's TTL value and only forwards those packets whose TTL value is greater than the threshold configured on the router. UDP has three possible modes of communication that you select according to the IP/UDP address you enter:

- Point to point key in a specific device's address to communicate only with that device
- Broadcast key in the broadcast address of 255.255.255.255 to send to all devices listening for the transmission
- Multicast key in an address in the assigned UDP range of 224.0.0.0 – 239.255.255.255 to send to several devices with the selected address

| Step |                     | Procedure                                                                                                    | Description                                                                                                    |
|------|---------------------|----------------------------------------------------------------------------------------------------|----------------------------------------------------------------------------------------------------|
|      | Preliminary<br>Step | Select Serial Ports from the selection bar.                                                                                                    | The Serial Port Setup screen shown on the following page displays.                                                                                                    |
|      |                     | Note: Setup screens vary slightly between<br>RS-232 and RS-232/422/485 (MEI) units.<br>If you have an RS-232/422/485 (MEI) SDS,<br>the Configure Serial Port Interface step will<br>display so that you can select between RS-<br>232 and RS-422/485 operation.<br>If you have an RS-232 SDS, the Configure<br>Serial Port Interface step will not display<br>and you will not be presented with any RS-<br>422/485 configuration options. | Note: Click on a link to see a pop-up help<br>screen for that item. For example, if you<br>click on the Raw UDP link, the following<br>help screen pops up.<br>Raw UDP Help - Microsoft Inter<br>Raw UDP Help<br>Raw UDP mode is used by applications<br>that wish to communicate with the SDS<br>without any custom protocol overhead. In<br>this mode only the data that will be sent<br>over the serial port or received on the serial<br>port is sent using the UDP protocol.<br>Raw UDP can operate in one of three<br>different modes which is determined by the<br>type of address entered into the UDP/IP<br>Address selection field. The three different<br>modes are point-to-point, broadcast, and<br>multicast. |

|                                                                        |                                                                        | Figure 56 - Serial Port Setup screen for                                                                                                    | r Raw UDP mode                                                                                                    |
|------------------------------------------------------------------------|------------------------------------------------------------------------|----------------------------------------------------------------------------------------------------|----------------------------------------------------------------------------------------------------|
|                                                                        |                                                                        | Serial Port Setup                                                                                                    |                                                                                                    |
| Note: Click on a link<br>to see a pop-up help<br>screen for that item. |                                                                        | 1. Select Serial Port<br>Port 1 Port 2 Port 3 Port                                                                                                    | ort 4 Port 5 Port 6 Port 7 Port 8                                                                                                    |
|                                                                        |                                                                        | 2. Select Operating Mode                                                                                                    | Raw TCP O Auto TCP  • Raw UDP                                                                                                    |
|                                                                        |                                                                        | <ul> <li>3. Configure Operating Mode         <ul> <li>Rate Multiplier</li> <li>Performance Select</li> <li>Balanced</li> <li>Low Latency</li> </ul> </li> <li>Baud Rate Parity Data Bit 38400          <ul> <li>None</li></ul></li></ul> | ctor HeartBeat Time<br>45<br>its Stop Bits Flow Control<br>1 ▼ None ▼<br>TTL<br>1<br>Connector Setup 2 or 4 Wire Selection                                                                                                    |
|                                                                        |                                                                        | RS232     RS422/485  5. Save Changes                                                                                                    | Loopback All     Odem Control     Awire                                                                                                    |
|                                                                        |                                                                        | Save                                                                                                    |                                                                                                    |
| Step                                                                   | Procedure                                                              |                                                                                                    | Description                                                                                                    |
| □ Step 1                                                               | Select the seria<br>configure.                                         | l port you want to                                                                                                    | Click on a port number to select that<br>port. The selections on the screen are<br>automatically populated with any<br>existing parameters for the selected port.                                                                                             |
| □ Step 2                                                               | Click on the Ra<br>selector.                                           | w UDP Operating Mode                                                                                                    | Raw UDP allows an SDS device to perform one to many transmissions.                                                                                                    |
|                                                                        |                                                                        |                                                                                                    | You will find directions for configuring<br>ports in Normal, Tunneling, Raw TCP<br>and Auto TCP modes mode in the<br>previous sections.                                                                                                    |
| □ Step 3a                                                              | Configure the C<br>Click on the de<br>Your choices an<br>> Auto (Recon | Dperating mode.<br>sired data Rate Multiplier.<br>re:<br>nmended)                                                                                                    | The auto setting has no effect on the<br>baud rate you set. However, if you select<br>X2, X4, or X8, the baud rate of the serial<br>port will be the baud rate that you set<br>multiplied by 2, 4, or 8, respectively.                                        |
|                                                                        | <ul> <li>Force X2 m</li> <li>Force X4 m</li> <li>Force X8 m</li> </ul> | ode<br>ode<br>ode                                                                                                    | Note: Forcing a change in the data rate may<br>cause communication problems with some<br>serial devices. If this is the case, change the<br>setting back to Auto (Recommended).                                                                               |
| □ Step 3b                                                              | Click on the de<br>Selector.                                           | sired Performance                                                                                                    | Choose balanced mode except in those<br>cases where the serial device cannot<br>tolerate the slight delays inherent in<br>normal TCP/IP operation.<br>Balanced mode offers excellent<br>performance for most applications.<br>Low Latency mode heavily favors |

| Step               |                                                                                            | rocedure                                                                                          | Description                                                                                                    |
|--------------------|--------------------------------------------------------------------------------------------|---------------------------------------------------------------------------------------------------|----------------------------------------------------------------------------------------------------|
|                    |                                                                                            |                                                                                                   | responsiveness over throughput.                                                                                                    |
| □ Ste <sub>l</sub> | o 3c Set the Heart Beat Time to a value from 1<br>to 65534 seconds. Default is 45 seconds. | Heartbeat messages help detect when a connection has been lost between the PC driver and the SDS. |                                                                                                    |
|                    | $\frac{1}{t}$                                                                              | imer.                                                                                             | If you need quick notification that the<br>connection has been lost, set this timer to<br>a shorter value.                                                                                                    |
|                    |                                                                                            |                                                                                                   | If you are more concerned about network<br>traffic, set this timer to a longer value.                                                                                                    |
| □ Ste <sub>l</sub> | p3dS                                                                                       | Set the Baud Rate.                                                                                | The SDS and the serial device(s) to<br>which it is attached must use the same<br>serial connection speed.                                                                                                    |
| □ Step             | p3eS                                                                                       | Set the Parity.                                                                                   | Parity can be odd, even, or none.                                                                                                    |
| 🛛 Step             | p3fS                                                                                       | Set the Data Bits.                                                                                | Data Bits can be 7 or 8.                                                                                                    |
| Step               | p3g S                                                                                      | Set the Stop Bits.                                                                                | Stop Bits can be 1 or 2.                                                                                                    |
| □ Stej             | p3hS                                                                                       | Set the Flow Control.                                                                             | Flow control determines the handshake<br>method used between the SDS and the<br>serial device(s) to stop the serial<br>input/output process                                                                                                    |
| □ Step             | p 3i S<br>T                                                                                | et the UDP/IP Address.<br>These are your options:                                                 | This selection determines the destination<br>IP address where data will be sent.                                                                                                    |
|                    |                                                                                            | > Multicast                                                                                       | For multicast, enter a valid multicast IP<br>address (244.0.0.0 – 239.255.255.255) to<br>broadcast data to a specific multicast group.                                                                                                    |
|                    |                                                                                            | > Broadcast                                                                                       | For broadcast, enter 255.255.255.255 to<br>broadcast the serial data to all devices<br>ready to accept data.                                                                                                    |
|                    |                                                                                            | > Point to point                                                                                  | For point to point, enter a specific<br>address to which the SDS can send UDP<br>packets containing serial data.                                                                                                    |
| □ Stej             | p 3j - S                                                                                   | bet the UDP port designation.                                                                     | Enter a valid UDP port number to which<br>the SDS can send. The SDS will receive<br>on both port 5000 and on the designated<br>serial port number.                                                                                                    |
| □ Step             | o3k S                                                                                      | Set the TTL value.                                                                                | <ul> <li>This selection sets the TTL (Time To Live) value for multicast packets. Each router decrements the TTL value of the packet and will only forward a packet if its value is greater than the threshold configured on the router. The following are standard settings:</li> <li>0 Restricted to host</li> <li>1 Restricted to subnet</li> <li>15 Restricted to site</li> <li>63 Restricted to region</li> </ul> |

| Step                                                           | Procedure                                                                                                    | Description                                                                                                    |
|----------------------------------------------------------------|----------------------------------------------------------------------------------------------------|----------------------------------------------------------------------------------------------------|
|                                                                |                                                                                                    | > 127 Worldwide                                                                                                    |
|                                                                |                                                                                                    | > 255 Unrestricted                                                                                                    |
|                                                                | Steps 4a through 4d apply only to RS-232                                                                               | 2/422/485 (MEI) units                                                                                                    |
| Step 4a (MEI only)                                             | Configure the serial port interface.                                                                                   | This series of steps only applies to MEI units, such as the SSE-400.                                                                                                    |
|                                                                | Click on the desired interface selector.                                                                               | If you select RS232, the RS422/485<br>selections will be grayed out. Continue<br>with $\square$ Step 5.                                                                                                    |
| □ Step 4b<br>(MEI only)                                        | Click on the desired duplex mode selector.                                                                             | Select Full Duplex to always enable<br>transmit and receive drivers.<br>Select Half Rx to only enable the<br>transmit drivers when the SDS is<br>transmitting; receivers always enabled.<br>Select Half Rx Tog to disable receivers<br>and enable the transmit drivers only<br>when the SDS is transmitting. |
| □ Step 4c<br>(MEI only)                                        | Click on the desired connector setup.                                                                                  | Select Loopback All to internally loopback<br>RTS and CTS in the SDS. AuxIn and<br>AuxOut are looped at the connector.<br>Select Modem Control to send RTS on<br>the AuxOut signal and to receive CTS on<br>the AuxIn signal.                                                                                |
| □ Step 4d<br>(MEI only)                                        | Select 2- or 4-wire communication.                                                                                     | Select 2-wire to use the transmit pair for<br>both transmit and receive in RS-422/485.<br>Select 4-wire to use a separate pair of wires<br>for transmit and receive in RS-422/485.                                                                                                    |
|                                                                | Step 4 (non-MEI) / Step 5 (MEI) ap                                                                                     | plies to all units                                                                                                    |
| <ul> <li>Step 4         <ul> <li>(non-MEI)</li></ul></li></ul> | Repeat the steps above for each port you<br>need to configure and then press Save to<br>implement all of your changes. | Close and re-open the port to activate<br>your changes. That's it! You're done.<br>Normal is the most common operating<br>mode and the easiest to set up.                                                                                                    |

# **Running diagnostic tests**

### Using the Port Status screen

| Step |                     | Procedure                                    | Description                      |  |
|------|---------------------|----------------------------------------------|----------------------------------|--|
|      | Preliminary<br>Step | Click on Diagnostics from the selection bar. | The Port Status screen displays. |  |

#### Figure 57 - Port Status screen

#### Port Status

| Port | User IP | Bytes Rx | Bytes Tx | Clear |
|------|---------|----------|----------|-------|
| 1    | 0.0.0.0 | 0        | 0        |       |
| 2    | 0.0.0.0 | 0        | 0        |       |
| 3    | 0.0.0.0 | 0        | 0        |       |
| 4    | 0.0.0.0 | 0        | 0        |       |

Clear

The Clear function is used to abort a user connection that is not responding.

| Step     | Procedure                                       | Description                                                                                                    |
|----------|-------------------------------------------------|----------------------------------------------------------------------------------------------------|
| □ Step 1 | Select the desired port.                        | Click on the port number.                                                                                                    |
| □ Step 2 | Press the Clear key to reset the selected port. | Pressing Clear lets you halt an unresponsive communications link.                                                                                    |
|          |                                                 | Use this procedure to free a com port<br>that locks up. Note that the data trying<br>to get through that port is lost and will<br>need to be resent. |

## **Running the Ping test**

| Step |                     | Procedure                                                                                                    | Description                    |
|------|---------------------|----------------------------------------------------------------------------------------------------|--------------------------------|
|      | Preliminary<br>Step | Click on Diagnostics from the selection<br>bar and then click on either of the Ping<br>Test selections from the left panel. | The Ping Test screen displays. |

Figure 58 - Ping Test screen

Ping Test

Enter IP Address:

Ping can be used to verify network connectivity between the Serial Device Server and another network

Ping

connected PC or device.

| Step Procedure                                                              | Description                                                                                                    |
|-----------------------------------------------------------------------------|----------------------------------------------------------------------------------------------------|
| □ Step 1 Enter the IP address of a device that is connected to the network. | This can be a PC or other device.<br>Use the Ping test to verify connectivity<br>between the SDS and another device on<br>the network as specified by the IP<br>address field. |

| Step | Procedure                   | Description                                                                                                    |
|------|-----------------------------|----------------------------------------------------------------------------------------------------|
|      |                             | <b>Note:</b> This utility is not intended to ping the SDS from a PC, but for the SDS to ping a PC or other device. To ping the SDS from a PC on the network, use the ping command from a DOS command line. |
|      | Press Ping to run the test. | The Ping results screen displays.                                                                                                    |
|      |                             |                                                                                                    |

#### Figure 59 - Ping results screen

#### Ping results: Passed

| Return to Ping Test |                                                             |                                                                         |
|---------------------|-------------------------------------------------------------|-------------------------------------------------------------------------|
| Step Procedure      |                                                             | Description                                                             |
| □ Step 2            | Press the Ping Test link to return to the Ping Test screen. | You can also press the Backspace key to return to the Ping Test screen. |

### **Checking wireless status**

| Step |                     | Procedure                                                                                                | Description                          |
|------|---------------------|----------------------------------------------------------------------------------------------------|--------------------------------------|
|      | Preliminary<br>Step | Click on Diagnostics from the selection<br>bar and then click on Wireless Status<br>from the left panel. | The Wireless Status screen displays. |

#### Figure 60 - Wireless Status screen Wireless Status Signal Level (%) 82 Quality Level (%) Signal Level (dBm) 56 -56 Noise Level (dBm) -83 Transmit Channel 1 Step Procedure Description □ Step 1 The wireless status displays the current channel number and a set of metrics that give an indication of the quality of the wireless connection

## Performing administrative functions

The Admin functions let you update the software, assign a descriptive name to the SDS, and manage users (control who can access the SDS from the Web interface). You can access these functions by selecting Admin from the selection bar.

## Managing users

| Note: You can create a<br>maximum of ten users for each<br>SDS. | Initially, the SDS is configured to have no exclusive users. This means that anyone with the device drivers installed and who knows the SDS' IP address can use the Web interface to configure and manage the SDS. |
|-----------------------------------------------------------------|----------------------------------------------------------------------------------------------------|
|                                                                 | You can create users to restrict this type of access to approved<br>personnel only. Once you create a user, only someone using that user<br>ID and password has Web access to the SDS.                             |

#### Showing users

| Step |                     | Procedure                                                                                 | Description                                                       |  |
|------|---------------------|-------------------------------------------------------------------------------------------|-------------------------------------------------------------------|--|
|      | Preliminary<br>Step | Click on Admin in the selection bar and<br>then select Show Users from the left<br>panel. | The Show Users screen displays.<br>Passwords appear as asterisks. |  |

#### Figure 61 - Show Users screen

Show Users

|          | User ID                                                                                          | Password                                                                        |
|----------|--------------------------------------------------------------------------------------------------|---------------------------------------------------------------------------------|
| Step     | Procedure                                                                                        | Description                                                                     |
| □ Step 1 | Make note of any users you want to ac<br>or delete. Select Add/Del Users to add<br>remove users. | ld Write down the user's name exactly as it<br>or appears including any spaces. |

#### Adding users

| Step |                     | Procedure                                                                                   | Description                        |  |
|------|---------------------|---------------------------------------------------------------------------------------------|------------------------------------|--|
|      | Preliminary<br>Step | Click on Admin in the selection bar and<br>then select Add/Del User from the left<br>panel. | The Add/Del Users screen displays. |  |

|     |        | Figure 62 - Add/Del Users screen                        |                                         |
|-----|--------|---------------------------------------------------------|-----------------------------------------|
|     |        | Add/Delete Users                                        |                                         |
|     |        | User ID:                                                |                                         |
|     |        | Password:                                               |                                         |
|     |        | Add                                                     |                                         |
|     |        | O Delete                                                |                                         |
| Ste | эр     | Procedure                                               | Description                             |
|     | Step 1 | Enter the user name and password in the boxes provided. | Passwords appear as asterisks.          |
|     | Step 2 | Select the Add option.                                  |                                         |
|     | Step 3 | Press the Submit key.                                   | A network confirmation prompt displays. |

Figure 63 - Network confirmation prompt

| Connect to 16                                        | 9.254.179.115        |
|------------------------------------------------------|----------------------|
| /user.ssi<br><u>U</u> ser name:<br><u>P</u> assword: | 🖸 User 💌             |
|                                                      | Remember my password |

| Step |        | Procedure                                                                                                    | Description                                                                                                    |  |
|------|--------|----------------------------------------------------------------------------------------------------|----------------------------------------------------------------------------------------------------|--|
|      | Step 4 | Enter the user name and password in the<br>boxes provided.<br>If desired, check the Remember my<br>password box. | Be sure to key in the name and password<br>in exactly as you did in the Add/Del<br>Users screen. Both are case-sensitive.                                                |  |
|      | Step 5 | Click OK.                                                                                                    | You can now view the new user name<br>and password by selecting Show Users<br>from the Admin screen. Be sure to record<br>the user name and password in a safe<br>place. |  |

## **Deleting users**

| Ste | ep Proc             | cedure                                                                                      | Description                        |
|-----|---------------------|---------------------------------------------------------------------------------------------|------------------------------------|
|     | Preliminary<br>Step | Click on Admin in the selection bar and<br>then select Add/Del User from the left<br>panel. | The Add/Del Users screen displays. |

|      |                  |                                  | Figure 64 - Add/Del Users screen<br>Add/Delete Users |                                                                                                    |
|------|------------------|----------------------------------|------------------------------------------------------|----------------------------------------------------------------------------------------------------|
|      |                  |                                  | User ID:<br>Password:<br>Add<br>O Add<br>Submit      |                                                                                                    |
| Step | )                | Procedure                        |                                                      | Description                                                                                                    |
|      | Step 1           | Enter the user<br>boxes provided | name and password in the                             | Be sure to enter them exactly as they<br>were originally keyed in when the user<br>was added. Both the user ID and the<br>password are case-sensitive. |
|      |                  |                                  |                                                      | Passwords appear as asterisks.                                                                                                    |
|      | Step 2           | Select the Dele                  | te option.                                           |                                                                                                    |
|      | Step 3           | Press the Subn                   | iit key.                                             | You can confirm the deletion of this user<br>by selecting Show Users from the Admin<br>screen. See below.                                              |
|      |                  |                                  | Figure 65 - Show Users screen<br>Show Users          |                                                                                                    |
|      |                  |                                  | User ID P                                            | Password                                                                                                    |
| Givi | ng the SI        | DS a descriptiv                  | e name                                               |                                                                                                    |
| Step | )                | Procedure                        |                                                      | Description                                                                                                    |
|      | Prelimin<br>Step | ary Click on A                   | lmin in the selection bar.                           | The Set Descriptive Name screen displays.                                                                                                    |

| Figure | 66 - Set Descriptive Name scree | en |
|--------|---------------------------------|----|
| Set D  | escriptive Name                 |    |

Submit

Descriptive name used to identify this unique device. Maximum characters 60.

| Ste | ер     | Procedure                                                                         | Description                                                                                                    |
|-----|--------|-----------------------------------------------------------------------------------|----------------------------------------------------------------------------------------------------|
|     | Step 1 | Enter a unique name for this SDS that is descriptive of its function or location. | Use a maximum of 60 valid characters<br>(a-z, 0-9, and space).                                                                                                    |
|     | Step 2 | Press Submit.                                                                     | Your SDS' name now appears at the bottom of the Home page screen.                                                                                                    |
|     |        |                                                                                   | Note: You can change or delete the name of<br>your SDS by returning to the Set Descriptive<br>Name screen and either changing or deleting<br>the name and then pressing Submit. |

| Step                                                                                                    | Procedure                                                                                                    |                                                                                                    | Description                                                       |
|----------------------------------------------------------------------------------------------------|----------------------------------------------------------------------------------------------------|----------------------------------------------------------------------------------------------------|-------------------------------------------------------------------|
| Prelimin<br>Step                                                                                                    | ary Click on Ad<br>then select<br>left panel.                                                                                         | dmin in the selection bar and<br>Upgrade Firmware from the                                                     | The Upgrade Firmware screen displays.                             |
| Note: Only SL<br>firmware revi<br>and above can<br>Determine the<br>an SDS (chec<br>the Home page<br>interface) befo<br>firmwara | OS devices with a<br>sion level of 5.0<br>support SNMP.<br>revision level of<br>the bottom of<br>in the Web-based<br>re upgrading the | Figure 67 - Firmware Upgrade screen<br>Upgrade Firmware<br>Filename On Your Computer:<br>Send File<br>WARNING! |                                                                   |
| jirmware.                                                                                                    |                                                                                                    | A firmware upgrade should only be<br>Quatech Technical Support.                                                | e performed at the recommendation of                              |
| Step                                                                                                    | Procedure                                                                                                    |                                                                                                    | Description                                                       |
| □ Step 1                                                                                                    | Browse to the l<br>firmware file.                                                                                                    | ocation with the revised                                                                                       | Most of Quatech's device drivers are available from our Web site. |
| □ Step 2                                                                                                    | Press Send File                                                                                                    | 2.                                                                                                    | The Remote Reset screen displays.                                 |
|                                                                                                    |                                                                                                    | Figure 68 - Remote Reset<br>Remote Reset<br>Reset                                                              | Device Server                                                     |
| Step                                                                                                    | Procedure                                                                                                    | riess to perform a reset of the Serial                                                                         | Description                                                       |
| □ Step 3                                                                                                    | Press Reset to                                                                                                    | reset your SDS.                                                                                                | The SDS must be reset to implement the new firmware.              |

# Upgrading firmware

# **Contacting Quatech**

| Step     | Procedure                                                                                                    | Description                                                                                    |  |  |
|----------|----------------------------------------------------------------------------------------------------|------------------------------------------------------------------------------------------------|--|--|
| • Step 1 | From the Home screen, select Contact Us.                                                                                                   | The Contact Us screen displays.                                                                |  |  |
|          | Figure 69 - Contact Us screen                                                                                                    |                                                                                                |  |  |
|          | Contact Us                                                                                                    |                                                                                                |  |  |
|          | Corporate Headquarters<br>5675 Hudson Industrial Parkway<br>Hudson, Ohio 44236<br>Tel: 330-655-9000<br>Fax:330-655-9010<br>www.quatech.com |                                                                                                |  |  |
|          | Sal<br>Toll Free: 80<br><u>Email: sales@</u>                                                                                               | <b>es</b><br>0-553-1170<br><u>equatech.com</u>                                                 |  |  |
|          | <b>Technical</b><br><u>Support Rec</u><br>Email: <u>support@</u>                                                                           | Support<br>quest Form<br>⊉quatech.com                                                          |  |  |
| Step     | Procedure                                                                                                    | Description                                                                                    |  |  |
| □ Step 2 | Click on either the sales or support Email                                                                                                 | This screen provides Quatech's:                                                                |  |  |
|          | Support departments, respectively.                                                                                                    | > Address                                                                                      |  |  |
|          |                                                                                                    | Phone and fax numbers E mail address for Sales                                                 |  |  |
|          |                                                                                                    | <ul> <li>E-mail address for Sales</li> <li>E-mail address for Technical<br/>Support</li> </ul> |  |  |
|          |                                                                                                    | > Web site address                                                                             |  |  |

# **Troubleshooting and Maintaining an SDS**

## **Troubleshooting an SDS**

Note: Any unauthorized repairs or modifications will void the SDS' warranty. This section lists some common problems and their causes. If the information below does not provide a solution, contact Quatech technical support.

| Problem                                                                         | Cause                                                                                                    | Solution                                                                                                    |
|---------------------------------------------------------------------------------|----------------------------------------------------------------------------------------------------|----------------------------------------------------------------------------------------------------|
| The SDS does not<br>turn on and no                                              | > The SDS or the power source is                                                                                              | 1. Make sure that the power source is properly connected to the SDS' power jack.                                                                                                    |
| LEDs light up.                                                                  | damaged, or the SDS                                                                                                    | Caution! Only use the Quatech +5 V power source.                                                                                                    |
|                                                                                 | does not have power.                                                                                                    | <ol> <li>Make sure the power adapter is connected to a functioning electrical outlet.</li> <li>Contact Quatech tech support.</li> </ol>                                                                                                    |
| The serial device<br>will not respond<br>even though the<br>SDS is functioning. | The serial device is<br>not powered up; the<br>serial cable is<br>wrong/damaged, or<br>the serial port<br>settings are wrong. | <ol> <li>Make sure the serial device is powered up.</li> <li>Make sure the serial cable is properly<br/>connected to the serial device and to the SDS.</li> <li>Verify the cable pinouts.</li> <li>Try a different serial cable.</li> <li>Try a different port on the SDS.</li> <li>Review your serial device literature. Make sure<br/>the settings it specifies match those the SDS is<br/>using (check the SDS serial port settings using<br/>the Web interface).</li> <li>Try plugging the serial device directly into a<br/>PC.</li> </ol> |
| The search utility<br>does not find the<br>SDS.                                 | Could be due to a<br>variety of causes:<br>➤ Check power                                                                      | <ul><li>Verify that the blue Power LED is lit.</li><li>If the Power LED is not lit,</li><li>1. Check the power connection.</li><li>2. If power is connected properly, contact Quatech tech support.</li></ul>                                                                                                    |
|                                                                                 | Check status                                                                                                    | <ul> <li>Verify that the green Status LED is lit.</li> <li>If the Status LED is not lit,</li> <li>1. Check the firmware version. <ul> <li>a. If the SDS firmware has been upgraded from the factory default, reset the SDS to the factory default. See page 9.</li> <li>b. If the procedure to return to factory default fails, contact Quatech tech support.</li> </ul> </li> <li>2. Cycle power on the box and wait approximately 30 seconds. If the Status LED still does not light, contact Quatech tech support.</li> </ul>                |

| Problem                                               | Cause                                        | Solution                                                                                                    |
|-------------------------------------------------------|----------------------------------------------|----------------------------------------------------------------------------------------------------|
| The search utility<br>does not find the<br>SDS, cont. | > Check LAN                                  | <ul> <li>Verify that the link status light under the LAN connection is lit. If it is not lit,</li> <li>1. Check to see if the LAN patch cable is fully seated at both ends.</li> <li>2. Make sure the hub is powered up and functioning.</li> <li>3. Try another port on the hub.</li> <li>4. Try another patch cable.</li> <li>5. Contact Quatech tech support.</li> </ul>                                                                                                    |
|                                                       | > Check subnet                               | Verify that the SDS and the PC from which the search is being performed are on same subnet.                                                                                                    |
|                                                       |                                              | switch between the PC and SDS.                                                                                                    |
|                                                       |                                              | 1. Check with the network administrator to verify that the SDS and the PC are on same subnet.                                                                                                    |
|                                                       |                                              | 2. If you are unsure of the subnet, check the IP address of the PC (by running ipconfig in a command box) against the IP address of another PC plugged into the same hub as SDS.                                                                                                    |
|                                                       |                                              | 3. If the PC and SDS are on same subnet but a search still fails, connect the SDS directly to the PC using a crossover cable (if supplied; otherwise, use any Ethernet cable) and the instructions provided.                                                                                                    |
|                                                       |                                              | 4. Contact Quatech tech support.                                                                                                    |
| Web Browser does<br>not display the SDS<br>home page. | <ul> <li>Check Web<br/>connection</li> </ul> | <ul> <li>Use Ping to verify the connection.</li> <li>1. If Ping <i>fails</i>: <ul> <li>a. Find the SDS using the search utility. Display the network settings.</li> <li>1. Is subnet mask OK?</li> <li>2. Is Gateway address OK?</li> <li>3. Is IP address OK?</li> </ul> </li> <li>b. Can the PC ping another device on the same subnet as the SDS?</li> <li>1. No: Correct the PC setup and then retry.</li> <li>2. Yes: Contact Quatech tech support.</li> </ul> <li>2. If Ping passes: <ul> <li>a. Is Internet Explorer setup to use proxy server? If yes, disable the proxy server and retry.</li> <li>b. Is a supported browser being used?</li> <li>1. No: Install and use supported browser.</li> </ul> </li> |

| Problem                                                            | Cause                                                                                         | Solution                                                                                                    |
|--------------------------------------------------------------------|-----------------------------------------------------------------------------------------------|----------------------------------------------------------------------------------------------------|
| Your application<br>cannot open the<br>COM port                    | Wrong COM port<br>number or other<br>COM port-related<br>problem; problem<br>with application | <ol> <li>Is the application set up to use the correct<br/>COM port number?         <ul> <li>No – Select correct COM port number.</li> <li>Yes – Continue with step 2.</li> </ul> </li> <li>Does COM port(s) show up in Device Manager?         <ul> <li>No – Go through the installation process, then verify that the COM port(s) shows up in Device Manager.</li> <li>Yes – In Device Manager, open the properties page under Multi-port Serial Adapters for the SDS and go to the SDS Configuration tab.</li> </ul> </li> <li>Does the auto query that runs when you select the SDS Configuration tab find the device?</li> </ol> |
|                                                                    |                                                                                               | <ul> <li>a. Yes - Continue with step 3: Try to open the COM port in HyperTerminal.</li> <li>b. No - Verify that the MAC address, IP address, Subnet mask, and gateway address are correct for the SDS being used. If not, click on the Advance button and use the search utility to select the correct SDS and set these parameters. Retry to see if the application will open the port.</li> </ul>                                                                                                    |
|                                                                    |                                                                                               | <ul> <li>4. Try to open the COM port in HyperTerminal.</li> <li>a. Port opens: There is a problem with your application that is beyond scope of this troubleshooting guide.</li> <li>b. Port does not open: You require help that is beyond the scope of this troubleshooting guide. Contact Quatech tech support.</li> </ul>                                                                                                    |
| Application can<br>open COM port but<br>data will not<br>transfer. | <ul> <li>Check COM port in<br/>HyperTerminal</li> </ul>                                       | <ul> <li>Using HyperTerminal, open the selected COM port.</li> <li>Place a loopback connector on the selected COM port.</li> <li>Set the communication parameters.</li> <li>Type random characters. Does the screen show these characters echoed back?</li> <li><i>Yes</i> - The port is functioning.</li> <li><i>No</i> - Try another port. If the characters still are not echoed back, contact Quatech tech support.</li> </ul>                                                                                                    |

# Maintaining an SDS

| Operating conditions |                                                                                                    |
|----------------------|----------------------------------------------------------------------------------------------------|
|                      | The SDS series is designed to work in environments that are free<br>from dust, dirt, and moisture. You can operate an SDS at<br>temperatures between 0° to 70°C. Do not leave an SDS where<br>moisture can condense on it.                                         |
| Handling the SDS     |                                                                                                    |
|                      | The following information can help you to use the SDS in a reliable, trouble-free manner.                                                                                                    |
|                      | Make sure the SDS is off before you connect or remove the<br>Ethernet cable.                                                                                                    |
|                      | > Make sure that all serial devices are connected correctly.                                                                                                    |
|                      | Protect the SDS from excessively dirty or damp conditions.                                                                                                    |
|                      | Do not drop, strike, or handle the SDS roughly. Handle it like any<br>other piece of sensitive electronic equipment.                                                                                                    |
| Moving the SDS       |                                                                                                    |
|                      | Follow these steps if you need to move your SDS or prepare it for shipment.                                                                                                    |
|                      | $\succ$ Disconnect the power cable.                                                                                                    |
|                      | Disconnect all other cables.                                                                                                    |
|                      | If you are shipping the SDS, use the original packing material<br>and container. If you no longer have the original packaging, use a<br>sturdy carton and sufficient packing material to protect the SDS<br>during shipment.                                       |
| Cleaning the SDS     |                                                                                                    |
|                      | Clean the outside of the SDS as needed with a slightly moist soft cloth. Do not use solvents or abrasive cleaners.                                                                                                    |
| Servicing the SDS    |                                                                                                    |
|                      | There are no user-serviceable parts in the SDS. Contact Quatech for<br>repair. Be sure to obtain an RMA number from Quatech technical<br>support before returning your SDS for service.<br>Support Request Form: <u>http://www.quatech.com/support/support.php</u> |

# Appendix A

# Specifications

| Size                                  |                                                                                                    |                                                                                                    |                                                                                                    |                                                                                                    |
|---------------------------------------|----------------------------------------------------------------------------------------------------|----------------------------------------------------------------------------------------------------|----------------------------------------------------------------------------------------------------|----------------------------------------------------------------------------------------------------|
|                                       | Product                                                                                                    | Size (L x                                                                                                    | W x H)                                                                                                    |                                                                                                    |
|                                       | SSE/DSE-100/4                                                                                                    | 400 4.6" x 3<br>Mount                                                                                                    | 3.8" x 1.2" (11.8 x<br>ing flanges add 1                                                                                                    | 9.5 x 2.9 cm)<br>.0" (2.5 cm) to width.                                                                                                    |
|                                       | QSE-100/400                                                                                                    | 10.0" x                                                                                                    | 5.3" x 1.3" (25.3                                                                                                    | x 13.5 x 3.1 cm)                                                                                                    |
|                                       | ESE-100/400                                                                                                    | 10.0" x                                                                                                    | 5.3" x 1.9" (25.3 x                                                                                                    | x 13.5 x 4.8 cm)                                                                                                    |
| LAN interface                         | 10/100 Base T (IEEE 802.3), auto-negotiation and auto MDI/MD RJ-45 Network connector                                                                            |                                                                                                    |                                                                                                    | n and auto MDI/MDIX.                                                                                                    |
|                                       | Optional 802.1                                                                                                    | 1b wireless r                                                                                                    | networking                                                                                                    |                                                                                                    |
| Serial interface                      |                                                                                                    |                                                                                                    |                                                                                                    |                                                                                                    |
|                                       | <ul> <li>Fully indep</li> <li>DB-9 male,</li> <li>"M" models<br/>adapters th</li> <li>"W" models<br/>networking</li> <li>Hardware the<br/>Full moden</li> </ul> | Dendent ports<br>DTE configu-<br>(e.g. QSE-10<br>nat attach to<br>(e.g. DSEW<br>(capability<br>flow control<br>n control | s on multiport mo<br>uration<br>00M) are supplied<br>the DB-9 connect<br>-100) are equippe                                                        | odels<br>d with 10-pin RJ-45<br>cors<br>ed with 802.11b wireless                                                                                                    |
| RS-232 (EIA-232)<br>RS-232/422/RS-485 | DC 020                                                                                                    | # Coviel nexts                                                                                                    | DC 000 / 400 / 405                                                                                                    | I                                                                                                    |
|                                       | RS-232                                                                                                    | # Serial ports                                                                                                    | R5-232/422/485                                                                                                    |                                                                                                    |
|                                       | SSE-100                                                                                                    | 1                                                                                                    | SSE-400                                                                                                    |                                                                                                    |
|                                       | DSE-100                                                                                                    | 2                                                                                                    | DSE-400                                                                                                    |                                                                                                    |
|                                       | QSE-100                                                                                                    | 4                                                                                                    | QSE-400                                                                                                    |                                                                                                    |
|                                       | ESE-100                                                                                                    | 8                                                                                                    | ESE-400                                                                                                    | -                                                                                                    |
| Parity, Stop bits:                    | Parity configur<br>Data bits config<br>Stop bits config                                                                                                    | able as:<br>gurable as:<br>gurable as:                                                                                   | None, Even, 6<br>5, 6, 7, 8<br>1, 1.5, 2                                                                                                    | Odd                                                                                                    |
| Speed:                                | Each serial por<br>depending on f<br>and other facto<br>Device Server i<br><b>Note</b> : The surg<br>rates to 115.2 H<br>Support at <u>sup</u>                  | t supports da<br>low control p<br>rs. The aggre<br>s limited to a<br>ge suppression<br>Xbps maximu<br>port@quatect       | ata transfer speed<br>rotocols used, cal<br>egate throughput<br>approximately 5 I<br>on (–SS) option re<br>um on each port.<br>h.com for addition | ds of up to 921.6 kbps,<br>ole length and condition,<br>of all ports on any given<br>Mbps.<br>educes effective baud<br>Please contact Technical<br>nal information. |

Signals:

RJ-45:

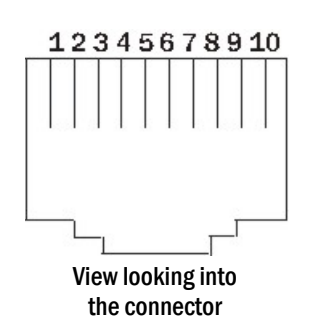

| RS-232<br>signal | Pin # | RS-422/485 signal,<br>4-wire mode | RS-422/485 signal,<br>2-wire mode |
|------------------|-------|-----------------------------------|-----------------------------------|
| RI               | 1     | TxD-                              | Transmit/Receive Data (Data–)     |
| RTS              | 2     | AuxOut+                           | N/C                               |
| DTR              | 3     | AuxOut–                           | N/C                               |
| GND              | 4     | GND                               | Signal Ground (GND)               |
| TxD              | 5     | TxD+                              | Transmit/Receive Data (Data+)     |
| RxD              | 6     | RxD+                              | N/C                               |
| DCD              | 7     | AuxIn–                            | N/C                               |
| DSR              | 8     | RxD–                              | N/C                               |
| CTS              | 9     | AuxIn+                            | N/C                               |
| N/C              | 10    | N/C                               | N/C                               |

DB-9:

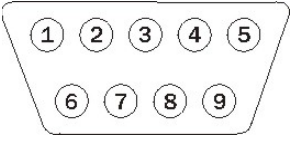

View looking into the connector

| RS-232<br>signal | Pin # | RS-422/485 signal,<br>4-wire mode | RS-422/485 signal,<br>2-wire mode |
|------------------|-------|-----------------------------------|-----------------------------------|
| DCD              | 1     | AuxIn–                            | N/C                               |
| RxD              | 2     | RxD+                              | N/C                               |
| TxD              | 3     | TxD+                              | Transmit/Receive Data (Data+)     |
| DTR              | 4     | AuxOut–                           | N/C                               |
| GND              | 5     | GND                               | Signal Ground (GND)               |
| DSR              | 6     | RxD–                              | N/C                               |
| RTS              | 7     | AuxOut+                           | N/C                               |
| CTS              | 8     | AuxIn+                            | N/C                               |
| RI               | 9     | TxD–                              | Transmit/Receive Data (Data–)     |

940-0183-153

| Transmitter outputs      |                                                                                                    |                                                                                                    |
|--------------------------|----------------------------------------------------------------------------------------------------|----------------------------------------------------------------------------------------------------|
| RS-232:                  |                                                                                                    |                                                                                                    |
|                          | High Level Output:<br>Low Level Output:<br>Transmitter Skew:                                              | +5 V (min), +5.4 V (typical)<br>-5 V (min), -5.4 V (typical)<br>50 ns (typical), 200 ns (max)                                                     |
| RS-422/485:              | Transmitter Outputs:<br>Transmitter Skew:<br>Distance:                                                    | 2 V (min) for 100 Ohm load<br>5 ns (typical), 10 ns (max)<br>4000 feet                                                                            |
| Receiver inputs:         |                                                                                                    |                                                                                                    |
| RS-232:                  |                                                                                                    |                                                                                                    |
|                          | Input Voltage Rating:<br>Receiver Skew:                                                                   | –15 V to +15 V<br>120 ns (typical), 250 ns (max)                                                                                                  |
| <b>RS-422/485</b> :      |                                                                                                    |                                                                                                    |
|                          | Input Voltage Rating:<br>Receiver Skew:                                                                   | –15 V to +15 V Common Mode Input Voltage<br>13 ns (typical)                                                                                       |
| Surge suppression option | Surge suppressor is ap<br>40-A peak, 8 x 20-µs tr<br>232) or 15.5 V (RS-422)<br>Joules.                   | plied to each line; capable of sustaining up to<br>ansient surges, a clamping voltage of 30 V (RS-<br>/485), and a peak energy dissipation of 0.1 |
|                          | <b>Note:</b> Units with the " capacitive loading.                                                         | SS" option are limited to 115.2 kbps due to                                                                                                    |
| Protocols and software   | Quatech provides seven installation:                                                                      | ral ways to manage and configure SDS after                                                                                                    |
|                          | a. Windows Devic<br>Windows NT4)                                                                          | ce Manager (Quatech Device Manager on                                                                                                    |
|                          | b. On-board utilit<br>browser.                                                                            | y accessible from a standard HTTP web                                                                                                    |
|                          | c. Simple Networ                                                                                          | k Management Protocol (SNMP)                                                                                                    |
|                          | d. IntelliSock TC                                                                                         | P socket services                                                                                                    |
| Management               | UDP, TCP/IP, HTTP, I                                                                                      | DHCP, ARP, SNMP                                                                                                    |
| IP configuration         | DHCP, Static IP (set through SDS Installation Wizard) or custom UDP datagram utility                      |                                                                                                    |
| Communication modes      | Normal, Tunneling, Ra                                                                                     | aw TCP, Auto TCP, Raw UDP                                                                                                    |
| <u>Client OS support</u> | Device drivers provided<br>NT4, and Linux<br>Other operating system<br>services<br>Check Website for late | d for Windows 2000, Windows XP, Windows<br>ns supported by IntelliSock TCP socket<br>st OS support information                                    |

| <u>Hardware</u>       | Processor:Freescale / Motorola Power PCSDRAM:8 MBFLASH Memory: 2 MBFLASH is field upgradeable over Ethernet connection                                                                                                    |
|-----------------------|----------------------------------------------------------------------------------------------------|
| Switches              |                                                                                                    |
| All models:           | <ul> <li>On back panel:</li> <li>Reset: Resets the unit and does a hard reboot.<br/>User data in volatile memory cleared.<br/>System configuration unchanged.</li> <li>If held until Status LED flashes slowly and then released:<br/>User data in memory is cleared and configuration is reset to<br/>factory default settings</li> <li>If held until Status LED flashes quickly and then released:<br/>User data in memory is cleared and system firmware reverts to the<br/>factory default</li> </ul> |
| Indicators            |                                                                                                    |
| 4- and 8-port models: | On front panel                                                                                                    |
|                       | Power: On when unit has power                                                                                                    |
|                       | On rear panel                                                                                                    |
|                       | Link (left side of Ethernet connector): Network connection<br>ON = connected to network: OFF = not connected                                                                                                    |
|                       | Speed (right side of Ethernet connector): Speed of network<br>connection, ON = 100 Mbps; OFF = 10 Mbps.                                                                                                    |
|                       | Data: Color RED if port is configured for RS-232 operation. Color<br>GREEN if port is configured for RS-422/485 operation. Flashes<br>when data is being sent or received on the serial port.                                                                                                    |
|                       | Status: Off until box is running then turned on.<br>If the Reset button is pushed in and held, the following occurs:                                                                                                    |
|                       | <ol> <li>Status LED flashes at a rate of 1 flash every 2 seconds for 10 seconds (slow flash).<br/>If Reset button is released during this time period, the <i>configuration</i> is reset to factory defaults; then the SDS automatically restarts.</li> </ol>                                                                                                    |
|                       | <ul> <li>2. If Reset button is held past the first 10 seconds, the LED starts to flash at a rate of 1 flash per second for 10 seconds (fast flash).</li> <li>If Reset button is released during this time period, the SDS is reset back to factory default <i>firmware</i> revision; then the SDS automatically restarts.</li> </ul>                                                                                                    |
|                       | <ol> <li>If Reset button is held past the first 20 seconds, the LED stops flashing.</li> <li>If Reset button is released during this time period, the SDS resets but the configuration is unchanged.</li> </ol>                                                                                                    |

| 1- and 2-port models: | All LEDs have the same definitions as above and are located as indicated below:                              |  |  |  |  |
|-----------------------|----------------------------------------------------------------------------------------------------|--|--|--|--|
|                       | Power – top cover                                                                                            |  |  |  |  |
|                       | <ul> <li>Link – left side of Ethernet connector</li> <li>Speed – right side of Ethernet connector</li> </ul> |  |  |  |  |
|                       |                                                                                                    |  |  |  |  |
|                       | Data – next to DB-9 serial port(s)                                                                           |  |  |  |  |
|                       | Status – next to power jack                                                                                  |  |  |  |  |
| Power supply          | DC input, with AC Adapters provided for 100VAC-240VAC, 50Hz-<br>60Hz, Autosensing.<br>+5V, 2A (10W) max      |  |  |  |  |
| <u>Environment</u>    | Operating:0° C to 70° CStorage:-40° C to 70° CRelative Humidity:10% to 90% non-condensing                    |  |  |  |  |
| <b>Certifications</b> | FCC, CE, IC                                                                                                  |  |  |  |  |

# Appendix B

# **Declaration of Conformity**

| Manufacturer's Name                           | Quatech Inc.                                                                                                    |                                                                              |                                                                             |                                                                            |                                                                            |  |
|-----------------------------------------------|----------------------------------------------------------------------------------------------------|------------------------------------------------------------------------------|-----------------------------------------------------------------------------|----------------------------------------------------------------------------|----------------------------------------------------------------------------|--|
| Manufacturer's Address:                       | 5675 Hudson Industrial Parkway<br>Hudson, Ohio 44236-5012 (USA)                                                                                                    |                                                                              |                                                                             |                                                                            |                                                                            |  |
| Application of Council<br>Directive:          | Electromagnetic Compatibility (EMC) 89/336/EEC                                                                                                    |                                                                              |                                                                             |                                                                            |                                                                            |  |
| Standards to which<br>Conformity is Declared: | EN55022, 1988<br>EN55024, 1998                                                                                                    |                                                                              |                                                                             |                                                                            |                                                                            |  |
| Type of Equipment:                            | Information Technology Equipment                                                                                                    |                                                                              |                                                                             |                                                                            |                                                                            |  |
| Equipment Class:                              | Commercial, Residential, & Light Industrial Equipment                                                                                                    |                                                                              |                                                                             |                                                                            |                                                                            |  |
| Product Names:                                | <ul> <li>SSE-/DSE-/QSE-/ESE-100D: One-/two-/four-/eight-port RS-232 Serial Device Server with DB-9 connector(s)</li> <li>SSE-/DSE-/QSE-/ESE-400D: One-/two-/four-/eight-port RS-232/422/485 Serial Device Server with DB-9 connector(s)</li> <li>SSEW-/DSEW-/QSEW-/ESEW-100D: One-/two-/four-/eight-port RS-232 Serial Device Server with DB-9 connector(s) and Wi-Fi capabilities</li> <li>SSEW-/DSEW-/QSEW-/ESEW-400D: One-/two-/four-/eight-port RS-232/422/485 Serial Device Server with DB-9 connector(s) ) and Wi-Fi capabilities</li> <li>SSEV-/DSEW-/QSEV-/ESEW-400D: One-/two-/four-/eight-port RS-232/422/485 Serial Device Server with DB-9 connector(s) ) and Wi-Fi capabilities</li> <li>SSE-/DSE-/QSE-/ESE-100M: One-/two-/four-/eight-port RS-232 Serial Device Server with RJ-45 adapters for DB-9 connector(s)</li> <li>SSE-/DSE-/QSE-/ESE-400M: One-/two-/four-/eight-port RS-232/422/485 Serial Device Server with RJ-45 adapters for DB-9 connector(s)</li> </ul> |                                                                              |                                                                             |                                                                            |                                                                            |  |
| Model Numbers:                                | DB-9:<br>RJ-45:                                                                                                    | SSE-100D,<br>SSE-400D,<br>SSEW-100D,<br>SSEW-400D,<br>SSE-100M,<br>SSE-400M, | DSE-100D,<br>DSE-400D,<br>DSEW-100D,<br>DSEW-400D,<br>DSE-100M,<br>DSE-400M | QSE-100D,<br>QSE-400D,<br>QSEW-100D,<br>QSEW-400D,<br>QSE-100M<br>QSE-400M | ESE-100D,<br>ESE-400D,<br>ESEW-100D,<br>ESEW-400D,<br>ESE-100M<br>ESE-400M |  |
| Year of Manufacture:                          | 2005                                                                                                    |                                                                              |                                                                             |                                                                            |                                                                            |  |

| FCC Notice:      | This equipment has been tested and found to comply with the limits for a<br>Class A digital device, pursuant to part 15 of the FCC Rules. These limits<br>are designed to provide reasonable protection against harmful<br>interference when the equipment is operated in a commercial<br>environment. This equipment generates, uses, and can radiate radio<br>frequency energy and, if not installed and used in accordance with the<br>instruction manual, may cause harmful interference to radio<br>communications. Operation of this equipment in a residential area is<br>likely to cause harmful interference in which case the user will be<br>required to correct the interference at his own expense. |
|------------------|----------------------------------------------------------------------------------------------------|
|                  | The user is cautioned that changes and modifications made to the<br>equipment without approval of the manufacturer could void the user's<br>authority to operate this equipment.                                                                                                    |
|                  | It is suggested that the user use only shielded and grounded cables to ensure compliance with FCC Rules.                                                                                                    |
|                  | Caution: To comply with FCC RF exposure compliance requirements, a separation distance of at least 20 cm must be maintained between the antenna of this device and all persons.                                                                                                    |
| Canadian Notice: | This device complies with Industry Canada ICES-003 regulations.<br>Cet appareil est conformé à la norme ICES-003 du Canada.<br>Operation is subject to the following two conditions:                                                                                                    |
|                  | <ol> <li>This device may not cause interference, and</li> <li>This device must accept any interference, including interference that<br/>may cause undesired operation of the device.</li> </ol>                                                                                                    |
|                  | To prevent radio interference to the licensed service, this device must be<br>operated indoors only and should be kept away from windows to provide<br>maximum shielding.                                                                                                    |
|                  | This device has been designed to operate with an antenna having a maximum gain of 2.2 dBi. Antennae having a higher gain are strictly prohibited per regulations of Industry Canada. The required antenna impedance is 50 ohms.                                                                                                    |
|                  | To reduce potential radio interference to other users, the antenna type<br>and its gain should be so chosen that the equivalent isotropically radiated<br>power (EIRP) is not more than that required for successful<br>communication.                                                                                                    |
|                  | The installer of this radio equipment must ensure that the antenna is<br>located or pointed such that it does not emit RF field in excess of Health<br>Canada limits for the general population.                                                                                                    |

# Appendix C

# Warranty information

Quatech, Inc. warrants the Serial Device Server to be free of defects in materials and workmanship for a period of five (5) years from the date of purchase. Quatech, Inc. will repair or replace any board that fails to perform under normal operating conditions and in accordance with the procedures outlined in this document during the warranty period.

Any damage caused by external causes, including problems with electrical power, servicing not authorized by Quatech, negligent installation or operation, failure to follow documented procedures, abuse, or general misuse of the product is not covered by the warranty. Custom configured products are non-refundable. Quatech makes no express warranties except those stated in this paragraph and in the applicable warranty statements for specific products in effect on the date of invoice. No representation is made regarding the suitability of this product for any particular purpose.

To request warranty service, you must call Quatech at (800) 553-1170, or submit the on-line form at: <a href="http://www.quatech.com/support/support.php">http://www.quatech.com/support/support.php</a> within the warranty period with a description of the problem. If warranty service is required, Quatech will issue a Return Material Authorization (RMA) Number. You must ship the defective product back to Quatech during the warranty period in its original or equivalent packaging, prepay shipping charges, and insure the shipment or accept the risk of loss or damage during shipment. Quatech will ship the repaired or replacement products to you.

Quatech reserves the right to modify its warranty at any time, in its sole discretion. All software is provided subject to the license agreement that is part of the package. Customer agrees that it will be bound by the license agreement once the package is opened or its seal is broken. Quatech does not warrant any software under this Agreement. Warranties, if any, for software are contained in the license agreement that governs its purchase and use.

THIS WARRANTY GIVES YOU SPECIFIC LEGAL RIGHTS, AND YOU MAY ALSO HAVE OTHER RIGHTS WHICH VARY FROM STATE TO STATE. QUATECH'S SOLE OBLIGATION (AND CUSTOMER'S SOLE REMEDY) WITH RESPECT TO THE FOREGOING LIMITED WARRANTY SHALL BE TO, AT ITS OPTION, REFUND THE PURCHASE PRICE OR REPAIR/REPLACE ANY DEFECTIVE PRODUCTS, PROVIDED THAT QUATECH RECEIVES WRITTEN NOTICE OF SUCH DEFECTS DURING THE APPLICABLE WARRANTY PERIOD. CUSTOMER MAY NOT BRING AN ACTION TO ENFORCE ITS REMEDIES UNDER THE FOREGOING LIMITED WARRANTY MORE THAN ONE (1) YEAR AFTER THE ACCRUAL OF SUCH CAUSE OF ACTION. ALL EXPRESS AND IMPLIED WARRANTIES FOR THE PRODUCTS, INCLUDING WITHOUT LIMITATION ANY IMPLIED WARRANTIES OF MERCHANTABILITY AND FITNESS FOR A PARTICULAR PURPOSE, ARE LIMITED IN DURATION TO THE WARRANTY PERIOD SET FORTH ABOVE AND NO WARRANTIES, WHETHER EXPRESS OR IMPLIED, WILL APPLY AFTER SUCH PERIOD. SOME STATES DO NOT ALLOW LIMITATIONS ON HOW LONG AN IMPLIED WARRANTY LASTS, SO THE ABOVE LIMITATION MAY NOT APPLY TO YOU.

QUATECH, ITS LICENSORS, DISTRIBUTORS, AND SUPPLIERS (INCLUDING ITS AND THEIR DIRECTORS, OFFICERS, EMPLOYEES, AND AGENTS) SHALL NOT BE LIABLE FOR ANY SPECIAL, INDIRECT, INCIDENTAL, EXEMPLARY, OR CONSEQUENTIAL DAMAGES, INCLUDING WITHOUT LIMITATION LOST PROFITS, BUSINESS INTERRUPTION, LOST OR CORRUPTED DATA OR SOFTWARE, OR ANY OTHER DAMAGES ARISING OUT OF THE USE OR INABILITY TO USE THE PRODUCTS, EVEN IF QUATECH OR ITS LICENSORS, DISTRIBUTORS, AND SUPPLIERS HAS BEEN ADVISED OF THE POSSIBILITY OF SUCH DAMAGES. CUSTOMER AGREES THAT FOR ANY LIABILITY RELATED TO THE PURCHASE

### OF PRODUCTS OR SERVICES BUNDLED WITH THE PRODUCTS, QUATECH IS NOT LIABLE OR RESPONSIBLE FOR ANY AMOUNT OF DAMAGES ABOVE THE AGGREGATE DOLLAR AMOUNT PAID BY CUSTOMER FOR THE PURCHASE OF PRODUCTS UNDER THIS AGREEMENT. SOME STATES DO NOT ALLOW THE EXCLUSION OR LIMITATION OF INCIDENTAL OR CONSEQUENTIAL DAMAGES, SO THE ABOVE LIMITATION OR EXCLUSION MAY NOT APPLY TO YOU.

Please complete the following information and retain for your records:

## DATE OF PURCHASE:

MODEL NUMBER: (see identification label on bottom of SDS for model number or Identifying Quatech's SDS product line for model descriptions)

| $\square$ SSE-100D/M | $\Box$ DSE-100D/M   | $\Box$ QSE-100D/M | $\Box$ ESE-100D/M |
|----------------------|---------------------|-------------------|-------------------|
| $\square$ SSE-400D/M | $\Box$ DSE-400D/M   | $\Box$ QSE-400D/M | $\Box$ ESE-400D/M |
| $\Box$ SSEW-100D     | $\square$ DSEW-100D | $\Box$ QSEW-100D  | $\Box$ ESEW-100D  |

### **PRODUCT DESCRIPTION:**

Serial Device Server

### SERIAL NUMBER:

All products returned to Quatech for either warranty or non-warranty repair MUST be assigned a Returned Material Authorization (RMA) number prior to shipment. This RMA number must be clearly marked on the exterior of the product's return packaging and in any correspondence to ensure proper routing and prompt attention. To obtain an RMA number, contact Quatech Technical Support Department at 1-800-553-1170 or submit the on-line form at:

<u>http://www.quatech.com/support/support.php</u>. In order to prevent damage to returned merchandise during shipment, please package electronic components in anti-static/shock proof materials.

For **warranty** repair/returns, please have the following information available when contacting the Technical Support department:

- 1. Model number and serial number of the product under warranty
- 2. Repair instructions and/or specific description of the problem

For **non-warranty** repairs or upgrades, contact the Technical Support department for current repair charges and please have the following information available:

- 1. Purchase order number to cover the cost of the service
- 2. Model number and serial number of the product
- 3. Repair or upgrade instructions relative to the product

Free Manuals Download Website <u>http://myh66.com</u> <u>http://usermanuals.us</u> <u>http://www.somanuals.com</u> <u>http://www.4manuals.cc</u> <u>http://www.4manuals.cc</u> <u>http://www.4manuals.cc</u> <u>http://www.4manuals.com</u> <u>http://www.404manual.com</u> <u>http://www.luxmanual.com</u> <u>http://aubethermostatmanual.com</u> Golf course search by state

http://golfingnear.com Email search by domain

http://emailbydomain.com Auto manuals search

http://auto.somanuals.com TV manuals search

http://tv.somanuals.com